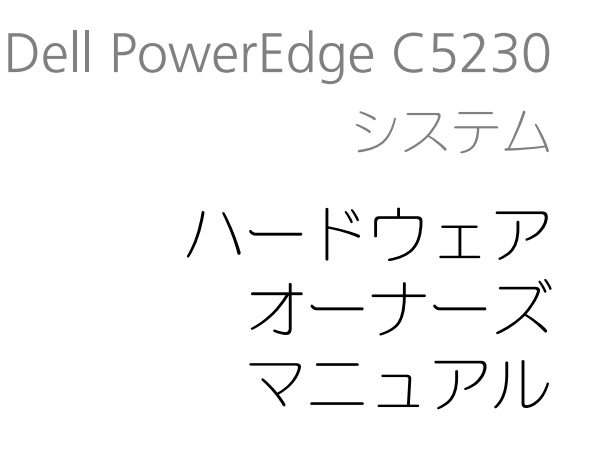

規制モデル:B04S

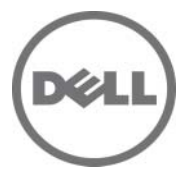

## メモ、注意、警告

✓ メモ:システムを使いやすくするための重要な情報を説明しています。

▲ 警告:物的損害、けが、または死亡の原因となる可能性があることを示しています。

本書の内容は予告なく変更されることがあります。 © 2013 すべての著作権は Dell Inc. にあります。

Dell Inc. の書面による許可のない複製は、いかなる形態においても厳重に禁じられています。 本書に使用されている商標:Dell™ DELLロゴ、および PowerEdge™ は Dell Inc. の商標です。 Intel<sup>®</sup> および Intel<sup>®</sup> Xeon<sup>®</sup> は米国およびその他の国における Intel Corporation の登録商標です。 Microsoft<sup>®</sup> および Windows<sup>®</sup> は米国および / またはその他の国における Microsoft Corporation の 商標または登録商標です。Red Hat<sup>®</sup> および Red Hat Enterprise Linux<sup>®</sup> は米国および / またはその 他の国における Red Hat, Inc. の登録商標です。SUSE™ は米国およびその他の国における Novell, Inc. の商標です。

商標または製品の権利を主張する事業体を表すために、その他の商標および社名が使用されていることがあります。それらの商標や会社名は、一切 Dell Inc. に帰属するものではありません。

規制モデル:B04S

2013 年 11 月 Rev. A00

# 目次

| 1      | 重要情報                                         | 5   |
|--------|----------------------------------------------|-----|
|        | システムについて                                     | 6   |
|        | 前面パネルの機能とインジケータ                              | 6   |
| л<br>Г |                                              | 0   |
| Ζ      | ビットアッフユーティリティの使用                             | 9   |
|        | スタートメニュー・・・・・・・・・・・・・・・・・・・・・・・・・・・・・・・・・・・・ | 9   |
|        | 起動時の BIOS セットアップオプション                        | 10  |
|        | コンソールリダイレクト                                  | 10  |
|        | 特殊キーの設定                                      | 11  |
|        | 一般的なヘルプ                                      | 12  |
|        | サーバープラットフォームのセットアップユーティリティ画面....             | 13  |
|        | メインメニュー                                      | 14  |
|        | Advanced(詳細設定)メニュー                           | 16  |
|        | 起動メニュー                                       | 44  |
|        | Server Management(サーバー管理)                    | 46  |
|        | セキュリティメニュー                                   | 54  |
|        | 保存して終了・・・・・・・・・・・・・・・・・・・・・・・・・・・・・・・・・・・・   | 56  |
|        | エラー処理                                        | 58  |
|        | セットアップオプション用のコマンドラインインタフェース....              | 95  |
| 3      | システム部品の取り付け                                  | 97  |
|        | 奨励するツール                                      | 97  |
|        | システムの内部                                      | 98  |
|        |                                              | 99  |
|        |                                              | 100 |
|        | <b>VEAL</b>                                  | 100 |

| メモリモジュール           | 1 | 02 |
|--------------------|---|----|
| ハードドライブ            |   | 06 |
| ハードドライブボード         |   | 13 |
| ヒートシンク             |   | 16 |
| プロセッサ............. | 1 | 20 |

- 5
   ジャンパとコネクタ
   133

   システム基板のジャンパとコネクタ
   133

   2.5 インチハードドライブボードのコネクタ
   136

   3.5 インチハードドライブボードのコネクタ
   137

   バックプレーンのコネクタ
   137

   配電基板コネクタ
   139

   配電基板の電源コネクタおよび SMBus コネクタ
   139
- 6 困ったときは.....141

| 7 🗄 | 索引. |  |  |  |  |  |  |  |  |  |  |  |  |  |  |  |  |  |  |  |  |  |  |  |  |  |  |  |  |  |  |  | 14 | 3 |
|-----|-----|--|--|--|--|--|--|--|--|--|--|--|--|--|--|--|--|--|--|--|--|--|--|--|--|--|--|--|--|--|--|--|----|---|
|-----|-----|--|--|--|--|--|--|--|--|--|--|--|--|--|--|--|--|--|--|--|--|--|--|--|--|--|--|--|--|--|--|--|----|---|

# 重要情報

- Intel Xeon E3-1200 v3 シリーズのプロセッサをサポートするには、お使 • いのシステムに BIOS バージョン 1.0.2 以降が必要です。BIOS の最新バー ジョンは dell.com/support からダウンロードできます。
- Intel Xeon E3-1200 v3 シリーズのプロセッサをサポートするには、お使 • いのシステムに BMC バージョン 1.00 以降が必要です。BMC ファーム ウェアの最新バージョンは dell.com/support からダウンロードでき ます。
- Intel Xeon E3-1200 v3 シリーズのプロセッサをサポートするには、お使 いのシステムにバックプレーンファームウェアバージョン 1.12 以降が必要 です。バックプレーンファームウェアの最新バージョンは dell.com/support からダウンロードできます。

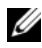

ダモ:前面パネルにサービスタグが付いている PowerEdge C5230 システムは、 Intel Xeon E3-1200 シリーズのみをサポートします。

#### 図 1-1. PowerEdge C5230 システムの前面パネルにあるサービスタグの確認

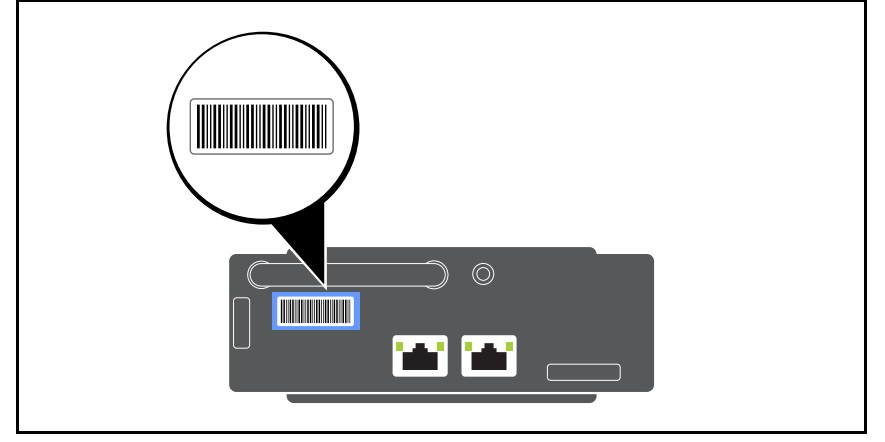

# システムについて

システムには以下の構成が含まれています。

- 3.5 インチハードドライブをサポートする 12 スレッドシステム。
- 2.5 インチハードドライブをサポートする 12 スレッドシステム。

✓ メモ:SATA ドライブのみをサポートし、SAS ドライバはサポートされません。

# 前面パネルの機能とインジケータ

Dell PowerEdge C5230 サーバーは、2 台の 3.5 インチハードドライブ、または 4 台の 2.5 インチハードドライブのいずれかをサポートする 12 スレッド システムで使用可能です。スレッドの取り付けについては、99 ページの「スレッド構成」を参照してください。

次の項では、12 スレッドオプションおよびメザニンカードオプションについての情報を説明します。

#### 機能

#### 図 1-2. 12 スレッド SKU 前面パネル機能(反時計方向に 90 度回転)

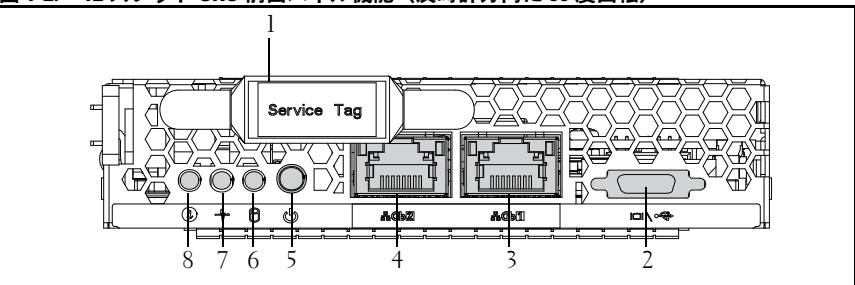

| 項目 | 機能           | 説明                  |
|----|--------------|---------------------|
| 1  | サービスタグ       | サービスタグの確認           |
| 2  | Y ケーブルコネクタ   | USB (2 個) +VGA      |
| 3  | NIC1 LAN ポート | 10/100/16 NICLAN    |
| 4  | NIC2 LAN ポート |                     |
| 5  | 電源ボタン        | スレッドの オン / オフボタン    |
| 6  | HDD LED      | HDD 用のアクティブ LED     |
| 7  | ステータス LED    | 様々なシステムイベントの状態を表します |
| 8  | ID LED       | システム識別子用のインジケータ     |

✓ メモ:前面パネルにサービスタグが付いている PowerEdge C5230 システムは、 Intel Xeon E3-1200 シリーズのプロセッサのみをサポートします。

#### インジケータ

#### 図 1-3. 前面パネルインジケータ(反時計方向に 90 度回転)

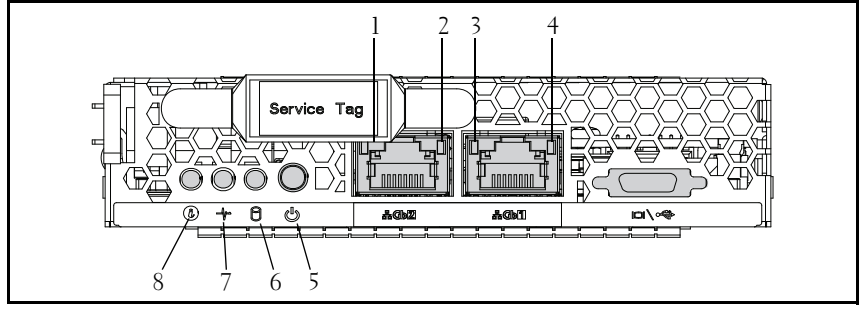

| 項目  | 機能                 | ステータス | 説明             |
|-----|--------------------|-------|----------------|
| 2、4 | LAN リンク LED        | 消灯    | リンクなし          |
| 1、3 | LAN アクティビティ<br>LED | 消灯    | アクティビティなし      |
|     | LAN リンク LED        | 緑色    | リンク            |
|     | LAN アクティビティ<br>LED | 消灯    | アクティビティなし      |
|     | LAN リンク LED        | 緑色    | リンク            |
|     | LAN アクティビティ<br>LED | 消灯    | アクティビティ 10 Mb  |
|     | LAN リンク LED        | 緑色の点滅 | リンク            |
|     | LAN アクティビティ<br>LED | 緑色    | アクティビティ 100 Mb |
|     | LAN リンク LED        | 緑色の点滅 | リンク            |
|     | LAN アクティビティ<br>LED | 橙色    | アクティビティ 1Gb    |
| 5   | 電源 LED             | 緑色    | システム DC 電源オン   |
|     |                    | オン    |                |
|     |                    | 消灯    | システム DC 電源オフ   |

| 6 | ハードドライブアク<br>ティビティ LED | 緑色の点滅    | <ul> <li>ハードドライブ 0 アク<br/>ティブ</li> <li>ハードドライブ 1 アク<br/>ティブ</li> <li>ハードドライブ 2 アク<br/>ティブ</li> <li>ハードドライブ 3 アク<br/>ティブ</li> </ul> |
|---|------------------------|----------|----------------------------------------------------------------------------------------------------|
| 7 | ステータス LED              | 橙色<br>消灯 | 通常のステータス                                                                                                    |
|   |                        | 橙色の点滅    | システムにイベント発生                                                                                                    |
| 8 | ID LED                 | 青色       | システムの識別                                                                                                    |
|   |                        | オン       | 通常のステータス                                                                                                    |
|   |                        | 青色       | 間隔によってシステムを                                                                                                    |
|   |                        | 消灯       | 識別                                                                                                    |
|   |                        | 青色の点滅    |                                                                                                    |

2

# セットアップユーティリティの 使用

# スタートメニュー

システムには最新の AMI Core BIOS が採用されており、この BIOS はフラッシュメモリに保存されています。フラッシュメモリはプラグアンドプレイ仕様をサポートしており、BIOS セットアッププログラム、POST ルーチン、および PCI 自動設定ユーティリティが保存されています。

このシステム基板はシステム BIOS シャドウ処理をサポートしており、BIOS を 64 ビットのオンボード書き込み禁止 DRAM から実行できます。

セットアップユーティリティを使用して以下のような項目を設定します。

- ハードドライブおよび周辺機器
- メモリのサイジングと構成
- 不正使用を防ぐためのパスワード保護
- プロトコルと機能の有効/無効の切り替え
- 電力の管理機能

このセットアップユーティリティは、以下の状況で実行してください。

- システム構成を変更する場合
- システムによって設定エラーが検知され、セットアップユーティリティに変更を施すように画面で指示された場合
- 競合を防止するために通信ポートを再定義する場合
- パスワードの変更またはその他のセキュリティ設定を変更する場合

メモ:変更が可能なのは[]内の項目のみです。括弧で囲まれていない項目は表示のみです。

# 起動時の BIOS セットアップオプション

POST 中に <F2> を押すとセットアップユーティリティが起動します。

## コンソールリダイレクト

コンソールのリダイレクトにより、OS が正常に起動しなかったサーバーをリ モートユーザーが診断し、問題を解決することができます。コンソールのリダ イレクトで最も重要なのは BIOS コンソールです。BIOS コンソールはフラッ シュ ROM に常駐するユーティリティで、シリアルまたはモデム接続経由で入 出力をリダイレクトします。

**BIOS**は、シリアルリンク(シリアルポート)経由のビデオとキーボードの両 方のリダイレクトをサポートしています。コンソールのリダイレクトを有効に すると、ローカルのキーボードとビデオ接続によってローカル(ホストサー バー)キーボードの入力とビデオ出力にアクセスできるようになります。

ローカルのキーボードやモニターを使用せずにリモートコンソール経由で操作 することもできます。

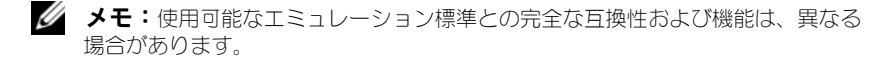

#### コンソールのリダイレクトの有効/無効

コンソールのリダイレクトの機能は、BIOS セットアップメニューで有効 / 無効 を切り替えることができます。50 ページの「リモートアクセス設定」を参照し てください。

## 特殊キーの設定

コンソールのリダイレクトでは ANSI ターミナルエミュレーションを使用し ますが、これらは基本的な ASCII 文字に限られています。この文字セットに は、ファンクションキー、矢印キー、およびコントロールキーはありません。 ただし、PowerEdge C5230 ソフトウェアでは、通常の機能にファンクション キー、コントロールキーを使用する必要があります。エスケープシーケンスと いう特殊キーシーケンスを使用することで、ファンクションキーまたはコント ロールキーをエミュレートして、特殊キーを表すことができます。

コンソールのリダイレクトでは、エスケープシーケンスは、エスケープ文字で 始まります。この文字は、ターミナルエミュレーションソフトウェアの要件に 応じて、多くの異なる方法で入力できます。たとえば、0x1b、^[、<Esc>は、 同じエスケープ文字に対応します。

次の表は、特殊なキーまたはコマンドを表すために送信する必要のあるエス ケープシーケンスの一覧です。

| +-        | ANSI エスケープシーケンス              | その他のシーケンス                                 |
|-----------|------------------------------|-------------------------------------------|
| F1        | <esc><shift>op</shift></esc> | <esc>1</esc>                              |
| F2        | <esc><shift>oq</shift></esc> | <esc>2</esc>                              |
| F3        | <esc><shift>or</shift></esc> | <esc>3</esc>                              |
| F4        | <esc><shift>os</shift></esc> | <esc>4</esc>                              |
| F5        |                              | <esc>5</esc>                              |
| F6        |                              | <esc>6</esc>                              |
| F7        |                              | <esc>7</esc>                              |
| F8        |                              | <esc>8</esc>                              |
| F9        |                              | <esc>9</esc>                              |
| F10       |                              | <esc>0</esc>                              |
| F11       |                              | <esc>!</esc>                              |
| F12       |                              | <esc>@</esc>                              |
| Home      | <esc>[<shift>h</shift></esc> | <esc>h</esc>                              |
| End       | <esc>[<shift>k</shift></esc> | <esc>k</esc>                              |
| Ins       |                              | <esc>+</esc>                              |
| Del       |                              | <esc>-</esc>                              |
| Page Up   |                              | <esc>?</esc>                              |
| Page Down |                              | <esc>/</esc>                              |
| Reset     |                              | <esc>R<esc>r<br/><esc>R</esc></esc></esc> |

# 一般的なヘルプ

セットアップユーティリティには、項目ごとのヘルプウィンドウのほかに、 General Help (一般的なヘルプ) 画面があります。この画面は、どのメ ニューからでも <F1> を押せば呼び出すことができます。General Help (一般的なヘルプ) 画面には、凡例キーとその対応する機能が一覧表示されて います。ヘルプウィンドウを終了するには <Enter> または <Esc> キーを押 します。

## サーバープラットフォームのセットアップユー ティリティ画面

#### 表記規則

表中では以下の表記規則が使用されています。

- 表中の Setup Item (セットアップ項目)、Options (オプション)、Help (ヘルプ)の行内のテキストと値が BIOS セットアップ画面に表示されます。
- 表中の Settings (設定) 行内に \* が付いているテキストは、デフォルト値です。これらの値には、セットアップ画面上では \* が付いていません。本書でテキストに印が付いているのは、参照点とするためです。
- コメント行は適宜追加情報を添えるためのものです。この情報は BIOS セットアップ画面には表示されません。
- 括弧(<>)で囲まれているスクリーンショット内の情報は、インストール されているオプションに応じた変数を示します。たとえば、<現在の日付> は実際の日付に置き換えられます。
- 表内で角括弧([])に囲まれている情報は、オプションから選択するのではなく、ユーザーがテキストを入力する必要のある場所であることを示します。
- 日時の設定を除き、情報を変更した場合は保存と再起動が求められます。
   <ESC>を押すと変更が破棄され、前回の起動時に設定した起動順序に従ってシステムが再起動します。

# メインメニュー

Main menu(メインメニュー)は、BIOS セットアップの起動後に最初に表示 される画面です。

### 図 2-1. Main Menu(メインメニュー)画面

| System Date                     | [Wed 09/25/2013]                | Set the Date. Use Tab  |
|---------------------------------|---------------------------------|------------------------|
| System Time                     | [16.18.09]                      | Data elements.         |
| Product Name                    | PowerEdge C5230                 |                        |
| BIOS Version                    |                                 |                        |
| BIOS Build Date                 |                                 |                        |
| Service Tag                     | 1234567                         |                        |
| Asset Tag                       | 12345678901234567890            |                        |
| MRC Version                     |                                 |                        |
| ME Version                      |                                 |                        |
| BMC Version                     |                                 |                        |
| FAN Control Board FW            |                                 |                        |
| ePPID                           |                                 |                        |
| NIC1 MAC Address                | 08-9E-01-C8-1D-0F               | ++:Select Screen       |
| NIC2 MAC Address                | 08-9E-01-C8-1D-10               | †↓:Select Item         |
| BMC NIC MAC Address             | 08-9E-01-C8-1D-85               | Enter:Select           |
| Processor Type                  | Intel(R) Xeon(R) CPU E3–1270 v3 | +/-:Change Opt.        |
|                                 | @ 3.50GHz                       | F1:General Help        |
| Processor Speed                 |                                 | F8:Previous Values     |
| Processor Core                  |                                 | F9:Optimial Defaults   |
| System Memory Size              | 8192 MB                         | F10:Save & Exit        |
| System Memory Speed             |                                 | F11:Customized Default |
| System Memory Operating Voltage |                                 | ESC:Exit               |
|                                 |                                 |                        |
|                                 |                                 |                        |
|                                 |                                 |                        |

| メニューフィールド                      | 設定         | Comments (コメント)                                         |
|--------------------------------|------------|---------------------------------------------------------|
| Main (メイン)                     |            |                                                         |
| System Date<br>(システム日付)        | MM/DD/YYYY | 日付を設定します。日付要<br>素の移動には <b><tab></tab></b> を押し<br>てください。 |
| <b>System Time</b><br>(システム時刻) | HH:MM:SS   | 時刻を設定します。時刻要<br>素の移動には <tab> を押し<br/>てください。</tab>       |
| Product Name (製品名)             |            | 製品名が表示されます。                                             |
| BIOS バージョン                     |            | BIOS のバージョンが表示さ<br>れます。                                 |

| メニューフィールド                                           | 設定 | Comments (コメント)                              |
|-----------------------------------------------------|----|----------------------------------------------|
| BIOS Build Date<br>(BIOS ビルドの日付)                    |    | BIOS のビルドの日付が表示<br>されます。                     |
| Service Tag<br>(サービスタグ)                             |    | サービスタグが表示され<br>ます。                           |
| Asset Tag                                           |    | Asset Tag が表示されます。                           |
| MRC Version<br>(MRC バージョン)                          |    | MRC のバージョンが表示さ<br>れます。                       |
| ME Version<br>(ME バージョン)                            |    | ME のバージョンが表示さ<br>れます。                        |
| BMC Version<br>(BMC バージョン)                          |    | BMC のバージョンが表示さ<br>れます。                       |
| FAN Control Board FW<br>(ファン制御盤ファームウ<br>ェア)         |    | ファン制御盤ファームウェ<br>アのバージョンが表示され<br>ます。          |
| ePPID                                               |    | ePPID が表示されます。                               |
| NIC1 MAC Address<br>(NIC1 MAC アドレス)                 |    | NIC1 の MAC アドレスが表<br>示されます。                  |
| NIC2 MAC Address<br>(NIC1 MAC アドレス)                 |    | NIC2 の MAC アドレスが表<br>示されます。                  |
| BMC NIC MAC Address<br>(BMC NIC MAC アドレス)           |    | <b>BMC NIC</b> の <b>MAC</b> アドレス<br>が表示されます。 |
| Processor Type<br>(プロセッサのタイプ)                       |    | プロセッサのタイプが表示<br>されます。                        |
| Processor Speed<br>(プロセッサ速度)                        |    | プロセッサの速度が表示さ<br>れます。                         |
| Processor Core<br>(プロセッサコア)                         |    | プロセッサコアの容量が表<br>示されます。                       |
| System Memory Size<br>(システムメモリサイズ)                  |    | システムメモリの容量が表<br>示されます。                       |
| System Memory Speed<br>(システムメモリ速度)                  |    | メモリの速度が表示され<br>ます。                           |
| System Memory<br>Operating Voltage<br>(システムメモリ動作電圧) |    | システムメモリの動作電圧<br>が表示されます。                     |

# Advanced(詳細設定)メニュー

Advanced(詳細設定)画面は、複数のオプションを設定するアクセスポイントとなっています。この画面では、設定するオプションをユーザーが選択します。設定はAdvanced(詳細設定)画面上で直接行うのではなく、選択した画面上で行います。

#### 図 2-2. Advanced Menu(詳細メニュー)画面

| Aptio Setup Utility – Copyright (C) 2012 American Megatrends,<br>Main Advanced Boot Server Mgmt Security Save & Exit                          | Inc. Version 2.15.1                                                                                                    |
|----------------------------------------------------------------------------------------------------|----------------------------------------------------------------------------------------------------|
| <pre>Power Management     CPU Configuration     Memory Configuration     SATA Configuration     PCI Configuration     USB Configuration</pre> | Power Management                                                                                                    |
|                                                                                                    | ++:Select Screen<br>fl:Select Item<br>Enter:Select<br>+/-:Change Opt.<br>F1:General Help<br>F8:Previous Values<br>F9:Optimial Defaults<br>F10:Save & Exit<br>F11:Customized Defaul:<br>ESC:Exit |

注意: Advanced Menus (詳細メニュー)の設定を誤るとシステムが正常に機能しなくなるおそれがあります。これらの項目を調整した経験をお持ちでない場合は、調整を行わずデフォルト値をそのまま使用することを推奨します。設定を変更した後にシステムが正常に機能しなくなったか、または起動しなくなった場合は、BIOSを開き、Exit(終了)メニューで Load Optimal Defaults(最適なデフォルトを読み込む)を選択すると、正常に起動します。

| メニューフィールド                       | 設定 | Comments (コメント)                   |
|---------------------------------|----|-----------------------------------|
| Advanced(詳細設定)                  |    |                                   |
| 電源管理                            |    | 電力の管理。                            |
| CPU Configuration<br>(CPU 設定)   |    | CPU の設定。                          |
| Memory Configuration<br>(メモリ設定) |    | メモリの設定。                           |
| SATA 設定                         |    | SATA デバイスの設定。                     |
| PCI 設定                          |    | PCI、PCI-X および PCI<br>Express の設定。 |
| USB 設定                          |    | USB の設定。                          |

### 電源管理

#### 図 2-3. 電力管理画面

| Aptic<br>Advanced                     | ) Setup Utility – Copyright | (C) 2012 American Megatrends, | , Inc. Version 2.15.1236                                                                                                    |
|---------------------------------------|-----------------------------|-------------------------------|----------------------------------------------------------------------------------------------------|
| Power Management<br>DPU Power Dapping | [OS Con<br>[P-Stat          | tro1]<br>e 0]                 | <pre>Power Management  ++:Select Screen  14:Select Item Enter:Select +/-:Change Opt. F1:General Help F8:Previous Values F9:Optimial Defaults F10:Save &amp; Exit F11:Customized Defaults ESC:Exit</pre> |
|                                       |                             |                               | B4                                                                                                    |

| メニューフィールド                       | 設定                                        | Comments (コメント) |
|---------------------------------|-------------------------------------------|-----------------|
| Advanced(詳細設定)\Pe               | ower Management(電力                        | )の管理)           |
| 電力の管理                           | <b>Maximum Performance</b><br>(最大パフォーマンス) | 電力の管理。          |
|                                 | OS Control*(OS 制御)                        |                 |
| CPU power capping<br>(CPU 電力制限) | P-state 0 (電力状態 0) *                      | CPU 電力制限。       |
|                                 | P-state 2(電力状態 2)                         |                 |
|                                 | P-state 3(電力状態 3)                         |                 |
|                                 | P-state 4(電力状態 4)                         |                 |

## CPU Configuration (CPU 設定)

### 図 2-4. CPU Configuration (CPU 設定) 画面

| Aptio Setup Utility -<br>Advanced                                                                                                    | Copyright (C) 2012 American                                                                                                    | n Megatrends, Inc. Version 2.15.1230                                                                                                    |
|----------------------------------------------------------------------------------------------------|----------------------------------------------------------------------------------------------------|----------------------------------------------------------------------------------------------------|
| <ul> <li>Processor Information<br/>Active Processor Cores<br/>Frequency Ratio<br/>Max CPUID Value Limit<br/>Virtualization Technology<br/>Turbo Mode<br/>C States<br/>C1E State<br/>C6 State<br/>C7 State<br/>execute-Disable Bit Capability<br/>Hyper-Threading Technology</li> <li>Prefetch Configuration</li> </ul> | [A11]<br>[Auto]<br>[Disabled]<br>[Disabled]<br>[Enabled]<br>[Enabled]<br>[Enabled]<br>[Enabled]<br>[Enabled]<br>[Enabled]<br>[Enabled] | Processor Information<br>Help<br>++:Select Screen<br>11:Select Item<br>Enter:Select                                                        |
|                                                                                                    |                                                                                                    | +/-:Change Opt.<br>F1:General Help<br>F8:Previous Values<br>F9:Optimial Defaults<br>F10:Save & Exit<br>F11:Customized Defaults<br>ESC:Exit |
|                                                                                                    |                                                                                                    | B4                                                                                                    |

| メニューフィールド                                    | 設定                        | Comments (コメント)               |
|----------------------------------------------|---------------------------|-------------------------------|
| Advanced(詳細設定)\C                             | PU Configuration (CPU     | の設定)                          |
| Processor Information<br>(プロセッサ情報)           |                           |                               |
| Active Processor Cores<br>(アクティブプロセッサ<br>コア) | All* (すべて)<br>1<br>2<br>4 | 各プロセッサパッケージ内<br>で有効にするコアの数です。 |
| Frequency Ratio<br>(周波数比)                    | Auto (自動)<br>1<br>2<br>3  | CPU 周波数のレベルです。                |

| メニューフィールド                                  | 設定                                   | Comments (コメント)                                                                                                    |
|--------------------------------------------|--------------------------------------|----------------------------------------------------------------------------------------------------|
| Max CPUID Value Limit<br>(CPUID 値の上限)      | <b>Disabled</b> *(無効)<br>Enabled(有効) | <ul> <li>一部の OS (NT4) では、</li> <li>CPUID 命令が EAX=0 で実行されると、EAX 内に返された値が&gt;3 の場合、障害が発生します。この設定により、CPUID 関数が3 に制限されるか、または無効になります。</li> </ul> |
| Virtualization<br>Technology<br>(仮想化テクノロジ) | <b>Disabled</b> *(無効)<br>Enabled(有効) | この機能により、該当する<br>CPU 内の仮想化テクノロジ<br>(VT) の有効 / 無効を切り<br>替えることができます。無<br>効にすると、VT 機能はどの<br>OS でも使用できなくなり<br>ます。                                |
| Turbo Mode<br>(ターボモード)                     | Disabled(無効)<br><b>Enabled</b> *(有効) | ターボモード。                                                                                                    |
| C States (C ステート)                          | Disabled(無効)<br>Enabled*(有効)         | 無効に設定すると、プロ<br>セッサで利用可能な C ス<br>テートはありません。有効<br>(デフォルト)に設定する<br>と、プロセッサは利用可能<br>なすべての電力 C ステート<br>で動作できます。                                  |
| C1E State (C1E ステート)                       | Disabled(無効)<br><b>Enabled</b> *(有効) | <b>C1E</b> の無効 / 有効を切り替<br>えます。                                                                                                    |
| <b>C6 State</b> ( <b>C6</b> ステート)          | Disabled(無効)<br><b>Enabled</b> *(有効) | <b>C6</b> の無効 / 有効を切り替え<br>ます。                                                                                                    |
| <b>C7 State</b> (C7 ステート)                  | Disabled(無効)<br><b>Enabled</b> *(有効) | <b>C7</b> の無効 / 有効を切り替え<br>ます。                                                                                                    |

| メニューフィールド                                                | 設定                           | Comments (コメント)                                                                                                    |
|----------------------------------------------------------|------------------------------|----------------------------------------------------------------------------------------------------|
| eXecute-Disable Bit<br>Capability<br>(実行防止ビット機能)         | Disabled(無効)<br>Enabled*(有効) | eXecute Disable (XD)<br>(不正コード実行防止)機能<br>をサポートしている Intel<br>CPU は、無効に設定される<br>と、サポートを OS に報告<br>しません。eXecute<br>Disable (XD) (不正コード<br>実行防止)機能をサポート<br>している Intel CPU は、有<br>効に設定されると、サポー<br>トを OS に報告します。 |
| Hyper-Threading<br>Technology(Hyper-<br>Threading テクノロジ) | Disabled(無効)<br>Enabled*(有効) | Hyper-Threading テクノ<br>ロジの有効 / 無効を切り替<br>えます。                                                                                                    |
| プリフェッチ設定                                                 |                              | プリフェッチ設定。                                                                                                    |

## Processor Information (プロセッサ情報)

| Aptio Setup Uti<br>Advanced | lity – Copyright (C) 2012 Americar | n Megatrends, Inc. Version 2.15.123 |
|-----------------------------|------------------------------------|-------------------------------------|
| Processor Information       |                                    |                                     |
| Intel(R) Xeon(R) CPU E3-128 | 5L v3 @ 3.10GHz                    |                                     |
| CPU Signature               |                                    |                                     |
| Processor Family            |                                    |                                     |
| Microcode Patch             |                                    |                                     |
| FSB Speed                   |                                    |                                     |
| Max CPU Speed               |                                    |                                     |
| Min CPU Speed               |                                    |                                     |
| CPU Speed                   |                                    |                                     |
| Processor Cores             |                                    |                                     |
| Intel HT Technology         | Supported                          |                                     |
| Intel VT–x Technology       | Supported                          |                                     |
| Intel SMX Technology        | Supported                          | ↔:Select Screen                     |
| 64-bit                      | Supported                          | <b>†↓</b> :Select Item              |
| EIST Technology             | Supported                          | Enter:Select                        |
| CPU C3 state                | Supported                          | +/-:Change Opt.                     |
| CPU C6 state                | Supported                          | F1:General Help                     |
| CPU C7 state                | Supported                          | F8:Previous Values                  |
|                             |                                    | F9:Optimial Defaults                |
| L1 Data Cache               |                                    | F10:Save & Exit                     |
| L1 Code Cache               |                                    | F11:Customized Defaults             |
| L2 Cache                    |                                    | ESC:Exit                            |
| L3 Cache                    | 8192 kB                            |                                     |
|                             |                                    |                                     |
|                             |                                    |                                     |

### 図 2-5. Processor Information (プロセッサ情報) 画面

## プリフェッチ設定

#### 図 2-6. Prefetch Configuration (プリフェッチ設定) 画面

| A                                | Aptio Setup<br>dvanced                        | Utility – | Copyright          | (C)        | 2012 | American | Megat |
|----------------------------------|-----------------------------------------------|-----------|--------------------|------------|------|----------|-------|
| Prefetch<br>Adjacent<br>Hardware | Configuration<br>Cache Line Pre<br>Prefetcher | fetch     | [Enable<br>[Enable | ed]<br>ed] |      |          |       |
|                                  |                                               |           |                    |            |      |          |       |
|                                  |                                               |           |                    |            |      |          |       |

| メニューフィールド                                              | 設定                                 | Comments (コメント)                                                        |
|--------------------------------------------------------|------------------------------------|------------------------------------------------------------------------|
| Advanced(詳細設定)\C<br>Configuration(プリフェ                 | PU Configuration(CPU (<br>ッチの設定)   | の設定)\Prefetch                                                          |
| Adjacent Cache Line<br>Prefetch(隣接キャッシュ<br>ラインのプリフェッチ) | Disable(無効)<br><b>Enable</b> *(有効) | 隣接キャッシュラインのプ<br>リフェッチのオン / オフを<br>切り替えます。                              |
| Hardware Prefetcher<br>(ハードウェアプリフェッ<br>チャ)             | Disable(無効)<br><b>Enable</b> *(有効) | Mid Level Cache(ミッド<br>レベルキャッシュ)(L2)ス<br>トリーマプリフェッチャの<br>オン/オフを切り替えます。 |

## Memory Configuration (メモリ設定)

|        | Aptio Setup Utility – | Copyright (C) | 2012 | American | Megatrends, | Inc.   | Version   | 2.15.1236 |
|--------|-----------------------|---------------|------|----------|-------------|--------|-----------|-----------|
|        | Advanced              |               |      |          |             |        |           |           |
| Memory | Information           |               |      |          |             | Memoru |           |           |
| Memory | Erequencu             | [Auto]        |      |          |             | Inform | ation HE  | Р         |
| Memory | Operating Voltage     | [Auto]        |      |          |             |        |           |           |
| Memory | Remanning (3GB~4GB)   | [Enabled]     |      |          |             |        |           |           |
| Memory | Refresh Rate          | [X1]          |      |          |             |        |           |           |
|        |                       |               |      |          |             |        |           |           |
|        |                       |               |      |          |             |        |           |           |
|        |                       |               |      |          |             |        |           |           |
|        |                       |               |      |          |             |        |           |           |
|        |                       |               |      |          |             |        |           |           |
|        |                       |               |      |          |             |        |           |           |
|        |                       |               |      |          |             |        |           |           |
|        |                       |               |      |          |             |        |           |           |
|        |                       |               |      |          |             | ++:Sel | ect Scree | en        |
|        |                       |               |      |          |             | tl:Sel | ect Item  |           |
|        |                       |               |      |          |             |        | Select    |           |
|        |                       |               |      |          |             | +/-:Ch | ange Opt. |           |
|        |                       |               |      |          |             | F1:Gen | eral Help | C         |
|        |                       |               |      |          |             | F8:Pre |           | lues      |
|        |                       |               |      |          |             | F9:Opt | imial De  | faults    |
|        |                       |               |      |          |             | F10:Sa | ve & Exit | t         |
|        |                       |               |      |          |             | F11:Cu | stomized  | Defaults  |
|        |                       |               |      |          |             |        | it        |           |
|        |                       |               |      |          |             |        |           |           |
|        |                       |               |      |          |             |        |           |           |
|        |                       |               |      |          |             |        |           |           |
|        |                       |               |      |          |             |        |           |           |
|        |                       |               |      |          |             |        |           |           |

#### 図 2-7. Memory Configuration (メモリ設定) 画面

| メニューフィールド                            | 設定                                            | Comments (コメント)                                                                                                    |
|--------------------------------------|-----------------------------------------------|----------------------------------------------------------------------------------------------------|
| Advanced(詳細設定)\M                     | lemory Configuration (                        | メモリの設定)                                                                                                    |
| <b>Memory Frequency</b><br>(メモリ周波数)  | Auto*(自動)<br>1066 MHz<br>1333 MHz<br>1600 MHz | メモリの実行スピードを自<br>動検知するか、または実行<br>スピードを最大 1066/1333/<br>1600 MHz に設定します。                                                    |
| Memory Operating<br>Voltage(メモリ動作電圧) | Auto*(自動)<br>1.5 V<br>1.35 V                  | メモリ動作電圧は、取り付<br>けられた DIMM の能力お<br>よびシステムのメモリ構成<br>に応じて、メモリ初期化<br>コードにより自動的に設定<br>されるか、1.5 ボルトまた<br>は 1.35 ボルトに設定され<br>ます。 |

| メニューフィールド                                       | 設定                                   | Comments (コメント)                                                                                     |
|-------------------------------------------------|--------------------------------------|----------------------------------------------------------------------------------------------------|
| Memory Remapping<br>(メモリの再マップ)<br>(3 GB ~ 4 GB) | <b>Enabled</b> *(有効)<br>Disabled(無効) | メモリの再マップにより、<br>この機能が無効 / 有効に設<br>定されている 4 GB を超え<br>る部分のスペースに 3 GB<br>~ 4 GB のメモリスペース<br>が再配分されます。 |

## Memory Configuration (メモリ設定)

## 図 2-8. Memory Configuration (メモリ設定) 画面

|                                      | Aptio Setup Utility – C<br>Advanced                                                               | Copyright (C) 2012 American Megatrends | , Inc. Version 2.15.123                                                                                                    |
|--------------------------------------|---------------------------------------------------------------------------------------------------|----------------------------------------|----------------------------------------------------------------------------------------------------|
| Memory<br>Memory<br>Memory<br>Memory | Information<br>Frequency<br>Operating Voltage<br>Remapping (3GB <sup>*4</sup> 6B)<br>Refresh Rate | [Auto]<br>[Auto]<br>[Enabled]<br>[X1]  | Memory<br>Information_HELP                                                                                                    |
|                                      |                                                                                                   |                                        | +:Select Screen<br>14:Select Item<br>Enter:Select<br>+/-:Change Opt.<br>F1:General Help<br>F8:Previous Values<br>F9:Optimial Defaults<br>F10:Save & Exit<br>F11:Customized Defaults<br>ESC:Exit |

## **Memory Information**

| Memory Information                                                                                                    |                                                                                                    |                                                                                                    |
|----------------------------------------------------------------------------------------------------|----------------------------------------------------------------------------------------------------|----------------------------------------------------------------------------------------------------|
| Memory Frequency<br>Total Memory<br>System Memory Operating Voltage<br>DIMM A1<br>DIMM B0<br>DIMM B0<br>CAS Latency (tCL)<br>Minimum delay time<br>CAS to RAS (tRCDmin)<br>Row Precharge (tRASmin)<br>Active to Precharge (tRASmin)<br>XMP Profile 1<br>XMP Profile 2 | 1333 Mhz<br>8192 MB (DDR3)<br>1.35v<br>Not Present<br>4096 MB (DDR3)<br>Not Present<br>9<br>9<br>9<br>24<br>Not Supported<br>Not Supported | ++:Select Screen<br>11:Select Item<br>Enter:Select<br>+/-:Change Opt.<br>F1:General Help<br>F8:Previous Values<br>F9:Optimial Defaults<br>F10:Save & Exit<br>F11:Customized Defaults<br>ESC:Exit |

#### 図 2-9. Memory Information (メモリ情報) 画面

## SATA 設定

### 図 2-10. SATA Configuration (SATA 構成) 画面

| Aptio Setup Utility -<br>Advanced                   | Copyright (C) 2012 America      | an Megatrends, Inc. Version 2.15.1236                                                                                   |
|-----------------------------------------------------|---------------------------------|----------------------------------------------------------------------------------------------------|
| Embedded SATA Controller<br>Embedded SATA Link Rate | (AHCI)<br>(AUTO)                | Off:Disable SATA<br>CONTROLLER IDE:SET TO<br>IDE Mode. AHCI:SET TO                                                      |
| SATA Port0 / SSI HDDO                               | (AUTO)<br>Not Detected          | AHCI Mode. RAID:SET<br>TO RAID Mode.                                                                                    |
| SATA Port1 / SSI HDD1                               | [AUTO]<br>Not Detected          |                                                                                                    |
| SATA Port2 / HDD 0                                  | [AUTO]<br>Not Detected          |                                                                                                    |
| SATA Port3 / HDD 1                                  | [AUTO]<br>Not Detected          |                                                                                                    |
| SATA Port4 / HDD 2                                  | (AUTO)<br>Not Detected          |                                                                                                    |
| SATA Port5 / HDD 3                                  | [AUTO]<br>ST91000640NS (1000.20 | ↔:Select Screen<br>38) fl:Select Item<br>Enter:Select                                                                   |
| Power Saving Features                               | [Enabled]                       | +/-:Change Opt.                                                                                                    |
| HDD Security Erase                                  | (Disabled)                      | F1:General Help<br>F8:Previous Values<br>F9:Optimial Defaults<br>F10:Save & Exit<br>F11:Customized Defaults<br>ESC:Exit |
|                                                     |                                 | ,                                                                                                    |

| メニューフィールド                                       | 設定                                | Comments (コメント)                                                                                                    |
|-------------------------------------------------|-----------------------------------|----------------------------------------------------------------------------------------------------|
| Advanced(詳細設定)\S                                | ATA Configuration (SAT            | A 設定)                                                                                                    |
| Embedded SATA<br>Controller(内蔵 SATA コ<br>ントローラ) | 消灯<br>IDE<br><b>AHCI*</b><br>RAID | SATA コントローラを無効<br>に設定するか、または有効<br>に設定して、デバイスクラ<br>スコードを IDE/AHCI/RAID<br>に設定します。このトーク<br>ンは、最初のオンボード<br>SATA コントローラに適用<br>されます。 |

| メニューフィールド                                   | 設定                                | Comments (コメント)                                                                                                    |
|---------------------------------------------|-----------------------------------|----------------------------------------------------------------------------------------------------|
| Embedded SATA Link Rate<br>(内蔵 SATA リンクレート) | Auto*(自動)<br>1.5 Gbps<br>3.0 Gbps | このオプションが 1.5 Gbps<br>に設定されている場合、<br>SATA ポートを GEN1 モー<br>ドで使用するように強制し<br>ます。Auto(自動)に設定<br>されている場合、ポートは<br>デフォルトモードで実行さ<br>れます。 |
| SATA Port0 / SSI HDD0                       | 消灯<br>Auto*(自動)                   | セットアップユーティリ<br>ティの起動中に、BIOS は<br>SATA デバイスの存在を自<br>動検知し、検知された<br>SATA ハードドライブのス<br>テータスを表示します。                                  |
| SATA Port1 / SSI HDD1                       | 消灯<br>Auto*(自動)                   | セットアップユーティリ<br>ティの起動中に、BIOS は<br>SATA デバイスの存在を自<br>動検知し、検知された<br>SATA ハードドライブのス<br>テータスを表示します。                                  |
| SATA Port2 / HDD0                           | 消灯<br>Auto*(自動)                   | セットアップユーティリ<br>ティの起動中に、BIOS は<br>SATA デバイスの存在を自<br>動検知し、検知された<br>SATA ハードドライブのス<br>テータスを表示します。                                  |
| SATA Port3 / HDD1                           | 消灯<br>Auto*(自動)                   | セットアップユーティリ<br>ティの起動中に、BIOS は<br>SATA デバイスの存在を自<br>動検知し、検知された<br>SATA ハードドライブのス<br>テータスを表示します。                                  |
| SATA Port4 / HDD2                           | 消灯<br>Auto*(自動)                   | セットアップユーティリ<br>ティの起動中に、BIOS は<br>SATA デバイスの存在を自<br>動検知し、検知された<br>SATA ハードドライブのス<br>テータスを表示します。                                  |

| メニューフィールド                                  | 設定                                   | Comments (コメント)                                                                                |
|--------------------------------------------|--------------------------------------|------------------------------------------------------------------------------------------------|
| SATA Port5 / HDD3                          | 消灯<br>Auto*(自動)                      | セットアップユーティリ<br>ティの起動中に、BIOS は<br>SATA デバイスの存在を自<br>動検知し、検知された<br>SATA ハードドライブのス<br>テータスを表示します。 |
| Power Saving Features<br>(省電力機能)           | Disabled(無効)<br><b>Enabled</b> *(有効) | SATA ハードドライブにリ<br>ンクパワーマネジメントの<br>移行開始を許可する機能の<br>無効 / 有効を切り替えます。                              |
| HDD Security Erase<br>(HDD セキュリティイレ<br>ース) | <b>Disabled</b> *(無効)<br>Enabled(有効) | セキュリティフリーズロッ<br>クコマンドを設定しません。                                                                  |

Port Mapping of Cougar Point SATA Controllers(クーガーポイント SATA コントローラのポートマッピング)

| SATA Port0 / SSI HDD0 | Bus0:Dev31:Fun2 SATA コントローラ |
|-----------------------|-----------------------------|
| SATA Port1 / SSI HDD1 | Bus0:Dev31:Fun2 SATA コントローラ |
| SATA Port2 / HDD0     | Bus0:Dev31:Fun2 SATA コントローラ |
| SATA Port3 / HDD1     | Bus0:Dev31:Fun2 SATA コントローラ |
| SATA Port4 / HDD2     | Bus0:Dev31:Fun5 SATA コントローラ |
| SATA Port5 / HDD3     | Bus0:Dev31:Fun5 SATA コントローラ |

## PCI 設定

| 図 2-11. PCI Configuration(PCI 設定) 画面                                                                                                    |                                                                     |                                                                                                    |  |
|----------------------------------------------------------------------------------------------------|---------------------------------------------------------------------|----------------------------------------------------------------------------------------------------|--|
| Aptio Setup Uti.<br>Advanced                                                                                                    | lity – Copyright (C) 2012 American                                  | Megatrends, Inc. Version 2.15.1236                                                                                                    |  |
| <ul> <li>Embedded Network Devices<br/>NIC Enumeration</li> <li>Active State Power Managemen<br/>VT for Direct I/O<br/>Maximum Payload Size<br/>WHEA Support</li> </ul> | [Onboard]<br>nt Configuration<br>[Disabled]<br>[Auto]<br>[Disabled] | Embedded Network<br>Devices                                                                                                    |  |
|                                                                                                    |                                                                     | ++:Select Screen<br>f1:Select Item<br>Enter:Select<br>+/-:Change Opt.<br>F1:General Help<br>F8:Previous Values<br>F9:Optimial Defaults<br>F10:Save & Exit<br>F11:Customized Defaults<br>ESC:Exit |  |
|                                                                                                    |                                                                     |                                                                                                    |  |

| メニューフィールド                   | 設定                                        | Comments (コメント)             |
|-----------------------------|-------------------------------------------|-----------------------------|
| Advanced(詳細設定)\Pe           | CI Configuration (PCI の                   | 設定)                         |
| 内蔵ネットワークデバイス                |                                           | 内蔵ネットワークデバイス。               |
| NIC Enumeration<br>(NIC 列挙) | <b>Onboard</b> (オンボード) *<br>Add-in (アドイン) | NIC OPROM 初期化の順序<br>を変更します。 |
| アクティブステート電力管<br>理設定         |                                           | アクティブステート電力管<br>理の設定。       |

| メニューフィールド                               | 設定                                            | Comments (コメント)                                                                                                    |
|-----------------------------------------|-----------------------------------------------|----------------------------------------------------------------------------------------------------|
| VT for Direct I/O(直接<br>I/O 用の仮想化テクノロジ) | <b>Disable*</b> (無効)<br>有効                    | Virtual Machine Monitor<br>(VMM) 実行時に I/O サ<br>ポート (DMA) を強化する<br>Intel Virtualization<br>Technology for Direct I/O<br>(VT-d) の無効/有効を切り<br>替えます。 |
| Maximum Payload Size<br>(最大ペイロードサイズ)    | Auto*(自動)<br>128 Bytes(バイト)<br>256 Bytes(バイト) | PCle の最大ペイロードサイ<br>ズを自動検知するか、また<br>は 128/256 バイトに設定し<br>ます。                                                                                      |
| WHEA Support<br>(WHEA サポート)             | <b>Disable</b> *(無効)<br>有効                    | Windows Hardware<br>Error Architecture<br>(WHEA)の有効 / 無効を切<br>り替えます。                                                                             |

## 内蔵ネットワークデバイス

#### 図 2-12. Embedded Network Devices (内蔵ネットワークデバイス) 画面

|   | Aptio Setup Util:<br>Advanced                         | ity – Copyright (C) 2012 American Megat      | rends, Inc. Version 2.15.1236                                                                                                    |
|---|-------------------------------------------------------|----------------------------------------------|----------------------------------------------------------------------------------------------------|
| • | Embedded NIC1<br>Embedded NIC2<br>ISCSI Configuration | [ISCSI Remote Boot]<br>[Enabled Without PXE] | Disable/Enable<br>embedded network<br>interface controller,<br>w/, w/o including its<br>PXE boot-ROM or with<br>iSCSI Remote Boot. If<br>you want to disable<br>NIC1, NIC2 should be<br>disabled first. If<br>iSCSI enabled, UEFI<br>PXE can't boot. |
|   |                                                       |                                              | <pre> ++:Select Screen  fl:Select Item Enter:Select +/-:Change Opt. Fl:General Help F8:Previous Values F9:Optimial Defaults F10:Save &amp; Exit F11:Customized Defaults ESC:Exit</pre>                                                               |

Advanced(詳細設定)\PCI Configuration(PCI 設定)\Embedded Network Devices(内蔵ネットワークデパイス)

| Embedded NIC1<br>(内蔵 NIC1) | Disabled(無効)<br>Enabled with PXE*<br>(PXE ありで有効)<br>Enabled without PXE<br>(PXE なしで有効)<br>SCSI リモートプート | PXE 起動 ROM を含めて、<br>または含めずに、もしくは<br>iSCSI リモートブートによ<br>り、システムのプライマリ<br>内蔵ネットワークインタ<br>フェースコントローラ(フ<br>ル機能)を無効または有効<br>にします。NIC1 を無効にす<br>るには、先に NIC2 を無効<br>にする必要があります。<br>iSCSI を有効にすると、<br>UEFI PXE は起動できま<br>せん。 |
|----------------------------|----------------------------------------------------------------------------------------------------|----------------------------------------------------------------------------------------------------|
|----------------------------|----------------------------------------------------------------------------------------------------|----------------------------------------------------------------------------------------------------|

Comments (コメント)

| メニューフィールド                          | 設定                                                                                                    | Comments (コメント)                                                                                                    |
|------------------------------------|----------------------------------------------------------------------------------------------------|----------------------------------------------------------------------------------------------------|
| Embedded NIC2<br>(内蔵 NIC2)         | Disabled(無効)<br>Enabled with PXE<br>(PXE ありで有効)<br>Enabled without PXE*<br>(PXE なしで有効)<br>SCSI リモートブート | PXE 起動 ROM を含めて、<br>または含めずに、もしくは<br>iSCSI リモートプートによ<br>り、システムのセカンダリ<br>内蔵ネットワークインタ<br>フェースコントローラ<br>(フル機能)を無効または有<br>効にします。iSCSI を有効に<br>すると、UEFI PXE は起動で<br>きません。 |
| iSCSI Configuration<br>(iSCSI の設定) |                                                                                                    | iSCSI パラメータを設定しま<br>す。起動モードが UEFI モー<br>ドに、さらに NIC 1 および<br>NIC 2 のどちらかが iSCSI<br>Remote Boot (iSCSI リ<br>モートブート) に設定され<br>ていると、このページが表<br>示されて設定を許可します。            |

#### iSCSI Configuration (iSCSI の設定)

#### 図 2-13. iSCSI Configuration (iSCSI 設定) 画面

|   | Aptio Setup Utility – Copyright (C) 2012 American Megatrends<br>Advanced | , Inc. Version 2.15.1236                                                                                                    |
|---|--------------------------------------------------------------------------|----------------------------------------------------------------------------------------------------|
|   | ISCSI Initiator Name                                                     | The worldwide unique<br>name of iSCSI<br>Initiator, Orly ION                                                                                                    |
| • | Delete Attempts                                                          | format is accepted.                                                                                                    |
| Þ | Change Attempt Order                                                     |                                                                                                    |
|   |                                                                          |                                                                                                    |
|   |                                                                          | ++:Select Screen<br>†4:Select Item<br>Enter:Select<br>+/-:Change Opt.<br>F1:General Help<br>F8:Previous Values<br>F9:Optimial Defaults<br>F10:Save & Exit<br>F11:Customized Defaults |
|   |                                                                          | ESU:EXIC                                                                                                    |
|   |                                                                          |                                                                                                    |

| メニューフィールド                               | 設定          | Comments (コメント)                                  |
|-----------------------------------------|-------------|--------------------------------------------------|
| Advanced\PCI Confi<br>Configuration     | guration\Em | bedded Network Devices\iSCSI                     |
| iSCSI Initiator Name<br>(iSCSI イニシエータ名) |             | iSCSI イニシエータの世界<br>的に固有な名前です。IQN<br>形式のみが許可されます。 |
| Add an attempt                          |             | Attempt(試行)を追加<br>します。                           |

| メニューフィールド            | 設定 | Comments (コメント)                                                                                                   |
|----------------------|----|----------------------------------------------------------------------------------------------------|
| Delete Attempts      |    | 1 つまたは複数の<br>Attempt(試行)を削除<br>します。                                                                               |
| Change attempt order |    | Attempt (試行) の順序<br>を +/- キーを使用して変更<br>します。矢印キーを使用し<br>て Attempt (試行)を選<br>択し、試行順序リストで<br>+/- キーを押して試行を動<br>かします。 |

| Aptio Setup<br>Advanced | ) Utility – Copyright | (C) 2012 American | ∣Megatrends, In                                                    | c. Version 2.15.1230                                                                                                    |
|-------------------------|-----------------------|-------------------|--------------------------------------------------------------------|----------------------------------------------------------------------------------------------------|
| MAC 08:9E:01:C8:1D:0F   |                       |                   | PFA<br>Fun                                                         | : Bus 2   Dev 0  <br>c 0                                                                                                    |
|                         |                       |                   | ++:<br>11:<br>Ent<br>+/-<br>F1:<br>F8:<br>F9:<br>F10<br>F11<br>ESC | Select Screen<br>Select Item<br>er:Select<br>:Change Opt.<br>General Help<br>Previous Values<br>Optimial Defaults<br>:Save & Exit<br>:Customized Defaults<br>:Exit |

#### 図 2-14. iSCSI Configuration Advanced (iSCSI の設定詳細) 画面

| メニューフィールド | 設定 |
|-----------|----|
|-----------|----|

Comments (コメント)

## Advanced\PCI Configuration\Embedded Network Devices\iSCSI Configuration\Add an Attempt

| MAC アドレスと<br>BUS/Dev/Fun はプラット | PFA:BUSx   Devx   Func x |  |
|--------------------------------|--------------------------|--|
| BUS/Dev/Fun はノフット              |                          |  |
|                                |                          |  |
| フォームに依存します。                    |                          |  |
| Aptio Setup Utility -<br>Advanced | Copyright (C) 2012 American | Megatrends, Inc. Version 2.15.12 |
|-----------------------------------|-----------------------------|----------------------------------|
| iSCSI Attempt Name                | 1                           | ▲ The human name                 |
| iSCSI Mode                        | [Disabled]                  | defined for this attempt.        |
| Internet Protocol                 | [IP4]                       |                                  |
| Connection Retry Count            |                             |                                  |
| Connection Establishing Timeout   |                             |                                  |
| ISID                              | 089E01C81D0F                |                                  |
| Enable DHCP                       |                             |                                  |
| Initiator IP Address              |                             |                                  |
| Initiator Subnet Mask             |                             | ++:Select Screen                 |
| Gateway                           |                             | †↓:Select Item                   |
|                                   |                             | Enter:Select                     |
| Target Name                       |                             | +/-:Change Opt.                  |
| Target IP Address                 |                             | F1:General Help                  |
| Target Port                       |                             | F8:Previous Values               |
| Boot LUN                          |                             | F9:Optimial Defaults             |
|                                   |                             | F10:Save & Exit                  |
| Authentication Type               | [CHAP]                      | F11:Customized Defaul            |
| CHAP Type                         | [One way]                   | ESC:Exit                         |
| CHAP Name                         |                             |                                  |
| CHAP Secret                       |                             | ▼                                |
|                                   |                             |                                  |

#### 図 2-15. iSCSI Attempt Name (iSCSI 試行名) 画面

| メニューフィールド                                  | 設定                                             | Comments(コメント)                           |
|--------------------------------------------|------------------------------------------------|------------------------------------------|
| Advanced\PCI Config<br>Configuration\Add a | juration\Embedded Ne<br>n Attempt              | twork Devices\iSCSI                      |
| iSCSI Attempt Name                         |                                                | この試行に定義された人の<br>名前です。                    |
| iSCSI Mode                                 | <b>Disabled*(無効)</b><br>Enabled(有効)<br>MPIO 有効 | Disabled(無効)、<br>Enabled(有効)、MPIO<br>有効。 |

| メニューフィールド                                     | 設定                                   | Comments (コメント)                                                                                                    |
|-----------------------------------------------|--------------------------------------|----------------------------------------------------------------------------------------------------|
| Internet Protocol<br>(インターネットプロト<br>コル)       | <b>IP4</b> *<br>IP6<br>Autoconfigure | イニシエータの IP アドレ<br>スが IP6 モードで割り当て<br>られているシステムです。<br>受信<br>Autoconfigure モード、<br>iSCSI ドライバは、<br>IPv 4 スタックを介して<br>iSCSI ターゲットへの接続を<br>試行し、失敗した場合は、 |
| Connect Retry Count                           |                                      | IPv 6 スタックを試みます。<br>最小値は 0、最大値は 16                                                                                                    |
| Connection Establishing<br>Time out           |                                      | です。0 は再試行しません。<br>ミリ秒単位でのタイムアウ<br>ト値です。最小値<br>は、100 ミリ秒で、最大値<br>は 20 秒です。                                                                           |
| ISID                                          |                                      | 情報表示のみです。<br>MAC アドレスを表示し<br>ます。                                                                                                    |
| Enable DHCP<br>(DHCP 有効化)                     | <b>Disabled</b> *(無効)<br>Enabled(有効) | Enable DHCP(DHCP 有<br>効化)                                                                                                    |
| Initiator IP Address                          |                                      | ドットで区切られた 10 進表<br>記の IP アドレスを入力し<br>ます。                                                                                                    |
| Initiator Subnet Mask<br>(イニシエータサブネットマ<br>スク) |                                      | ドットで区切られた 10 進表<br>記の IP アドレスを入力し<br>ます。                                                                                                    |
| Gateway<br>(ゲートウェイ)                           |                                      | ドットで区切られた 10 進表<br>記の IP アドレスを入力し<br>ます。                                                                                                    |
| Target Name<br>(ターゲット名)                       |                                      | iSCSI イニシエータの世界的<br>に固有な名前です。IQN 形<br>式のみが許可されます。                                                                                                   |
| Target IP Address                             |                                      | ドットで区切られた 10 進表<br>記の IP アドレスを入力し<br>ます。                                                                                                    |

| メニューフィールド                 | 設定     | Comments (コメント)                                       |
|---------------------------|--------|-------------------------------------------------------|
| Target Port<br>(ターゲットポート) |        | Target Port(ターゲット<br>ポート)                             |
| Boot LUN (ブート LUN)        |        | LU 番号の 16 進形式での表<br>示です。                              |
|                           |        | 例:4752-3A4F-6b7e-<br>2F99、6734-9-156f-<br>127, 4186-9 |
| Authentication Type       | CHAP*  | 認証方法は、CHAP、                                           |
|                           | なし     | Kerberos、または None<br>(なし)です。                          |
| CHAP Type                 | 1 方向 * | None (なし)、1 方向                                        |
| (CHAP 91 J)               | 相互     | CHAP または相互 CHAP。                                      |
| CHAP Name (CHAP 名)        |        | CHAP Name (CHAP 名)                                    |
| CHAP Secret               |        | 最小の長さは 12 バイト、最                                       |
| (シークレット)                  |        | 大の長さは 16 バイトです。                                       |
| Save Changes<br>(変更を保存)   |        | 手動でシステムを再起動し、<br>変更を有効にします。                           |
| Back to Previous Page     |        | 前のページに戻ります。                                           |

| Aptio Setup Utility – Copyright (C) 2012 American Megatrends<br>Advanced | , Inc.                                                                                            | Version                                                                                                    | 2.15.1236                             |
|--------------------------------------------------------------------------|---------------------------------------------------------------------------------------------------|----------------------------------------------------------------------------------------------------|---------------------------------------|
| Commit Changes and Exit<br>Discard Changes and Exit                      | Commit<br>Exit                                                                                    |                                                                                                    | and                                   |
|                                                                          | ++:Sel<br>†4:Sel<br>Enter::<br>+/-:Ch<br>F1:Gen<br>F8:Pre<br>F9:Opt<br>F10:Sa<br>F11:Cu<br>ESC:Ex | ect Scree<br>ect Item<br>Select<br>ange Opt,<br>ange Opt,<br>real Helf<br>vious Va<br>imial Def<br>ve & Exit<br>stomized<br>it | en<br>Dues<br>Faults<br>t<br>Defaults |
|                                                                          |                                                                                                   |                                                                                                    |                                       |

#### 図 2-16. Attempt (試行) 画面での iSCSI の設定の削除

| メニューフィールド 設定 |
|--------------|
|--------------|

Comments (コメント)

#### Advanced\PCI Configuration\Embedded Network Devices\iSCSI Configuration\Delete Attempt

| Commit Changes and<br>Exit | 変更を有効にしてから、終<br>了します。 |
|----------------------------|-----------------------|
| Discard Changes and Exit   | 変更を破棄して終了します。         |
| (変更を破棄して終了)                |                       |

### 図 2-17. iSCSI Active State Power Management Configuration(iSCSI アクティブステー ト電力管理設定)画面

| Aptic<br>Advanced                   | o Setup Utility – Copyright (C) 2012 American Megatrends | , Inc. Version 2.15.1236                                                                                                    |
|-------------------------------------|----------------------------------------------------------|----------------------------------------------------------------------------------------------------|
| Onboard LAN ASPM<br>NB-SB Link ASPM | [Disabled]<br>(L1)                                       | Controls the level of<br>ASPM supported on the<br>onoard lan.                                                                                                    |
|                                     |                                                          | ++:Select Screen<br>†4:Select Item<br>Enter:Select<br>+/-:Change Opt.<br>F1:General Help<br>F8:Previous Values<br>F9:Optimilal Defaults<br>F10:Save & Exit<br>F11:Customized Defaults<br>ESC:Exit |

| メニューフィールド                                 | 設定                                             | Comments (コメント)                                     |
|-------------------------------------------|------------------------------------------------|-----------------------------------------------------|
| Advanced(詳細)\PCI C<br>Management Configur | onfiguration(PCI 設定)<br>ation(アクティブステート        | \Active State Power<br>電力管理の設定)                     |
| Onboard LAN ASPM<br>(オンボード LAN ASPM)      | <b>Disabled</b> *(無効)<br>LOs<br>L1<br>LOs & L1 | PCI Express リンク上でサ<br>ポートされている ASPM の<br>レベルを制御します。 |
| NB-SB Link ASPM<br>(NB-SB リンク ASPM)       | Disabled(無効)<br>L <b>1</b> *                   | PCI Express リンク上でサ<br>ポートされている ASPM の<br>レベルを制御します。 |

## USB 設定

# 図 2-18. USB Configuration (USB 設定) 画面 Aptio Setup Utility - Copyright (C) 2012 American Megati Advanced Embedded USB Controller [Enabled] Legacy USB Support [Enabled] USB PORT with BMC [Enabled] External USB PORT1 [Enabled] External USB PORT2 [Enabled] Internal USB Connector [Enabled]

| メニューフィールド                                  | 設定                                   | Comments (コメント)                                                                     |
|--------------------------------------------|--------------------------------------|-------------------------------------------------------------------------------------|
| Advanced(詳細設定)\U                           | SB Configuration                     | (USB の設定)                                                                           |
| Embedded USB Controller<br>(内蔵 USB コントローラ) | Disabled(無効)<br><b>Enabled</b> *(有効) | システム起動時にビルトイ<br>ン USB コントローラを無効<br>または有効にします。                                       |
| Legacy USB Support<br>(レガシー USB サポート)      | Disabled(無効)<br><b>Enabled</b> *(有効) | レガシー USB サポートを有<br>効にします。無効に設定す<br>ると、USB デバイスを使用<br>できるのは EFI アプリケー<br>ションに限定されます。 |
| USB PORT with BMC<br>(USB ポートと BMC)        | Disabled(無効)<br><b>Enabled</b> *(有効) | ユーザーは、BMC に接続さ<br>れる内部 USB ポートの無効<br>/ 有効を電気的に切り替える<br>ことができます。                     |

| メニューフィールド                            | 設定                                   | Comments (コメント)                                           |
|--------------------------------------|--------------------------------------|-----------------------------------------------------------|
| External USB PORT1<br>(外部 USB ポート 1) | Disabled(無効)<br><b>Enabled*</b> (有効) | ユーザーは、外部 USB ポ<br>ート 1 の無効 / 有効を電気<br>的に切り替えることができ<br>ます。 |
| External USB PORT2<br>(外部 USB ポート 2) | Disabled(無効)<br><b>Enabled*</b> (有効) | ユーザーは、外部 USB ボ<br>ート 2 の無効 / 有効を電気<br>的に切り替えることができ<br>ます。 |
| Internal USB Connector               | Disabled(無効)<br><b>Enabled</b> *(有効) | 内部 USB ポートの無効 /<br>有効を切り替えます。                             |

## 起動メニュー

このページでは、POST の起動パラメータを設定できます。

#### 図 2-19. 起動メニュー画面

| ACPI SPMI Table [Enabled] Configure BMC nm   Set BMC LAN Configuration parameters   Remote Access Configuration parameters   Restore on AC Power Loss [Power On]   Power Staggering AC Recovery [Immediate]   Minimun Power On Delay -   Power Button [Enabled]   View BMC System Event Log Clear BMC System Event Log | etwork                   |
|----------------------------------------------------------------------------------------------------|--------------------------|
| Restore an AC Dever Loss [Power On]   Power Staggering AC Recovery [Immediate]   Minimun Power On Delay -   Maximun Power On Delay -   Power Button [Enabled]   View BMC System Event Log Clear BMC System Event Log                                                                                                   |                          |
| Event Logging [Enabled]<br>NMI on Error [Enabled]                                                                                                    |                          |
| ++:Select Screer<br>f1:Select Item<br>Enter:Select<br>+/-:Change Opt.<br>F1:General Help<br>F8:Previous Val<br>F9:Optimial Defa<br>F10:Save & Exit<br>F11:Customized f<br>ESC:Exit                                                                                                    | ues<br>aults<br>Defaults |

| メニューフィールド                      | 設定                                   | Comments (コメント)                                                                           |
|--------------------------------|--------------------------------------|-------------------------------------------------------------------------------------------|
| 起動                             |                                      |                                                                                           |
| Quiet Boot(短縮起動)               | Disabled(無効)<br><b>Enabled</b> *(有効) | Quiet Boot(短縮起動)の<br>有効 / 無効を切り替えます。                                                      |
| Pause On Errors<br>(エラー時の一時停止) | <b>Disabled</b> *(無効)<br>Enabled(有効) | エラー時に一時停止します。                                                                             |
| PXE 強制起動のみ                     | <b>Disabled</b> *(無効)<br>Enabled(有効) | PXE 起動のみを強制します。                                                                           |
| Boot Mode(起動モード)               | BIOS*<br>UEFI                        | Boot Mode UEFI/BIOS<br>(起動モード UEFI/BIOS)<br>を選択すると、UEFI レガ<br>シーブートデバイスのみが<br>起動用に選択されます。 |

| メニューフィールド             | 設定                                                                         | Comments (コメント)                                 |
|-----------------------|----------------------------------------------------------------------------|-------------------------------------------------|
| MenuPXE Boot Protocol | <b>IPv4</b> *<br>IPv6                                                      | 起動モードが UEFI モードに<br>設定されていると、選択で<br>きるよう表示されます。 |
| 1st Boot(最初の起動)       | <b>ネットワーク *</b><br>ハードディスク<br>RAID<br>USB Storage<br>(USB ストレージ)<br>CD/DVD | 起動優先順位を設定します。                                   |
| 2nd Boot(2 番目の起動)     | ネットワーク<br><b>ハードディスク</b> *<br>RAID<br>USB Storage<br>(USB ストレージ)<br>CD/DVD | 起動優先順位を設定します。                                   |
| 3rd Boot(3 番目の起動)     | ネットワーク<br>ハードディスク<br>RAID*<br>USB Storage<br>(USB ストレージ)<br>CD/DVD         | 起動優先順位を設定します。                                   |
| 4th Boot(4 番目の起動)     | ネットワーク<br>ハードディスク<br>RAID<br><b>USB ストレージ</b> *<br>CD/DVD                  | 起動優先順位を設定します。                                   |
| 5th Boot(5 番目の起動)     | ネットワーク<br>ハードディスク<br>RAID<br>USB Storage<br>(USB ストレージ)<br><b>CD/DVD</b> * | 起動優先順位を設定します。                                   |

## Server Management(サーバー管理)

### 図 2-20. Server Management (サーバー管理) 画面

| Aptio Setup Utility – Co<br>Main Advanced Boot Server Mgmt                                                                                                    | pyright (C) 2012 American Megatrends<br>Security Save & Exit                       | , Inc. Version 2.15.1236                                                                                                    |
|----------------------------------------------------------------------------------------------------|------------------------------------------------------------------------------------|----------------------------------------------------------------------------------------------------|
| ACPI SPMI Table<br>Set BMC LAN Configuration<br>Remote Access Configuration<br>Restore on AC Power Loss<br>Power Staggering AC Recovery<br>Minimun Power On Delay<br>Maximun Power On Delay<br>Power Button<br>View BMC System Event Log<br>Clear BMC System Event Log<br>Event Logging<br>NMI on Error | [Enabled]<br>[Power On]<br>[Immediate]<br>-<br>[Enabled]<br>[Enabled]<br>[Enabled] | Configure BMC network<br>parameters                                                                                                    |
|                                                                                                    |                                                                                    | +:Select Screen<br>14:Select Item<br>Enter:Select<br>+/-:Change Opt.<br>F1:General Help<br>F8:Previous Values<br>F9:Optimial Defaults<br>F10:Save & Exit<br>F11:Customized Defaults<br>ESC:Exit |

| メニューフィールド                                      | 設定                                                     | Comments (コメント)                |
|------------------------------------------------|--------------------------------------------------------|--------------------------------|
| Server Management (                            | ナーバー管理)                                                |                                |
| ACPI SPMI Table(ACPI<br>SPMI テーブル)             | Disabled(無効)<br>Enabled*(有効)                           | ACPI SPMI 表。                   |
| BMC LAN 設定                                     |                                                        | BMC ネットワークパラメー<br>夕を設定します。     |
| リモートアクセス設定                                     |                                                        | リモートアクセスの設定。                   |
| Restore on AC Power<br>Loss(AC 電源が切れた時の<br>復元) | Power Off(電源オフ)<br>Power On*(電源オン)<br>Last State(最終状態) | AC 電源が切れて復元する際<br>に、システムが行う動作。 |

| メニューフィールド                                              | 設定                                                         | Comments (コメント)                                                                                                    |
|--------------------------------------------------------|------------------------------------------------------------|----------------------------------------------------------------------------------------------------|
| Power Staggering AC<br>Recovery(電源スタガー<br>AC リカバリ)     | Immediate*(即時)<br>Random(ランダム)<br>User Defined<br>(ユーザー定義) | Immediate (即時):   PowerOn (No Delay)   (電源オン (遅延なし))   (Random (ランダム):   (Auto) (自動) \User   Defined (ユーザー定義):   ユーザー定義の遅延時間は、   電源オンの最小遅延と最大   遅延の範囲内に設定する必   要があります。 |
| Power Button<br>(電源ボタン)                                | Disabled(無効)<br>Enabled*(有効)                               | 電源オフ機能を無効にする<br>には Disabled (無効)を選<br>択します。                                                                                                    |
| View System Event Log<br>(システムイベントログの表<br>示)           |                                                            | システムの Event Log<br>(イベントログ) 記録を表示<br>するには、 <enter> を押し<br/>ます。</enter>                                                                                                 |
| Clear BMC System Event<br>Log (BMC システムイベン<br>トログのクリア) |                                                            | SEL 消去のためのオプショ<br>ンを選択します。                                                                                                    |
| Event logging<br>(イベントログ)                              | Disabled(無効)<br>Enabled*(有効)                               | PCIE SERR/DRAM ECC<br>Error Logging(エラーロ<br>グ)を無効にします。                                                                                                    |
| NMI On Error<br>(エラー時の NMI)                            | Disabled(無効)<br>Enabled*(有効)                               | 致命的なエラーを知らせる<br>NMI の有効 / 無効を切り替<br>えます。                                                                                                    |

## BMC LAN 設定

#### 図 2-21. Set BMC LAN Configuration (BMC LAN 設定) 画面

| Aptio Setup Utility – Copyright (C) 2012 American Megat<br>Server Mgmt                    |                                                                                                    |  |  |
|-------------------------------------------------------------------------------------------|----------------------------------------------------------------------------------------------------|--|--|
| BMC LAN Port Configuration                                                                | [Shared-NIC]                                                                                       |  |  |
| IP Source<br>IP Address<br>Subnet Mask<br>GateWay Address<br>BMC MAC address<br>IPv6 Mode | [DHCP]<br>192.168.000.120<br>255.255.255.000<br>000.000.000.000<br>08-9E-01-C8-1D-85<br>[Disabled] |  |  |

| メニューフィールド | 設定 | Comments (コメント) |
|-----------|----|-----------------|
|           |    |                 |

Server Management (サーバーの管理) /BMC Network Configuration (BMC ネットワークの設定)

| BMC LAN Port<br>Configuration<br>(BMC LAN ポート設定) | Dedicated-NIC<br>(専用 NIC)<br>Shared-NIC*(共有 NIC) | BMC LAN ポート設定です。                                                                                                |
|--------------------------------------------------|--------------------------------------------------|----------------------------------------------------------------------------------------------------|
| BMC NIC IP Source<br>(BMC NIC IP ソース)            | 静的<br>DHCP*                                      | LAN チャネルパラメータを<br>静的または動的のどちらに<br>設定するかを選択します<br>(DHCP)。何もしないオプ<br>ションは、BIOS 段階で<br>BMC ネットワークパラメー<br>タを変更しません。 |

| メニューフィールド                       | 設定                                   | Comments (コメント)                                                                   |
|---------------------------------|--------------------------------------|-----------------------------------------------------------------------------------|
| IP アドレス                         | XXX.XXX.XXX                          | IP アドレスを<br>XXX.XXX.XXX.XXX の形<br>式で入力します(XXX は<br>256 未満で 10 進数限定)。              |
| Subnet Mask<br>(サブネットマスク)       | XXX.XXX.XXX                          | サブネットマスクを<br>XXX.XXX.XXX.XXX の形<br>式で入力します(XXX は<br>256 未満で 10 進数限定)。             |
| GateWay Address<br>(ゲートウェイアドレス) | XXX.XXX.XXX                          | ゲートウェイアドレスを<br>XXX.XXX.XXX.XXX の 10<br>進法形式で入力します<br>(XXX は 256 未満で 10 進<br>数限定)。 |
| BMC MAC address                 | XX-XX-XX-XX-XX-XX                    | 情報表示のみです。                                                                         |
| IPV6 モード                        | <b>Disabled</b> *(無効)<br>Enabled(有効) | IPv6 インターネットプロト<br>コルサポートを有効または<br>無効にします。                                        |

## リモートアクセス設定

### 図 2-22. Remote Access Configuration (リモートアクセス設定) 画面

| Aptio Setup Utility<br>Server Mg                                                                                                    | – Copyright (C) 2012 American<br>mt                                                                      | Megatrends, Inc. Version 2.15.1236                                                                                                    |
|----------------------------------------------------------------------------------------------------|----------------------------------------------------------------------------------------------------|----------------------------------------------------------------------------------------------------|
| Remote Access<br>Serial Port Number<br>Serial Port Address<br>Serial Port Mode<br>Flow Control<br>RedIrection After BIOS POST<br>Terminal Type<br>VT-UTF8 Combo Key Support | [Enabled]<br>[COM2 as SOL]<br>[3F8h/2F8h]<br>[115200 8-n-1]<br>[None]<br>[Always]<br>[ANSI]<br>[Enabled] | The settings specify<br>how the host computer<br>and the remote<br>computer (which the<br>user is using) will<br>exchange data. Both<br>computers should have<br>the same or<br>compatible settings. |
|                                                                                                    |                                                                                                    | ++:Select Screen<br>f4:Select Item<br>Enter:Select<br>+/-:Change Opt.<br>F1:General Help<br>F8:Previous Values<br>F9:Optimial Defaults<br>F10:Save & Exit<br>F11:Customized Defaults<br>ESC:Exit     |

| メニューフィールド                   | 設定                           | Comments (コメント)                                                                                                    |
|-----------------------------|------------------------------|----------------------------------------------------------------------------------------------------|
| Server (サーバー) /Reme         | ote Access Configuratio      | n(リモートアクセスの設定)                                                                                                    |
| Remote Access<br>(リモートアクセス) | Disabled(無効)<br>Enabled*(有効) | 設定によって、ホストコン<br>ピュータとリモートシステ<br>ムの間で行われるデータ交<br>換の方法を指定します。両<br>方のシステムの設定が同一<br>であるか、または互換性の<br>ある設定になっている必要<br>があります。 |
| シリアルポート番号                   | COM1<br>COM2をSOLに*           | シリアルポート番号です。                                                                                                    |
| シリアルポートアドレス                 | 3F8h/2F8h*<br>2F8h/3F8h      | <b>COM1/COM2</b> の <b>IO</b> ポート<br>アドレスです。                                                                            |

| メニューフィールド                                                                                                    | 設定                                                                       | Comments (コメント)                                                                                                    |
|----------------------------------------------------------------------------------------------------|--------------------------------------------------------------------------|----------------------------------------------------------------------------------------------------|
| Serial Port Mode<br>(シリアルポートモード)                                                                                | 115200 8-n-1*<br>57600 8-n-1<br>38400 8-n-1<br>19200 8-n-1<br>9600 8-n-1 | シリアルポートの転送速度<br>を選択します。もう一方の<br>サイドと速度が同じである<br>必要があります。長いケー<br>ブル、またはノイズの多い<br>ケーブルでは、速度を下げ<br>ることが必要な場合があり<br>ます。                                                                                      |
| Flow Control<br>(フロー制御)                                                                                         | None*(なし)<br>ハードウェア                                                      | フロー制御によってバッ<br>ファオーバーフローによる<br>データ損失を防止できます。<br>データ送信時に受信バッ<br>ファがいっぱいになってい<br>ると、「停止」信号が送信され<br>てデータフローが停止し<br>ます。バッファが空になる<br>と、「開始」信号が送信され<br>てフローが再開します。<br>ハードウェアフロー制御は<br>2本のワイヤで開始」停止信<br>号を送ります。 |
| Redirection After BIOS<br>POST (BIOS POST 後のリ<br>ダイレクト)                                                         | Disabled(無効)<br>Always*(常時)                                              | Redirection After BIOS<br>POST(BIOS POST 後のリ<br>ダイレクト)                                                                                                    |
| Terminal Type<br>(ターミナルタイプ)                                                                                     | ANSI*<br>VT100<br>VT-UTF8                                                | Emulation (エミュレー<br>ション): ANSI: Extended<br>ASCII char set (拡張 ASCII<br>文字セット)。VT100:<br>ASCII char set (ASCII 文字<br>セット)。<br>VT-UTF8: UTF8 エンコード<br>を使用して Unicode (ユニ<br>コード)文字を1以上のバ<br>イト上にマップします。    |
| VT-UTF8 Combo Key<br>Support(VT-UTF8<br>Combo Key サポート)                                                         | Disabled(無効)<br>Enabled*(有効)                                             | ANSI/VT100 ターミナルに<br>対する VT-UTF8 コンビネー<br>ションキーのサポートが有<br>効に設定されます。                                                                                                    |
| ★モ:BIOS セットアップ画面は 100(行) x 31(ライン)で表示されます。正確な画面表示になるよう、100(行) x 31(ライン)をサポートするようにクライアント側のコンソールユーティリティの設定を変更します。 |                                                                          |                                                                                                    |

## View System Event Log(システムイベントログの表示)

### 図 2-23. View System Event Log (システムイベントログの表示) 画面

| Main                                                                                                    | Apti<br>Advanced                                                                                                    | io Setup Utilit<br>Boot Server                                                                                    | <b>y – Copyright (C) 20</b><br>Mgmt Security Save                                                      | 012 American Mega<br>e & Exit | trends, Inc. Version 2.15.1236                                                                                                    |
|----------------------------------------------------------------------------------------------------|----------------------------------------------------------------------------------------------------|----------------------------------------------------------------------------------------------------|----------------------------------------------------------------------------------------------------|-------------------------------|----------------------------------------------------------------------------------------------------|
| ACPI S<br>Set BM<br>Remote<br>Restor<br>Power<br>Minimu<br>Maximu<br>Power<br>View B<br>Clear<br>Event<br>NMI on | PMI Table<br>IC LAN Conf<br>Access Cr<br>e on AC Pr<br>Staggering<br>In Power Or<br>Button<br><mark>MC System</mark><br>BMC System<br>Logging<br>Error | figuration<br>onfiguration<br>ower Loss<br>g AC Recovery<br>h Delay<br>h Delay<br><b>Event Log</b><br>n Event Log | [Enabled]<br>[Power On]<br>[Immediate]<br>-<br>[Enabled]<br>— WARNING:Press [ES<br>Please Wait A Momer | SC] to abort —<br>nt004/047   | Press <enter> to view<br/>System Event Log<br/>records.<br/>++:Select Screen<br/>11:Select Item<br/>Enter:Select<br/>+/-:Change Opt.<br/>F1:General Help<br/>F8:Previous Values<br/>F9:Optimial Defaults<br/>F10:Save &amp; Exit<br/>F11:Customized Defaults<br/>ESC:Exit</enter> |
|                                                                                                    |                                                                                                    |                                                                                                    |                                                                                                    |                               |                                                                                                    |

|    |      | Aptio S  | etup Utili<br>Server | ty – Copyright<br>Mgmt | (C) 2012 | American | Megatrends, | Inc.   | Version  | 2.15.123 |
|----|------|----------|----------------------|------------------------|----------|----------|-------------|--------|----------|----------|
| ID | TYPE | DATE     | TIME                 | SENSOR TYPE            |          |          |             |        |          |          |
| 1  |      | 01/01/70 | 00:00:40             | System Event           |          |          |             |        |          |          |
| 2  |      | 07/29/13 | 12:58:11             | System Event           |          |          |             |        |          |          |
| 3  |      | 07/29/13 |                      | System Event           |          |          |             |        |          |          |
| 4  |      | 07/29/13 |                      | System Event           |          |          |             |        |          |          |
| 5  |      | 07/29/13 | 12:59:47             | System Event           |          |          |             |        |          |          |
| 6  |      | 07/29/13 |                      | Power Unit             |          |          |             |        |          |          |
| 7  |      | 07/29/13 |                      | Power Unit             |          |          |             |        |          |          |
| 8  |      |          | 00:34:02             | System Event           |          |          |             |        |          |          |
| 9  |      | 07/29/13 |                      | System Event           |          |          |             |        |          |          |
| 10 |      | 07/29/13 | 14:50:13             | System Event           |          |          |             |        |          |          |
| 11 |      | 07/29/13 |                      | System Event           |          |          |             |        |          |          |
| 12 |      | 07/29/13 |                      | System Event           |          |          |             |        |          |          |
| 13 |      | 07/29/13 |                      | System Event           |          |          |             | ++:Sel | ect Scre | en       |
| 14 |      | 07/29/13 |                      | System Event           |          |          |             | †↓:Sel | ect Item |          |
| 15 |      | 07/29/13 | 14:53:12             | System Event           |          |          |             |        | Select   |          |
| 16 |      | 07/29/13 |                      | System Event           |          |          |             | +/-:Ch | ange Opt |          |
| 17 |      | 07/29/13 | 14:57:29             | System Event           |          |          |             | F1:Ger | eral Hel | p        |
| 18 |      | 07/29/13 | 14:57:32             | System Event           |          |          |             | F8:Pre |          |          |
| 19 |      | 07/29/13 | 14:57:51             | Power Unit             |          |          |             | F9:Opt |          |          |
| 20 |      | 07/29/13 | 15:00:27             | System Event           |          |          |             | F10:Sa | ve & Exi |          |
| 21 |      | 07/29/13 |                      | System Event           |          |          |             | F11:Cu | stomized | Defaults |
| 22 |      | 07/29/13 |                      | System Event           |          |          |             | ESC:E> |          |          |
| 23 |      | 07/29/13 | 16:12:03             | System Event           |          |          |             |        |          |          |
| 24 |      | 07/29/13 | 16:12:26             | System Event           |          |          | Ŧ           |        |          |          |
|    |      |          |                      |                        |          |          |             |        |          |          |
|    |      |          |                      |                        |          |          |             |        |          |          |
|    |      |          |                      |                        |          |          |             |        |          |          |

図 2-24. View System Event Log(システムイベントログの表示)画面(続き)

✓ メモ: SEL の簡潔な説明に限定しています。より詳しい情報が必要な場合は、 WebUI の Server Health にある BMC Event Log (BMC イベントログ)を参照して ください。

## セキュリティメニュー

## 図 2-25. Security Menu(セキュリティメニュー)画面

| Aptio Setup Utility – Co<br>Main Advanced Boot Server Mgmt | oyright (C) 2012 American Megatrends<br>Security Save & Exit | , Inc. Version 2.15.1236      |
|------------------------------------------------------------|--------------------------------------------------------------|-------------------------------|
| Password Description                                       |                                                              | Set Administrator<br>Password |
| If ONLY the Administrator's password                       |                                                              |                               |
| then this only limits access to Setu                       |                                                              |                               |
| only asked for when entering Setup.                        |                                                              |                               |
| If ONLY the User's password is set,                        | then this                                                    |                               |
| is a power on password and must be e                       | ntered to                                                    |                               |
| boot or enter Setup. In Setup the Us                       | er will                                                      |                               |
| have Administrator rights.                                 |                                                              |                               |
| The password length must be                                |                                                              |                               |
| in the following range:                                    |                                                              |                               |
| Minimum length                                             |                                                              |                               |
| Maximum length                                             |                                                              | the Collect Concern           |
|                                                            |                                                              | tl:Select Item                |
| Change Supervisor Password                                 |                                                              | Fnter:Select                  |
| Change Super Visor Password                                |                                                              | +/-:Change Ont                |
| change oser rassword                                       |                                                              | E1:General Heln               |
|                                                            |                                                              | ER:Previous Values            |
|                                                            |                                                              | F9:Optimial Defaults          |
|                                                            |                                                              | F10:Save & Exit               |
|                                                            |                                                              | F11:Customized Defaults       |
|                                                            |                                                              | ESC:Exit                      |
|                                                            |                                                              |                               |
|                                                            |                                                              |                               |
|                                                            |                                                              |                               |
|                                                            |                                                              |                               |
|                                                            |                                                              |                               |

| メニューフィールド                                          | 設定 | Comments (コメント)                                                                                                    |
|----------------------------------------------------|----|----------------------------------------------------------------------------------------------------|
| Security(セキュリティ)                                   |    |                                                                                                    |
| Change Supervisor<br>Password(スーパーバイザ<br>パスワードの変更) |    | スーパーバイザパスワード<br>を設定します。<br>ユーザーがスーパバイザを<br>クリアする際に、システム<br>は警告メッセージ「Clear<br>Old Password,<br>Continue?」(古いパスワー<br>ドをクリアします。続行し<br>てもよろしいですか?)を表<br>示します。<br>ユーザーが「Yes」(はい)<br>を選択すると、スーパーバ<br>イザパスワードおよびユー<br>ザーパスワードの両方が消<br>去されます。 |
| Change User Password<br>(ユーザーパスワードの<br>変更)         |    | ユーザーパスワードを設定<br>します。                                                                                                    |

## 保存して終了

#### 図 2-26. Save and Exit(保存および終了)画面

| Aptio Setup Utility – Copyright (C) 2012 American Megatrends<br>Main Advanced Boot Server Mgmt Security <mark>Save &amp; Exit</mark> | , Inc. Version 2.15.1236     |
|----------------------------------------------------------------------------------------------------|------------------------------|
| Save Changes and Exit                                                                                                    | Exit system setup            |
| Discard Changes and Exit                                                                                                    | after saving the<br>changes. |
|                                                                                                    |                              |
| Discard Changes                                                                                                    |                              |
| Load Optimal Defaults                                                                                                    |                              |
| Load Customized Defaults                                                                                                    |                              |
| Save Customized Defaults                                                                                                    |                              |
|                                                                                                    |                              |
|                                                                                                    |                              |
|                                                                                                    |                              |
|                                                                                                    | ++:Select Screen             |
|                                                                                                    | †↓:Select Item               |
|                                                                                                    | Enter:Select                 |
|                                                                                                    | +/-:Change Opt.              |
|                                                                                                    | F1:General Help              |
|                                                                                                    | F8:Previous values           |
|                                                                                                    | F10:Save & Exit              |
|                                                                                                    | F11:Customized Defaults      |
|                                                                                                    | ESC:Exit                     |
|                                                                                                    |                              |
|                                                                                                    |                              |
|                                                                                                    |                              |
|                                                                                                    |                              |

| メニューフィールド 設定                            | Comments (コメント)                                                                           |
|-----------------------------------------|-------------------------------------------------------------------------------------------|
| Save & Exit(変更を保存して終了)                  |                                                                                           |
| Save Change and Exit<br>(変更を保存して終了)     | Exit system setup after<br>saving the changes.<br>(変更を保存した後、セット<br>アップユーティリティを終<br>了します。) |
| Discard Changes and Exit<br>(変更を破棄して終了) | 変更を保存せずにセット<br>アップユーティリティを終<br>了します。                                                      |
| Save Changes<br>(変更を保存)                 | これまでに行ったセット<br>アップオプションの変更を<br>保存します。                                                     |

| メニューフィールド                                            | 設定 | Comments (コメント)                                              |
|------------------------------------------------------|----|--------------------------------------------------------------|
| Discard Changes<br>(変更を破棄)                           |    | これまでに行ったセット<br>アップオプションの変更を<br>破棄します。                        |
| Load Optimal Defaults<br>(最適なデフォルトのロ<br>ード)          |    | すべてのセットアップオプ<br>ションのデフォルト値を<br>Restore(復元)/Load<br>(ロード)します。 |
| Load Customized<br>Defaults(カスタマイズさ<br>れたデフォルト値のロード) |    | すべてのセットアップオプ<br>ションに User Defaults<br>(ユーザーデフォルト)を復<br>元します。 |
| Save Customized<br>Defaults(カスタマイズさ<br>れたデフォルトの保存)   |    | これまでに行った変更を<br>User Defaults(ユーザー<br>デフォルト)として保存し<br>ます。     |

## エラー処理

この章では、次のエラー処理機能を定義します。

- エラー処理とログ
- エラーメッセージおよびエラーコード

#### エラー処理とログ

本項では、システム BIOS によるエラーの処理方法 (エラー処理における BIOS の役割、BIOS、プラットフォームハードウェア、サーバー管理ファームウェア 間の相互作用の考察を含む)を定義します。さらに、エラーのログ方法について説明します。

#### エラーソースおよびタイプ

サーバー管理に求められる重要な要件の1つは、システムエラーを一貫して的 確に処理できることです。個別、またはグループ別に有効または無効にできる システムエラーは、次のように分類できます。

- PCI Express バスエラー
- メモリのシングルビットおよびマルチビットエラー
- POST エラーとしてログされる POST 中に検出されるエラー

センサーは BMC によって管理されます。BMC は、個々のセンサーおよびログ システムイベントからのイベントメッセージを受信できます。BMC によって ログされるエラーの詳細については、BMC の仕様を参照してください。

#### SMI ハンドラーを介したエラーログ

SMI ハンドラーは、サーバー管理ファームウェアでは認識できないシステムレベルのイベントを処理、ログするために使用されます。SMI ハンドラーは、すべてのシステムエラー(通常 NMI を生成するとされるエラーも含む)を事前にプロセスします。

SMI ハンドラーは、BMC にコマンドを送信してイベントをログし、ログされ るデータを提供します。たとえば、BIOS は、シングルビットメモリエラー上 で SMI を生成するようハードウェアをプログラムし、DIMM 番号をシステム イベントログにログします。BIOS による MBC へのエラーのログが完了する と、BIOS は必要に応じて NMI をアサートします。

#### <u>PCI Express\* エラー</u>

ハードウェアは、PCIe の修正可能なエラー、修正不能非致命的エラー、および 修正不能致命的エラーで SMI を生成するようプログラムされています。修正可 能な PCIe エラーは、PCIe バス修正可能エラーとして BMC にレポートされま す。PCIe の非致命的エラーおよび致命的エラーは、PCIe バス修正不能エラー として BMC にレポートされます。これらのエラーのシステムイベントログに は、エラー(PCIe リンク番号、PCI バス番号、PCI デバイス番号、PCI 機能番 号が含まれている)をレポートするデバイスの位置が記載されています。PCIe の修正不能エラーがログされた後、NMI が生成されます。

#### プロセッサバスエラー

BIOS は、プロセッサモデル固有レジスタ(MSR)とチップセット内に適切な ビットを設定することにより、エラー修正とプロセッサの検出機能を有効にし ます。

ホストプロセッサバスで復元不可能なエラーが発生した場合は、非同期エラー ハンドラー(通常は SMI)の適切な実行は保証できず、そのような状態をログ するようハンドラーに頼ることはできません。ハンドラーの正常性を脅かすよ うな重大なシステム障害が発生していない場合にのみ、ハンドラーはエラーを システムイベントログに記録します。

#### メモリバスエラー

ハードウェアは、メモリアレイの修正可能データエラー上で SMI を生成するよ うにプログラムされています。SMI ハンドラーは、エラーと DIMM の位置を システムイベントログに記録します。メモリアレイでの修正不能なエラーは、 BMC が 不具合のある DIMM の位置を判別できないため、SMI にマップされ ます。修正不能なエラーによって、SMRAM の中身が破損した可能性があり ます。SMRAMの中身が無事である場合には、SMIハンドラーは障害のある DIMM の番号を BMC にログします。1 つの DIMM まで障害を特定するこ とは、早期 POST 段階および / または一部のエラーで不可能な場合があります。

#### 起動イベント

BIOS は、POST 中にシステムの日時を BMC にダウンロードし、起動イベント をログします。イベントログを解析するソフトウェアは、起動イベントをエ ラーとして処理することはできません。

| 表 2-1. | POST エラーイベント      |           |                                         |
|--------|-------------------|-----------|-----------------------------------------|
| バイト    | フィールド             | 値         | 説明                                      |
| 1:2    | Record ID         | XXXXh     | SEL レコードアクセスに使用さ<br>れる ID               |
| 3      | Record Type       | 02h       | 02 h = システムイベントレコード                     |
| 4:7    | Time Stamp        | XXXXXXXXh | イベントがログされた時刻                            |
| 8:9    | ジェネレータ ID         | 0100h     | BIOS により生成                              |
| 10     | EvM Rev           | 04h       | イベントメッセージ形式のリビ<br>ジョン。この仕様では <b>04h</b> |
| 11     | センサータイプ           | 0Fh       | イベントを生成したセンサーのセ<br>ンサータイプコード            |
| 12     | センサー番号            | DAh       | イベントを生成したセンサーの数                         |
| 13     | Event Dir   Event | 00h       | ビット 70 = アサートイベント                       |
| _      | Туре              |           | ビット 6:0 イベントタイプコード                      |

| 表 2-1. | POST エラーイベント |     |                                                        |
|--------|--------------|-----|--------------------------------------------------------|
| 14     | Event Data 1 | A0h | Bit 7:6 10b = LSB POST バイト 2<br>でのエラーコード               |
|        |              |     | Bit 5:4 10b = MSB POST バイト<br>3 でのエラーコード               |
|        |              |     | ビット <b>3:0</b> ディスクリートイベン<br>トステータスのイベント / 読み取り<br>コード |
|        |              |     | からのオフセット                                               |
| 15     | Event Data 2 | XXh | POST エラーコード、LSB                                        |
| 16     | Event Data 3 | XXh | POST エラーコード、LSB                                        |

#### ロギング形式の規則

BIOS は IPMI の仕様で定義されたロギング形式に準拠しています。IPMI は、 各イベントログエントリで、イベントデータ 2 とイベントデータ 3 と呼ばれる 2 バイト以外すべてを必要とします。イベントジェネレータは、これらのバイ トに OEM 指定の値が含まれるようにすることができます。システム BIOS は これらの 2 バイトを使用して、エラーに関する追加情報を記録します。 この仕様では次のエラーでの OEM データバイト(イベントデータ 2 およ び 3)の形式を説明します。

- メモリエラー
- PCI Express バスエラー

イベントデータ 2 および 3 は、BIOS によってログされるその他すべてのイベ ントで未定義となっています。

システム BIOS センサーは、イベントを生成する論理エンティティです。BIOS は、センサータイプ(メモリなど)とイベントタイプ(センサー固有)の各コ ンビネーションに固有のセンサー番号が割り当てられるようにします。

| <u>メモリエラーイ</u> | ベン | ト |
|----------------|----|---|
|----------------|----|---|

| 表 2-2. | メモリエラーイベント                |              |                                                                                                    |
|--------|---------------------------|--------------|----------------------------------------------------------------------------------------------------|
| バイト    | フィールド                     | 値            | 説明                                                                                                    |
| 01:02  | Record ID                 | XXXXh        | SEL レコードアクセスに使用さ<br>れる ID                                                                                                 |
| 3      | Record Type               | 02h          | 02 h = システムイベントレコード                                                                                                    |
| 04:07  | Time Stamp                | XXXXXXXXh    | イベントがログされた時刻                                                                                                    |
| 08:09  | ジェネレータ ID                 | 0100h        | BIOS により生成                                                                                                    |
| 10     | EvM Rev                   | 04h          | イベントメッセージ形式のリビ<br>ジョン。この仕様では <b>04h</b>                                                                                   |
| 11     | センサータイプ                   | 0Ch          | イベントを生成したセンサーのセ<br>ンサータイプコード                                                                                              |
| 12     | センサー番号                    | 7A/7B/7C/7Dh | イベントを生成したセンサーの数<br>DIMM A1:7 Ah<br>DIMM A0:7 Bh<br>DIMM B1:7 Ch<br>DIMM B0:7 Dh                                           |
| 13     | Event Dir   Event<br>Type | 6Fh          | ビット <b>70=</b> アサートイベント<br>ビット 6:0 イベントタイプコード                                                                             |
| 14     | Event Data 1              | 0A0h         | Bit 7:6 10b = バイト 2 での OEM<br>コード<br>Bit 5:4 10b = バイト 3 での OEM<br>コード<br>ビット 3:0 ディスクリートイベン<br>トステータスのイベント / 読み取り<br>コード |
|        |                           |              | からのオフセット<br>Oh 修正可能なエラー<br>1h 修正不能なエラー<br>5h 修正可能な ECC エラーログの<br>リミットに到達                                                  |

| 表 2-2. | メモリエラーイベント   | •   |                                                                                            |
|--------|--------------|-----|--------------------------------------------------------------------------------------------|
| 15     | Event Data 2 | XXh | <b>(1) 00h: SBE</b> 警告しきい値<br>(イベント / 読み取りタイプコード<br><b>=0 h</b> 修正可能なエラー)(サポー<br>トされている場合) |
|        |              |     | <b>(2) 01h: SBE</b> 重要しきい値<br>(イベント / 読み取りタイプ                                              |
|        |              |     | コード <b>=5 h</b> 修正可能な ECC エ<br>ラーログのリミットに到達<br>(サポートされている場合)                               |
|        |              |     | <b>(3) 0FFh:</b> 不特定                                                                       |
|        |              |     | (4) その他:予約済み                                                                               |
| 16     | Event Data 3 | XXh | ビット 7:0(予約済み)                                                                              |

| 表 2-3. | PCI Express エラーイヘ         | シト        |                                                                |
|--------|---------------------------|-----------|----------------------------------------------------------------|
| バイト    | フィールド                     | 値         | 説明                                                             |
| 1:2    | Record ID                 | XXXXh     | SEL レコードアクセスに使用さ<br>れる ID                                      |
| 3      | Record Type               | 02h       | 02 h = システムイベントレコード                                            |
| 4:7    | Time Stamp                | XXXXXXXXh | イベントがログされた時刻                                                   |
| 8:9    | ジェネレータ ID                 | 0100h     | BIOS により生成                                                     |
| 10     | EvM Rev                   | 04h       | イベントメッセージ形式のリビ<br>ジョン。この仕様では <b>04h</b>                        |
| 11     | センサータイプ                   | 13h       | イベントを生成したセンサーのセ<br>ンサータイプコード                                   |
| 12     | センサー番号                    | 7AE3h     | イベントを生成したセンサーの数                                                |
| 13     | Event Dir   Event<br>Type | 6Fh       | ビット 7 0 = アサートイベント<br>ビット 6: 0 イベントタイプコード                      |
| 14     | Event Data 1              | AXh       | ビット 7:6 10b = バイト 2 での<br>OEM コード                              |
|        |                           |           | ビット 5:4 10b = バイト 3 での<br>OEM コード                              |
|        |                           |           | ビット <b>3:0</b> ディスクリートイベン<br>トステータスのイベント / 読み取り<br>コードからのオフセット |
|        |                           |           | 7h バス 修正可能エラー<br>(NFERR)                                       |
|        |                           |           | 8h バス 修正不能エラー<br>(NFERR)                                       |
|        |                           |           | Ah バス 致命的 <b>(FERR)</b>                                        |
| 15     | Event Data 2              | XXh       | ビット <b>7:3</b> デバイス番号                                          |
|        |                           |           | ビット 2:0 ファンクション番号                                              |
| 16     | Event Data 3              | XXh       | ビット <b>7:0</b> (予約済み)                                          |

#### PCI Express エラーイベント

#### <u>エラーメッセージとその対応</u>

システム BIOS がビデオ画面にエラーメッセージを表示します。システムが USB キーボードを検出できない場合、または BIOS の設定がリセットされた場 合、BIOS が画面にエラーメッセージを表示します。エラーメッセージ画面で システムが一時停止するように、ユーザーは BIOS 設定メニューで Pause on Error (エラー時に一時停止)機能を有効にできます。

| 表 2-4. POST エラーメッセージとその対応 |                          |  |
|---------------------------|--------------------------|--|
| エラーメッセージ                  | ソリューション                  |  |
| No USB Keyboard!          | システムが USB キーボードを検出できません。 |  |
|                           | USB キーボードを接続してください。      |  |
| CMOS Battery Failed!      | BIOS の設定がリセットされました。      |  |
|                           | BIOS 設定を調整してください。        |  |

Aptio チェックポイント

## チェックポイント範囲

表 2-5. チェックポイント範囲

| ステータスコード範囲   | 説明                    |
|--------------|-----------------------|
| 0x01 – 0x0B  | SEC 実行                |
| 0x0C – 0x0F  | SEC エラー               |
| 0x10 – 0x2F  | メモリ検出まで PEI 実行(検出も含む) |
| 0x30 – 0x4F  | メモリ検出後に PEI 実行        |
| 0x50 – 0x5F  | PEIエラー                |
| 0x60 – 0x8F  | BDS まで DXE 実行         |
| 0 x 90-0 xCF | BDS 実行                |
| 0xD0 – 0xDF  | DXEエラー                |
| 0xE0 – 0xE8  | S3 再開(PEI)            |
| 0xE9 – 0xEF  | S3 再開エラー (PEI)        |
| 0xF0 – 0xF8  | リカバリ ( <b>PEI</b> )   |
| 0xF9 – 0xFF  | リカバリエラー(PEI)          |

#### 64 | セットアップユーティリティの 使用

#### <u>スタンダードチェックポイント</u>

#### <u>SEC フェーズ</u> 表 2-6. SEC フェーズ

| ステータスコード    | 説明                                 |  |
|-------------|------------------------------------|--|
| 0x00        | 不使用                                |  |
| プログレスコード    |                                    |  |
| 0x01        | 電源オン タイプ検出をリセットしてください(ソフト/ハ<br>ード) |  |
| 0x02        | マイクロコードロード前の AP 初期化                |  |
| 0x03        | マイクロコードロード前の North Bridge 初期化      |  |
| 0x04        | マイクロコードロード前の South Bridge 初期化      |  |
| 0x05        | マイクロコードロード前の OEM 初期化               |  |
| 0x06        | マイクロコードのロード                        |  |
| 0x07        | マイクロコードロード後の AP 初期化                |  |
| 0x08        | マイクロコードロード後の North Bridge 初期化      |  |
| 0x09        | マイクロコードロード後の South Bridge 初期化      |  |
| 0x0A        | マイクロコードロード後の OEM 初期化               |  |
| 0x0B        | キャッシュの初期化                          |  |
| SEC エラーコード  |                                    |  |
| 0x0C – 0x0D | 今後の AMI SEC エラーコード用に予約済み           |  |
| 0x0E        | マイクロコードが見つかりません                    |  |
| 0x0F        | マイクロコードがロードされていません                 |  |

## <u>PEI フェーズ</u>

表 2-7. PEI フェーズ

| ステータスコード    | 説明                                               |  |
|-------------|--------------------------------------------------|--|
| プログレスコード    |                                                  |  |
| 0x10        | PEI Core を開始しました                                 |  |
| 0x11        | プリメモリ CPU 初期化を開始しました                             |  |
| 0x12        | プリメモリ CPU 初期化(CPU モジュール固有)                       |  |
| 0x13        | プリメモリ CPU 初期化(CPU モジュール固有)                       |  |
| 0x14        | プリメモリ CPU 初期化(CPU モジュール固有)                       |  |
| 0x15        | プリメモリ North Bridge の初期化を開始しました                   |  |
| 0x16        | プリメモリ North Bridge 初期化(North Bridge モジュール<br>固有) |  |
| 0x17        | プリメモリ North Bridge 初期化(North Bridge モジュール<br>固有) |  |
| 0x18        | プリメモリ North Bridge 初期化(North Bridge モジュール<br>固有) |  |
| 0x19        | プリメモリ South Bridge の初期化を開始しました                   |  |
| 0x1A        | プリメモリ South Bridge 初期化(South Bridge モジュール<br>固有) |  |
| 0x1B        | プリメモリ South Bridge 初期化(South Bridge モジュール<br>固有) |  |
| 0x1C        | プリメモリ South Bridge 初期化(South Bridge モジュール<br>固有) |  |
| 0x1D – 0x2A | OEM プリメモリ初期化コード                                  |  |
| 0x2B        | メモリの初期化 シリアルプレゼンス検出( <b>SPD</b> )データの読み<br>取り    |  |
| 0x2C        | メモリの初期化 メモリの存在を検出                                |  |
| 0x2D        | メモリの初期化 メモリのタイミング情報をプログラム中                       |  |
| 0x2E        | メモリの初期化 メモリを設定中                                  |  |

#### 表 2-7. PEI フェーズ (続き)

| ステータスコード  | 説明                                                    |
|-----------|-------------------------------------------------------|
| 0x2F      | メモリ初期化(その他)                                           |
| 0x30      | ASL 用に予約済み(下記の ASL ステータスコードの項を参照)                     |
| 0x31      | 搭載メモリ                                                 |
| 0x32      | CPU ポストメモリの初期化を開始しました                                 |
| 0x33      | CPU ポストメモリの初期化 キャッシュの初期化                              |
| 0x34      | CPU ポストメモリの初期化 アプリケーションプロセッサ(AP)<br>の初期化              |
| 0x35      | CPU ポストメモリの初期化 起動ストラッププロセッサ(BSP)<br>の選択               |
| 0x36      | <b>CPU</b> ポストメモリの初期化 システム管理モード( <b>SMM</b> )の初<br>期化 |
| 0x37      | ポストメモリ North Bridge の初期化を開始しました                       |
| 0x38      | ポストメモリ North Bridge 初期化(North Bridge モジュール<br>固有)     |
| 0x39      | ポストメモリ North Bridge 初期化(North Bridge モジュール<br>固有)     |
| 0x3A      | ポストメモリ North Bridge 初期化(North Bridge モジュール<br>固有)     |
| 0x3B      | ポストメモリ South Bridge の初期化を開始しました                       |
| 0x3c      | ポストメモリ South Bridge 初期化(South Bridge モジュール<br>固有)     |
| 0x3D      | ポストメモリ South Bridge 初期化(South Bridge モジュール<br>固有)     |
| 0x3E      | ポストメモリ South Bridge 初期化(South Bridge モジュール<br>固有)     |
| 0x3F-0x4E | OEM ポストメモリ初期化コード                                      |
| 0x4F      | DXE IPL を開始しました                                       |

## 表 2-7. PEI フェーズ (続き)

| ステータスコード             | 説明                                                             |  |
|----------------------|----------------------------------------------------------------|--|
| PEI エラーコード           |                                                                |  |
| 0x50                 | Memory initialization error. 無効なメモリタイプまたは互換<br>性のないメモリ速度       |  |
| 0x51                 | Memory initialization error. SPD 読み取りに失敗しました                   |  |
| 0x52                 | Memory initialization error. 無効なメモリサイズであるか、<br>メモリモジュールが一致しません |  |
| 0x53                 | <b>Memory initialization error</b> . 使用可能なメモリが検出されま<br>せん      |  |
| 0x54                 | 不特定のメモリの初期化エラーです                                               |  |
| 0x55                 | メモリが取り付けられていません                                                |  |
| 0x56                 | 無効な CPU タイプまたは速度                                               |  |
| 0x57                 | CPU 不一致                                                        |  |
| 0x58                 | CPU の自己テストの失敗または CPU キャッシュエラーの可能性                              |  |
| 0x59                 | CPU マイクロコードが見つからない、またはマイクロコードの<br>アップデートに失敗しました                |  |
| 0x5A                 | 内部 CPU エラー                                                     |  |
| 0x5B                 | リセット PPI が利用できません                                              |  |
| 0x5C-0x5F            | 今後の AMI エラーコード用に予約済み                                           |  |
| <b>S3</b> 再開プログレスコード |                                                                |  |
| 0xE0                 | S3 の再開を開始しました(S3 再開 PPI は DXE IPL によって呼<br>び出されています)           |  |
| 0xE1                 | S3 起動スクリプトの実行                                                  |  |
| 0xE2                 | ビデオのリポスト                                                       |  |
| 0xE3                 | OS S3 ウェイクイベントベクトルコール                                          |  |
| 0xE4-0xE7            | 今後の AMI プログレスコード用に予約済み                                         |  |

#### 表 2-7. PEI フェーズ (続き)

| ステータスコード     | 説明                                  |
|--------------|-------------------------------------|
| S3 再開エラーコード  |                                     |
| 0xE8         | S3 再開に失敗しました                        |
| 0xE9         | S3 再開 PPI が見つかりません                  |
| 0xEA         | S3 再開起動スクリプトエラー                     |
| 0xEB         | S3 OS ウェイクエラー                       |
| 0xEC-0xEF    | 今後の AMI エラーコード用に予約済み                |
| リカバリプログレスコード |                                     |
| 0xF0         | ファームウェアによってトリガされたリカバリ状態(自動リカバ<br>リ) |
| 0xF1         | ユーザーによってトリガされたリカバリ状態(強制リカバリ)        |
| 0xF2         | リカバリ処理を開始しました                       |
| 0xF3         | リカバリのファームウェアイメージを検出しました             |
| 0xF4         | リカバリのファームウェアイメージをロードしました            |
| 0xF5-0xF7    | 今後の AMI プログレスコード用に予約済み              |
| リカバリエラーコード   |                                     |
| 0xF8         | リカバリ PPI が使用できません                   |
| 0xF9         | リカバリカプセルが見つかりません                    |
| 0xFA         | 無効なリカバリカプセル                         |
| 0xFB – 0xFF  | 今後の AMI エラーコード用に予約済み                |

## <u>DXE フェーズ</u>

表 2-8. DXE フェーズ

| ステータスコード | 説明               |
|----------|------------------|
| 0x60     | DXE Core を開始しました |
| 0x61     | NVRAM の初期化       |

#### 表 2-8. DXE フェーズ (続き)

| ステータスコード | 説明                                          |
|----------|---------------------------------------------|
| 0x62     | South Bridge ランタイムサービスのインストール               |
| 0x63     | CPU DXE の初期化を開始しました                         |
| 0x64     | CPU DXE の初期化(CPU モジュール固有)                   |
| 0x65     | CPU DXE の初期化(CPU モジュール固有)                   |
| 0x66     | CPU DXE の初期化(CPU モジュール固有)                   |
| 0x67     | CPU DXE の初期化(CPU モジュール固有)                   |
| 0x68     | PCI ホストブリッジの初期化                             |
| 0x69     | North Bridge DXE の初期化を開始しました                |
| 0x6A     | North Bridge DXE SMM の初期化を開始しました            |
| 0x6B     | North Bridge DXE の初期化(North Bridge モジュール固有) |
| 0x6C     | North Bridge DXE の初期化(North Bridge モジュール固有) |
| 0x6D     | North Bridge DXE の初期化(North Bridge モジュール固有) |
| 0x6E     | North Bridge DXE の初期化(North Bridge モジュール固有) |
| 0x6F     | North Bridge DXE の初期化(North Bridge モジュール固有) |
| 0x70     | South Bridge DXE の初期化を開始しました                |
| 0x71     | South Bridge DXE SMM の初期化を開始しました            |
| 0x72     | South Bridge デバイスの初期化                       |
| 0x73     | South Bridge DXE の初期化(South Bridge モジュール固有) |
| 0x74     | South Bridge DXE の初期化(South Bridge モジュール固有) |
| 0x75     | South Bridge DXE の初期化(South Bridge モジュール固有) |
| 0x76     | South Bridge DXE の初期化(South Bridge モジュール固有) |
| 0x77     | South Bridge DXE の初期化(South Bridge モジュール固有) |
| 0x78     | ACPI モジュールの初期化                              |
| 0x79     | CSM の初期化                                    |

#### 表 2-8. DXE フェーズ (続き)

| ステータスコード    | 説明                                                  |
|-------------|-----------------------------------------------------|
| 0x7A – 0x7F | 今後の AMI DXE コード用に予約済み                               |
| 0x80 – 0x8F | OEM DXE 初期化コード                                      |
| 0x90        | Boot Device Selection(起動デバイスの選択)(BDS)フェーズが開始されています。 |
| 0x91        | ドライバの接続が開始されています                                    |
| 0x92        | PCI バスの初期化が開始されています                                 |
| 0x93        | PCI バスホットプラグコントローラの初期化                              |
| 0x94        | PCIバスの配置                                            |
| 0x95        | PCI バスリクエストリソース                                     |
| 0x96        | PCI バス割り当てリソース                                      |
| 0x97        | コンソール出力デバイス接続                                       |
| 0x98        | コンソール入力デバイス接続                                       |
| 0x99        | Super IO(スーパー IO )初期化                               |
| 0x9A        | USB の初期化が開始されています                                   |
| 0x9B        | USB のリセット                                           |
| 0x9C        | USB 検知                                              |
| 0x9D        | USB 有効                                              |
| 0x9E – 0x9F | 今後の AMI コード用に予約済み                                   |
| 0xA0        | IDE の初期化が開始されています                                   |
| 0xA1        | IDE のリセット                                           |
| 0xA2        | IDE 検知                                              |
| 0xA3        | IDE 有効                                              |
| 0xA4        | SCSI の初期化が開始されています                                  |
| 0xA5        | SCSIリセット                                            |

#### 表 2-8. DXE フェーズ (続き)

| ステータスコード    | 説明                                                      |
|-------------|---------------------------------------------------------|
| 0xA6        | SCSI 検知                                                 |
| 0xA7        | SCSI 有効                                                 |
| 0xA8        | パスワードの検証中                                               |
| 0xA9        | セットアップの開始                                               |
| 0xAA        | ASL 用に予約済み(下記の ASL ステータスコードの項を参照)                       |
| 0xAB        | セットアップの入力待機                                             |
| 0xAC        | ASL 用に予約済み(下記の ASL ステータスコードの項を参照)                       |
| 0xAD        | Ready To Boot(起動準備完了)イベント                               |
| 0xAE        | Legacy Boot(レガシーブート)イベント                                |
| 0xAF        | Exit Boot Services(起動サービス終了)イベント                        |
| 0xB0        | ランタイム設定仮想アドレスマップ開始                                      |
| 0xB1        | ランタイム設定仮想アドレスマップ終了                                      |
| 0xB2        | Legacy Option ROM Initialization(レガシーオプション<br>ROM の初期化) |
| 0xB3        | システムリセット                                                |
| 0xB4        | USB ホットプラグ                                              |
| 0xB5        | PCI バスホットプラグ                                            |
| 0xB6        | NVRAM のクリーンアップ                                          |
| 0xB7        | 設定のリセット(NVRAM 設定のリセット)                                  |
| 0xB8 – 0xBF | 今後の AMI コード用に予約済み                                       |
| 0xC0 – 0xCF | OEM BDS 初期化コード                                          |
| DXE エラーコード  |                                                         |
| 0xD0        | CPU 初期化エラー                                              |
| 0xD1        | North Bridge の初期化エラー                                    |
### 表 2-8. DXE フェーズ (続き)

| ステータスコード | 説明                                     |
|----------|----------------------------------------|
| 0xD2     | South Bridge の初期化エラー                   |
| 0xD3     | 一部のアーキテクチャのプロトコルが使用できません               |
| 0xD4     | PCI リソースの割り当てエラー リソース不足です              |
| 0xD5     | レガシーオプション ROM の容量がありません                |
| 0xD6     | コンソール出力デバイスが検出されません                    |
| 0xD7     | コンソール入力デバイスが検出されません                    |
| 0xD8     | 無効なパスワード                               |
| 0xD9     | 起動オプションロード中にエラー(ロードイメージがエラーを返<br>しました) |
| 0xDA     | 起動オプション失敗(スタートイメージがエラーを返しました)          |
| 0xDB     | フラッシュアップデートが失敗しました                     |
| 0xDC     | リセットプロトコルが利用できません                      |

## <u> PEI ビープコード</u>

## 表 2-9. PEI ビープコード

| ビープ数 | 説明                                                                |
|------|-------------------------------------------------------------------|
| 1    | メモリが取り付けられていません                                                   |
| 1    | メモリが 2 度取り付けられました(PEI コアの<br>InstallPeiMemory ルーチン が 2 度呼び出されました) |
| 2    | リカバリを開始しました                                                       |
| 3    | DXEIPL が見つかりませんでした                                                |
| 3    | DXE Core ファームウェアのボリュームが見つかりませんでした                                 |
| 4    | リカバリに失敗しました                                                       |
| 4    | S3 再開に失敗しました                                                      |
| 7    | リセット PPI が使用できません                                                 |

### <u>DXE ビープコード</u> 表 2-10. DXE ビープコード

| ビープ数 | 説明                            |
|------|-------------------------------|
| 1    | 無効なパスワード                      |
| 4    | 一部のアーキテクチャのプロトコルが使用できません      |
| 5    | コンソール出力デバイスが検出されません           |
| 5    | コンソール入力デバイスが検出されません           |
| 6    | フラッシュアップデートが失敗しました            |
| 7    | リセットプロトコルが使用できません             |
| 8    | プラットフォーム PCI リソース要件が満たされていません |

## <u>ACPI/ASL チェックポイント</u>

## 表 2-11. ACPI/ASL チェックポイント

| ステータスコード | 説明                                              |
|----------|-------------------------------------------------|
| 0x01     | システムが 51 スリープ状態に入ります                            |
| 0x02     | システムが 52 スリーブ状態に入ります                            |
| 0x03     | システムが 53 スリープ状態に入ります                            |
| 0x04     | システムが <b>S4</b> スリープ状態に入ります                     |
| 0x05     | システムが S5 スリープ状態に入ります                            |
| 0x10     | システムが <b>S1</b> スリープ状態から復帰します                   |
| 0x20     | システムが <b>S2</b> スリープ状態から復帰します                   |
| 0x30     | システムが S3 スリーブ状態から復帰します                          |
| 0x40     | システムが <b>S4</b> スリープ状態から復帰します                   |
| 0xAC     | システムが ACPI モードに移行しました 割り込みコントローラは<br>APIC モードです |
| 0xAA     | システムが ACPI モードに移行しました 割り込みコントローラは<br>APIC モードです |

#### 0EM 予約済みのチェックポイント範囲

#### 表 2-12. OEM 予約済みのチェックポイント範囲

| ステータスコード    | 説明                       |
|-------------|--------------------------|
| 0x05        | マイクロコードロード前の OEM SEC 初期化 |
| 0x0A        | マイクロコードロード後の OEM SEC 初期化 |
| 0x1D – 0x2A | OEM プリメモリ初期化コード          |
| 0x3F – 0x4E | OEM PEI ポストメモリ初期化コード     |
| 0x80 – 0x8F | OEM DXE 初期化コード           |
| 0xC0 – 0xCF | OEM BDS 初期化コード           |

#### Intel メモリリファレンスコードチェックポイント

MRC エラーが発生すると、BIOS は MRC エラー / 警告コードを 80port の LED に表示します。この LED フラッシュシーケンスは、次の通りです(1 秒 間隔)。

- 不特定の DIMM 位置のエラーについては次の通りです(例:メモリが検出 されない)
- 「メジャーエラーコード」->「マイナーエラーコード」->「0」->...(繰り 返し)
- 特定の DIMM 位置のエラーについては次の通りです(例:間違った DIMM の取り付け)
- 「メジャーエラーコード」->「マイナーエラーコード」->「DIMM の 位置」->...(繰り返し)

| ノード | チャネル | DIMM | エラーコード |
|-----|------|------|--------|
| 0   | 0    | 0    | 0xA0   |
| 0   | 0    | 1    | 0xA1   |
| 0   | 1    | 0    | 0xA2   |
| 0   | 1    | 1    | 0xA3   |

#### 表 2-13. MRC DIMM からエラーコードへのマッピング

表 2-14. MRC POST コード

| POST コードの命名法         | メジャー<br>コード | マイナー<br>コード | 説明                              |
|----------------------|-------------|-------------|---------------------------------|
| STS_DIMM_DETECT      | B0h         |             | DIMM 存在の検出                      |
| STS_CLOCK_INIT       | B1h         |             | DDR 3 周波数を設定                    |
| STS_SPD_DATA         | B2h         |             | 残りの <b>SPD</b> データの<br>収集       |
| STS_GLOBAL_EARLY     | B3h         |             | メモリコントローラレ<br>ベルにレジスタをプロ<br>グラム |
| STS_RANK_DETECT      | B4h         |             | RAS モードの評価およ<br>びランク情報の保存       |
| STS_CHANNEL_EARLY    | B5h         |             | チャネルレベルにレジ<br>スタをプログラム          |
| STS_JEDEC_INIT       | B6h         |             | JEDEC に定義された初<br>期化の実行<br>シーケンス |
| STS_CHANNEL_TRAINING | B7h         |             | DDR 3 ランクのトレー<br>ニング            |
| STS_RD_DQS           |             | 01H         | DQ/DQS トレーニング<br>の読み取り          |
| STS_REC_EN           |             | 02h         | トレーニング有効化を<br>受信                |
| STS_WR_LVL           |             | 03h         | レベリングトレーニン<br>グの書き込み            |
| STS_WR_DQS           |             | 04h         | DQ/DQS トレーニング<br>の書き込み          |
| STS_INIT_DONE        |             | 05h         | DDR チャネルトレーニ<br>ング完了            |
| STS_INIT_THROTTLING  | B8h         |             | CLTT/OLTT の初期化                  |
| STS_MEMBIST          | B9h         |             | ハードウェアメモリの<br>テストおよび初期化         |

| POST コードの命名法   | メジャー<br>コード | マイナー<br>コード | 説明                               |
|----------------|-------------|-------------|----------------------------------|
| STS_SOFT_INIT  | BAh         |             | ソフトウェアメモリ初<br>期化の実行              |
| STS_DDR_MEMMAP | BBh         |             | メモリマップおよびの<br>インタリービングのプ<br>ログラム |
| STS_RAS_CONFIG | BCh         |             | RAS 設定のプログラム                     |
| STS_MRC_DONE   | BFh         |             | MRC 完了                           |

## 表 2-15. MRC の致命的エラーコード

| POST コードの命名法                                  | メジャ<br>ーコ<br>ード | マイ<br>ナー<br>コード | 説明                                                                                                    |
|-----------------------------------------------|-----------------|-----------------|----------------------------------------------------------------------------------------------------|
| ERR_NO_MEMORY                                 | 0E8h            |                 |                                                                                                    |
| ERR_NO_MEMORY_MINOR_NO_<br>MEMORY             |                 | 01H             | 1. SPD 読み取り経由で<br>メモリが検出されませ<br>んでした。警告ログの<br>エントリはありません<br>2. 無効な構成のため、<br>使用可能なメモリが<br>ありません。詳細につ<br>いては、警告ログエン<br>トリを参照してくだ<br>さい |
| ERR_NO_MEMORY_MINOR_ALL_<br>CH_DISABLED       |                 | 02h             | ハードウェア<br>memtest エラーのた<br>め、すべてのソケット<br>上のすべてのチャネル<br>のメモリが無効です                                                                     |
| ERR_NO_MEMORY_MINOR_ALL_<br>CH_DISABLED_MIXED |                 | 03h             | メモリが取り付けられ<br>ていません。すべての<br>チャネルが無効です                                                                                                |

### 表 2-15. MRC の致命的エラーコード (続き)

| POST コードの命名法                         | メジャ<br>ーコ<br>ード | マイ<br>ナー<br>コード | 説明                                                                                                    |
|--------------------------------------|-----------------|-----------------|----------------------------------------------------------------------------------------------------|
| ERR_LT_LOCK                          | 0E9h            |                 | メモリは LT によっ<br>てロックされているた<br>め、アクセスできま<br>せん                                                                                                    |
| ERR_DDR_INIT                         | 0EAh            |                 | DDR3 のトレーニング<br>が正常に完了しました                                                                                                    |
| ERR_RD_DQ_DQS                        |                 | 01H             | DQ/DQS 初期化読み<br>取りでエラーが発生し<br>ました                                                                                                    |
| ERR_RC_EN                            |                 | 02h             | 有効化の受信でエラー<br>が発生しました                                                                                                    |
| ERR_WR_LEVEL                         |                 | 03h             | 書き込みレベリングで<br>エラーが発生しました                                                                                                    |
| ERR_WR_DQ_DQS                        |                 | 04h             | DQ/DQS 書き込みで<br>エラーが発生しました                                                                                                    |
| ERR_MEM_TEST                         | 0EBh            |                 | メモリテスト障害です                                                                                                    |
| ERR_MEM_TEST_MINOR_<br>SOFTWARE .    |                 | 01H             | ソフトウェア<br>memtest 障害です                                                                                                    |
| ERR_MEM_TEST_MINOR_<br>HARDTWARE     |                 | 02h             | ハードウェア<br>memtest に失敗しま<br>した                                                                                                    |
| ERR_MEM_TEST_MINOR_<br>LOCKSTEP_MODE |                 | 03h             | ロックステップチャネ<br>ルモードでのハード<br>ウェア memtest で失<br>敗したため、チャネル<br>を無効にする必要があ<br>ります。これは致命的<br>なエラーのため、再試<br>行するにはリセットお<br>よび異なる RAS モー<br>ドでの MRC の呼び出<br>しが必要です。 |

### 表 2-15. MRC の致命的エラーコード (続き)

| POST コードの命名法                                  | メジャ<br>ーコ<br>ード | マイ<br>ナー<br>コード | 説明                                                                                            |
|-----------------------------------------------|-----------------|-----------------|-----------------------------------------------------------------------------------------------|
| ERR_VENDOR_SPECIFIC                           | 0ECh            |                 |                                                                                               |
| ERR_DIMM_COMPAT                               | 0EDh            |                 | UDIMM および<br>RDIMM の両方が<br>DIMM ベンダ固有の<br>エラーに出ています                                           |
| ERR_MIXED_MEM_TYPE                            |                 | 01H             | 異なるタイプの<br>DIMM がシステムに<br>装着されているのが検<br>出されています                                               |
| ERR_INVALID_POP                               |                 | 02h             | 装着ルール違反です                                                                                     |
| ERR_INVALID_POP_MINOR_QR_<br>AND_3RD_SLOT     |                 | 03h             | QR DIMM が装着さ<br>れている場合は、3 番<br>目の DIMM スロット<br>に取り付けることはで<br>きません                             |
| ERR_INVALID_POP_MINOR_<br>UDIMM_AND_3RD_SLOT  |                 | 04h             | 3 番目の DIMM ス<br>ロットでは、UDIMM<br>および SODIMM はサ<br>ポートされていません                                    |
| ERR_INVALID_POP_MINOR_<br>UNSUPPORTED_VOLTAGE |                 | 05h             | サポートされていない<br>DIMM の電圧です                                                                      |
| ERR_MRC_STRUCT                                | 0EFh            |                 | CLTT テーブル構成工<br>ラーを示します。<br>クアッドランクの<br>DIMM がチャネルに<br>ある際に DIMM が 3<br>番目のスロットに装着<br>されています。 |
| ERR_INVALID_BOOT_MODE                         |                 | 01H             | 起動モードが不明です                                                                                    |
| ERR_INVALID_SUB_BOOT_MODE                     |                 | 02h             | サブ起動モードが不明<br>です                                                                              |

| 警告                       | メジ<br>ャー<br>コード | マイ<br>ナー<br>コード | データ (DWord) |       |      |     | 説明                                             |
|--------------------------|-----------------|-----------------|-------------|-------|------|-----|------------------------------------------------|
|                          | 31:16           | 15:0            | 31:24       | 23:16 | 15:8 | 7.0 |                                                |
| WARN_RDIMM_<br>ON_UDIMM  | 01H             |                 | ノード         | СН    | DIMM | х   | RDIMM は、<br>UDIMM の<br>みの基板に接<br>続されていま<br>す   |
| WARN_UDIMM_<br>ON_RDIMM  | 02h             |                 | ノード         | СН    | DIMM | Х   | UDIMM は、<br>RDIMM の<br>みの基板に接<br>続されていま<br>す   |
| WARN_SODIMM_<br>ON_RDIMM | 03h             |                 |             |       |      |     | 現在使用され<br>ていません<br>(未定)                        |
| WARN_4Gb_<br>FUSE        | 04h             |                 | ノード         | СН    | DIMM | х   | <b>4 Gb</b> デバイ<br>スのサポート<br>が停止してい<br>ます      |
| WARN_8Gb_<br>FUSE        | 05h             |                 | ノード         | СН    | DIMM | Х   | <b>8 Gb</b> デバイ<br>スのサポート<br>が停止してい<br>ます      |
| WARN_IMC_<br>DISABLED    | 06h             |                 |             |       |      |     | 使用されてい<br>ません (未<br>定)                         |
| WARN_DIMM_<br>COMPAT     | 07h             |                 | ノード         | СН    | DIMM | x   | DIMM に<br>IMC メモリ<br>コントローラ<br>との互換性が<br>ありません |

表 2-16. MRC 警告コード

| 警告                                       | メジ<br>ャー<br>コード | マイ<br>ナー<br>コード |       | データ   | (DWord) |     | 説明                                                                                                    |
|------------------------------------------|-----------------|-----------------|-------|-------|---------|-----|----------------------------------------------------------------------------------------------------|
|                                          | 31:16           | 15:0            | 31:24 | 23:16 | 15:8    | 7.0 |                                                                                                    |
| WARN_DIMM_<br>COMPAT_MINOR_<br>X16_COMBO |                 | 01H             | ノード   | СН    | DIMM    | Х   | <b>RDIMM</b> お<br>よび<br><b>UDIMM</b> の<br>両方をサポー<br>トするコンボ<br>基板上に x16<br><b>UDIMM</b> が<br>検出されまし<br>た。MRC が<br>このチャネ効に<br>しました |
| WARN_DIMM_<br>COMPAT_MINOR_<br>MAX_RANKS |                 | 02h             | ノード   | СН    | DIMM    | Х   | ランクの最大<br>数がチャネル<br>で超過しまし<br>た。MRC が<br>このチャネル<br>全体を無効に<br>しました                                                                |
| WARN_DIMM_<br>COMPAT_MINOR_<br>QR        |                 | 03h             | ノード   | СН    | DIMM    | X   | SR/DR<br>DIMM が<br>チャネルに存<br>在するー<br>方で、QR<br>DIMM が<br>Slot0 にあり<br>ません。<br>MRC がこの<br>チャネル全体<br>を無効にしま<br>した                   |

| 警告                                                | メジ<br>ャー<br>コード | マイ<br>ナー<br>コード |       | データ   | (DWord) |     | 説明                                                                                                    |
|---------------------------------------------------|-----------------|-----------------|-------|-------|---------|-----|----------------------------------------------------------------------------------------------------|
|                                                   | 31:16           | 15:0            | 31:24 | 23:16 | 15:8    | 7.0 |                                                                                                    |
| WARN_DIMM_<br>COMPAT_MINOR_<br>NOT_SUPPORTED      |                 | 04h             | ノード   | Ċ     | DIMM    | X   | 互換性のな<br>い DDR 3<br>DIMM モ<br>ジュールで<br>す。<br>(type/org/<br>tech/speed<br>などかサ<br>ポーいませ<br>ん)。MRC<br>がしいませ<br>んごの全体ました。 |
| WARN_RANK_<br>NUM                                 |                 | 05h             | ノード   | СН    | DIMM    | ×   | ランクの数<br>がこのデバ<br>イス上でサ<br>ポートされ<br>ていま<br>せん                                                                          |
| WARN_TOO_<br>SLOW                                 |                 | 06h             | ノード   | СН    | DIMM    | Х   | この DIMM<br>は、DDR 3-<br>800 以降を<br>サポートして<br>いません                                                                       |
| WARN_DIMM_<br>COMPAT_MINOR_<br>ROW_ADDR_<br>ORDER |                 | 07h             | ノード   | СН    | DIMM    | x   | LRDIMM<br>A16 の使用<br>が、JKT<br>Astep の<br>チャネルで非<br>対称です                                                                |

表 2-16. MRC 警告コード

| 警告                                                     | メジ<br>ャー<br>コード | マイ<br>ナー<br>コード |       | データ   | (DWord) |     | 説明                                                                                 |
|--------------------------------------------------------|-----------------|-----------------|-------|-------|---------|-----|------------------------------------------------------------------------------------|
|                                                        | 31:16           | 15:0            | 31:24 | 23:16 | 15:8    | 7.0 |                                                                                    |
| WARN_LOCK<br>STEP_DISABLE                              | 09h             |                 | ×     | х     | ×       | Х   | ロックステッ<br>プチャネル<br>モードが要求<br>されました<br>が、許可され<br>ませんでした                             |
| WARN_LOCKS<br>TEP_DISABLE_<br>MINOR_RAS_<br>MODE       |                 | 01H             | х     | x     | х       | х   | ECC が無効<br>であっクステッ<br>フモードをまく<br>がに 独立ード<br>をまチャ<br>ネルモードに<br>変更します<br>(2)         |
|                                                        |                 | 02h             |       |       |         |     |                                                                                    |
| WARN_LOCK<br>STEP_DISABLE_<br>MINOR_MEM<br>TEST_FAILED |                 | 03h             |       |       |         |     | 未定<br>: 現在使<br>用していま<br>せん                                                         |
| WARN_USER_<br>DIMM_DISABLE                             | 0Ah             |                 | ノード   | СН    | X       | X   | MRC が<br>DIMM を無<br>効化しまし<br>た。具体的な<br>原因について<br>は下記のマイ<br>ナーコードを<br>参照してくだ<br>さい。 |

| 警告                                               | メジ<br>ャー<br>コード | マイ<br>ナー<br>コード |       | データ   |      | 説明  |                                                                                                    |
|--------------------------------------------------|-----------------|-----------------|-------|-------|------|-----|----------------------------------------------------------------------------------------------------|
|                                                  | 31:16           | 15:0            | 31:24 | 23:16 | 15:8 | 7.0 |                                                                                                    |
| WARN_USER_<br>DIMM_DISABLE_<br>QUAD_AND_<br>3DPC |                 | 01H             | ノード   | СН    | x    | X   | 3-DIMM-<br>Per-<br>Channel と<br>クワッドラン<br>ク DIMM が<br>同じ CPU ソ<br>ケットました。<br>(サポートい構<br>成) ワッドラン<br>ク DIMM ネレ<br>ク DIMM ネル<br>を無効にした。 |
| WARN_USER_<br>DIMM_DISABLE_<br>MEMTEST           |                 | 02h             | ノード   | СН    | x    | X   | チャネル内の<br>前の DIMM<br>がエラーに<br>よって無効に<br>なっているた<br>め (DIMM<br>自体に不具は<br>りません)、<br>MRC が<br>DIMM を無<br>効にしました                           |
| WARN_MEMTEST_<br>DIMM_DISABLE                    | 0Bh             |                 | ノード   | СН    | DIMM | X   | MemTest エ<br>ラーによって<br>DIMM が無<br>効になりまし<br>た。                                                                                        |

表 2-16. MRC 警告コード

| 警告                                             | メジ<br>ャー<br>コード | マイ<br>ナー<br>コード |       | データ   | (DWord) |     | 説明                                                                                                    |
|------------------------------------------------|-----------------|-----------------|-------|-------|---------|-----|----------------------------------------------------------------------------------------------------|
|                                                | 31:16           | 15:0            | 31:24 | 23:16 | 15:8    | 7.0 |                                                                                                    |
| WARN_MIRROR_<br>DISABLE                        | 0Ch             |                 | x     | x     | x       | X   | ミラマボン<br>ミラ要がました。<br>Memtest が<br>たれ許ので<br>した。<br>がまいまたが<br>がいまたたい<br>がまいまでで<br>がまいまでで<br>がまいまた。<br>の<br>たたった。<br>の<br>たたった。<br>の<br>たたった。<br>の<br>たたった。<br>の<br>たたった。<br>の<br>たたった。<br>の<br>で<br>した。<br>たたった。<br>の<br>で<br>した。<br>たたった。<br>の<br>で<br>した。<br>たたった。<br>の<br>で<br>した。<br>たたった。<br>の<br>で<br>した。<br>たたった。<br>の<br>で<br>した。<br>たたった。<br>の<br>で<br>した。<br>たたった。<br>の<br>で<br>した。<br>たたった。<br>の<br>で<br>した。<br>たたった。<br>の<br>で<br>した。<br>たった。<br>の<br>で<br>した。<br>で<br>の<br>で<br>した。<br>で<br>で<br>した。<br>で<br>の<br>で<br>した。<br>で<br>で<br>した。<br>で<br>で<br>した。<br>で<br>の<br>で<br>した。<br>で<br>で<br>の<br>で<br>した。<br>で<br>の<br>で<br>した。<br>で<br>で<br>した。<br>で<br>の<br>で<br>し<br>で<br>した。<br>で<br>で<br>し<br>つ<br>で<br>で<br>し<br>で<br>で<br>で<br>し<br>で<br>で<br>で<br>し<br>で<br>で<br>で<br>し<br>つ<br>たった<br>し<br>っ<br>れ<br>で<br>し<br>つ<br>た<br>で<br>し<br>で<br>で<br>で<br>し<br>で<br>し<br>で<br>し<br>つ<br>れ<br>で<br>し<br>で<br>し<br>つ<br>た<br>で<br>し<br>で<br>し<br>つ<br>れ<br>で<br>し<br>し<br>つ<br>れ<br>で<br>し<br>し<br>で<br>し<br>で<br>し<br>で<br>し<br>で<br>し<br>で<br>し<br>で<br>し<br>で<br>し<br>で<br>の<br>れ<br>で<br>し<br>で<br>し<br>で<br>で<br>し<br>で<br>し<br>で<br>し<br>で<br>で<br>し<br>で<br>し<br>で<br>し<br>し<br>つ<br>ひ<br>で<br>し<br>し<br>つ<br>し<br>で<br>で<br>し<br>つ<br>で<br>で<br>し<br>し<br>つ<br>し<br>つ<br>で<br>し<br>で<br>し<br>つ<br>し<br>で<br>し<br>し<br>つ<br>し<br>で<br>し<br>し<br>で<br>し<br>し<br>つ<br>し<br>つ<br>し<br>し<br>し<br>つ<br>し<br>し<br>し<br>し<br>し<br>し<br>し<br>し<br>し<br>し<br>つ<br>し<br>し<br>し<br>し<br>し<br>つ<br>ひ<br>つ<br>し<br>つ<br>し<br>つ<br>し<br>つ<br>し<br>つ<br>し<br>つ<br>し<br>つ<br>し<br>つ<br>し<br>つ<br>し<br>つ<br>し<br>つ<br>し<br>つ<br>し<br>つ<br>し<br>つ<br>し<br>つ<br>つ<br>し<br>し<br>し<br>つ<br>し<br>つ<br>し<br>つ<br>し<br>つ<br>し<br>つ<br>し<br>つ<br>し<br>つ<br>つ<br>し<br>つ<br>つ<br>し<br>つ<br>つ<br>し<br>つ<br>つ<br>つ<br>し<br>つ<br>つ<br>つ<br>し<br>つ<br>つ<br>つ<br>つ<br>つ<br>つ<br>つ<br>つ<br>つ<br>つ<br>つ<br>つ<br>つ<br>つ |
| WARN_MIRROR_<br>DISABLE_MINOR_<br>RAS_DISABLED |                 | 01H             | х     | x     | х       | х   | ECC が無効<br>であるたード<br>うつやいでき<br>ません。独立<br>チャネルモー<br>ドに変更し<br>ます (2)                                                                                                    |
| WARN_MIRROR_<br>DISABLE_MINOR_<br>MISMATCH     |                 | 02h             | X     | Х     | Х       | х   | 仕様の異なる<br>DIMM のペ<br>アがチャネル<br>で散見されま<br>す。独立チャ<br>ネルモードに<br>変更します。                                                                                                    |
| WARN_MIRROR_<br>DISABLE_MINOR_<br>MEMTEST      |                 | 03h             | x     | x     | x       | x   | メモリテスト<br>が失敗したた<br>め、ミラー<br>モードが無効<br>になりました                                                                                                    |

| 警告                              | メジ<br>ャー<br>コード | マイ<br>ナー<br>コード |       | データ   |      | 説明  |                                                                   |
|---------------------------------|-----------------|-----------------|-------|-------|------|-----|-------------------------------------------------------------------|
|                                 | 31:16           | 15:0            | 31:24 | 23:16 | 15:8 | 7.0 |                                                                   |
| WARN_MEM_<br>LIMIT              | 0Dh             |                 | x     | x     | Х    | ×   | すべてのメモ<br>リが割り当て<br>られる前に、<br>IMC のメモ<br>リデコードリ<br>ミットに到達<br>しました |
| WARN_<br>INTERLEAVE_<br>FAILURE | 0Eh             |                 |       |       |      |     | インターリー<br>ブモード障<br>害です                                            |
| WARN_SAD_<br>RULES_<br>EXCEEDED |                 | 01H             | х     | Х     | х    | х   | <b>SAD</b> ルール<br>数の超過です                                          |
| WARN_TAD_<br>RULES_EXCEEDED     |                 | 02h             | ノード   | Х     | Х    | х   | TAD ルール<br>数の超過です                                                 |
| WARN_RIR_<br>RULES_EXCEEDED     |                 | 03h             | ノード   | СН    | Х    | х   | <b>RIR</b> ルール数<br>の超過です                                          |
| WARN_TAD_<br>OFFSET_NEGATIVE    |                 | 04h             | ノード   | Х     | х    | х   | ネガティブ<br>TAD オフセ<br>ット                                            |
| WARN_TAD_<br>LIMIT_ERROR        |                 | 05h             | ノード   | Х     | Х    | Х   | TAD 制限 ><br>SAD 制限                                                |

表 2-16. MRC 警告コード

| 警告                                | メジ<br>ャー<br>コード | マイ<br>ナー<br>コード |       | データ   | (DWord) |     | 説明                                                                                                    |
|-----------------------------------|-----------------|-----------------|-------|-------|---------|-----|----------------------------------------------------------------------------------------------------|
|                                   | 31:16           | 15:0            | 31:24 | 23:16 | 15:8    | 7.0 |                                                                                                    |
| WARN_SPARE_<br>DISABLE            | 10h             |                 | x     | X     | x       | X   | ECC でスをまチドま 仕IMが散すネ変がたモに。ル更しないたいす様 IMM のネれをしいした。 ののやれまチーレー なアで、そしし、なアで、そしし、なアで、そし、していたい。 していたい しょう しんし しんし しんし しんし しんし しんし しんし しんし しんし しん |
| WARN_PTRLSCRB_<br>DISABLE         | 11h             |                 |       |       |         |     | 未定:現在使<br>用していま<br>せん                                                                                                    |
| WARN_UNUSED_<br>MEMORY            | 12h             |                 | ノード   | СН    | X       | X   | 未使用のメモ<br>リが ロック<br>ステップまた<br>はミラーリン<br>グモードで<br>チャネル 2<br>に 装着され<br>ています                                                                 |
| WARN_UNUSED_<br>MEMORY_<br>MIRROR |                 | 01H             | ノード   | 2     | х       | х   | 未使用のメモ<br>リが ミラー<br>モードでチャ<br>ネル 2 に装<br>着されていま<br>す                                                                                      |

表 2-16. MRC 警告コード

| 警告                                  | メジ<br>ャー<br>コード | マイ<br>ナー<br>コード |       | データ   |      | 説明   |                                                                                               |
|-------------------------------------|-----------------|-----------------|-------|-------|------|------|-----------------------------------------------------------------------------------------------|
|                                     | 31:16           | 15:0            | 31:24 | 23:16 | 15:8 | 7.0  |                                                                                               |
| WARN_UNUSED_<br>MEMORY_<br>LOCKSTEP |                 | 02h             | ノード   | 2     | x    | ×    | 未使用のメモ<br>リがロックス<br>テップモード<br>でチャネル2<br>に装着されて<br>います                                         |
| WARN_RD_DQ_<br>DQS                  | 13h             |                 | ノード   | CH    | DIMM | Х    | トレーニング<br>中に読み取り<br><b>DQ/DQS</b> 障<br>害が発生しま<br>した。障害の<br>発生したチャ<br>ネルが無効に<br>なりました          |
| WARN_RD_RCVEN                       | 14h             |                 | ノード   | CH    | Х    | X    | <b>DDR</b> 訓練中<br>に<br><b>tRLCoarse</b><br>障害が発生し<br>ました。障害<br>の発生した<br>チャネルが無<br>効になりまし<br>た |
| WARN_<br>ROUNDTRIP_<br>EXCEEDED     |                 | 01H             | ノード   | СН    | DIMM | RANK | %d のラウ<br>ンドトリップ<br>遅延が %d<br>のリミットを<br>超過しました                                                |
| WARN_WR_LEVEL                       | 15h             |                 | ノード   | СН    | DIMM | X    | トレーニング<br>中に書き込み<br>レベリング障<br>害が発生しま<br>した                                                    |

表 2-16. MRC 警告コード

| 警告                                                | メジ<br>ャー<br>コード | マイ<br>ナー<br>コード |       | データ   |      | 説明  |                                                                                                    |
|---------------------------------------------------|-----------------|-----------------|-------|-------|------|-----|----------------------------------------------------------------------------------------------------|
|                                                   | 31:16           | 15:0            | 31:24 | 23:16 | 15:8 | 7.0 |                                                                                                    |
| WARN_WR_FLYBY                                     |                 | 01H             | ノード   | СН    | Х    | Х   | Fault Parts<br>Tracking<br>が、Fly-by<br>エラーを書き<br>込んでいます                                                                                                    |
| WARN_WR_<br>DQ_DQS                                | 16h             |                 | ノード   | СН    | DIMM | Х   | トレーニング<br>中に書き込み<br>DQ/DQS 障<br>害が発生しま<br>した                                                                                                    |
| WARN_DIMM_<br>POP_RULE                            | 17h             |                 | ノード   | СН    | DIMM | х   | <b>DIMM</b> の装<br>着が不適切で<br>す                                                                                                    |
| WARN_DIMM_<br>POP_RULE_<br>MINOR_OUT_OF_<br>ORDER |                 | 01H             | ノード   | СН    | DIMM | X   | 装る順使んのと無スががの口はいMロ別視スの起まさかがめせトるが、おいて、スの無でのした。<br>ないががめせたるが、おいて、スの無でのしいががめせた。<br>ないがかが、ためし、のには、MRのにないので、ない<br>ないがかせたるが、<br>ないののし、<br>ないののし、<br>ないのののし、<br>ないのののし、<br>ないのののし、<br>ないのののし、<br>ないのののし、<br>ないのののし、<br>ないのののし、<br>ないのののののののののののので、<br>ないのののののののののののののののののののののののののののののののののののの |

| 警告                                                       | メジ<br>ャー<br>コード | マイ<br>ナー<br>コード |       | データ   | (DWord) |     | 説明                                                                                                    |
|----------------------------------------------------------|-----------------|-----------------|-------|-------|---------|-----|----------------------------------------------------------------------------------------------------|
|                                                          | 31:16           | 15:0            | 31:24 | 23:16 | 15:8    | 7.0 |                                                                                                    |
| WARN_DIMM_<br>POP_RULE_<br>MINOR_<br>INDEPENDENT_<br>MOD |                 | 02h             | ノード   | 2     | x       | x   | 未使用の<br>DIMMが<br>チャありの入力<br>が<br>RAS_TO_IN<br>DP_EN = 1<br>であっクラブロン<br>にす<br>マンマーマにない。<br>ネ変<br>で<br>して独しします<br>で<br>す<br>にす |
| WARN_CLTT_<br>DISABLE                                    | 18h             |                 |       |       |         |     | <b>CLTT</b> が要求<br>されました<br>が、許可され<br>ませんでした                                                                                 |
| WARN_CLTT_<br>MINOR_NO_<br>TEMP_<br>SENSOR               |                 | 01H             | ノード   | СН    | DIMM    | Х   | 温度センサー<br>のない<br><b>DIMM</b> が検<br>出されました                                                                                    |
| WARN_CLTT_<br>MINOR_CIRCUIT_<br>TST_FAILED               |                 | 02h             | ノード   | СН    | DIMM    | Х   | DIMM が温<br>度センサー回<br>路テストに失<br>敗しました                                                                                         |

表 2-16. MRC 警告コード

| 警告                             | メジ<br>ャー<br>コード | マイ<br>ナー<br>コード |       | データ   | (DWord) |     | 説明                                                                                                    |
|--------------------------------|-----------------|-----------------|-------|-------|---------|-----|----------------------------------------------------------------------------------------------------|
|                                | 31:16           | 15:0            | 31:24 | 23:16 | 15:8    | 7.0 |                                                                                                    |
| WARN_THROT_<br>INSUFFICIENT    | 19h             |                 | ノード   | СН    | DIMM    | ×   | MRC 計算に<br>よると、この<br>DIMM でス<br>ロットルが不<br>十分であるこ<br>とを示してい<br>ます                                                                                                    |
| WARN_CLTT_<br>DIMM_<br>UNKNOWN | 1Ah             |                 | ノード   | СН    | DIMM    | X   | 事たれ<br>を<br>引<br>の<br>ま<br>ク<br>I<br>M<br>A<br>タ<br>イ<br>ブ<br>、<br>rawcard、<br>heat<br>spreader、<br>planner<br>中<br>ご<br>、<br>フ<br>た<br>明<br>の<br>使<br>な<br>力<br>川<br>M<br>の<br>の<br>使<br>な<br>の<br>大<br>い<br>の<br>し<br>い<br>M<br>の<br>の<br>た<br>、<br>の<br>た<br>の<br>し<br>の<br>、<br>の<br>た<br>の<br>し<br>い<br>の<br>の<br>使<br>さ<br>の<br>の<br>し<br>い<br>の<br>し<br>さ<br>、<br>の<br>た<br>の<br>し<br>し<br>い<br>の<br>し<br>、<br>の<br>た<br>い<br>の<br>し<br>し<br>こ<br>の<br>た<br>い<br>の<br>し<br>し<br>い<br>の<br>し<br>た<br>い<br>の<br>し<br>た<br>い<br>の<br>し<br>た<br>い<br>の<br>し<br>た<br>い<br>の<br>し<br>た<br>い<br>の<br>し<br>た<br>い<br>の<br>し<br>の<br>た<br>い<br>の<br>し<br>の<br>し<br>の<br>の<br>こ<br>の<br>ろ<br>こ<br>の<br>こ<br>の<br>ろ<br>こ<br>の<br>ろ<br>こ<br>の<br>ろ<br>こ<br>の<br>ろ<br>こ<br>の<br>ろ<br>つ<br>こ<br>の<br>ろ<br>こ<br>の<br>ろ<br>こ<br>し<br>の<br>の<br>の<br>こ<br>の<br>ろ<br>こ<br>の<br>ろ<br>つ<br>こ<br>し<br>り<br>し<br>の<br>の<br>の<br>ろ<br>こ<br>ろ<br>ろ<br>こ<br>つ<br>こ<br>し<br>ろ<br>こ<br>ろ<br>ろ<br>こ<br>ろ<br>ろ<br>ろ<br>ろ<br>ろ<br>ろ<br>ろ<br>ろ |
| WARN_DQS_TEST                  | 1Bh             |                 | Х     | х     | Х       | Х   | <b>DQS</b> トレー<br>ニングエラー<br>が発生しまし<br>た                                                                                                    |
| WARN_MEM_TEST                  | 1Ch             |                 | ノード   | СН    | DIMM    | Х   | ハードウェア<br>Memtest に<br>失敗し、<br>DIMM が無<br>効です                                                                                                    |

| 警告                                 | メジ<br>ャー<br>コード | マイ<br>ナー<br>コード |       | データ   |      | 説明   |                                                                   |
|------------------------------------|-----------------|-----------------|-------|-------|------|------|-------------------------------------------------------------------|
|                                    | 31:16           | 15:0            | 31:24 | 23:16 | 15:8 | 7.0  |                                                                   |
| WARN_CLOSED_<br>PAGE_OVERRIDE      | 1 Dh            |                 |       |       |      |      | 未定:現在使<br>用していま<br>せん                                             |
| WARN_DIMM_<br>VREF_NOT_<br>PRESENT | 1Eh             |                 | ノード   | х     | x    | х    | <b>DIMM Verf</b><br>コントローラ<br>回路( <b>DCP</b> )<br>が検出されま<br>せんでした |
| WARN_LV_STD_<br>DIMM_MIX           | 20h             |                 | ノード   | х     | х    | х    | <b>DDR 3</b> の低<br>電圧問題が発<br>生しました                                |
| WARN_LV_2QR_<br>DIMM               | 21h             |                 |       |       |      |      | 未定:現在使<br>用していませ<br>ん                                             |
| WARN_LV_3DPC                       | 22h             |                 |       |       |      |      | 未定:現在使<br>用していませ<br>ん                                             |
| WARN_FPT_<br>CORRECTABLE_<br>ERROR | 30h             |                 |       |       |      |      | <b>FTP</b> の修正可<br>能なエラーで<br>す                                    |
| WARN_FPT_<br>MINOR_RD_<br>DQ_DQS   |                 | 13h             | ノード   | СН    | DIMM | RANK | FTP:読み取<br>り DqDqs に<br>失敗                                        |
| WARN_FPT_<br>MINOR_RD_<br>RCVEN    |                 | 14h             | ノード   | СН    | DIMM | RANK | 有効化の受信<br>に失敗                                                     |
| WARN_FPT_<br>MINOR_WR_<br>LEVEL    |                 | 15h             | ノード   | СН    | DIMM | RANK | FTP:書き込<br>みレベリング<br>に失敗                                          |

| 警告                               | メジ<br>ャー<br>コード | マイ<br>ナー<br>コード |       | 説明    |      |      |                                                      |
|----------------------------------|-----------------|-----------------|-------|-------|------|------|------------------------------------------------------|
|                                  | 31:16           | 15:0            | 31:24 | 23:16 | 15:8 | 7.0  |                                                      |
| WARN_FPT_<br>MINOR_WR_<br>FLYBY  |                 | 00h             |       |       |      |      | 未定:現在使<br>用されていま<br>せん                               |
| WARN_FPT_<br>MINOR_WR_<br>DQ_DQS |                 | 16h             | ノード   | СН    | DIMM | RANK | FTP: DqDqs<br>の書き込みに<br>失敗                           |
| WARN_FPT_MINO<br>R_DQS_TEST      |                 | 1Bh             |       |       |      |      | 未定:現在使<br>用されていま<br>せん                               |
| WARN_FPT_<br>MINOR_MEM_<br>TEST  |                 | 1Ch             | ノード   | СН    | DIMM | RANK | FTP マイナー<br>な修正可能<br>memtest<br>WARN_FPT<br>_UNCORRE |
| CTABLE_ERROR                     | 31h             |                 |       |       |      |      | <b>FTP</b> 修正不能<br>エラー                               |
| WARN_FPT_<br>MINOR_RD_<br>DQ_DQS |                 | 13h             | ノード   | СН    | DIMM | RANK | FTP:読み取<br>り DqDqs に<br>失敗                           |
| WARN_FPT_<br>MINOR_RD_<br>RCVEN  |                 | 14h             | ノード   | СН    | DIMM | RANK | 有効化トレー<br>ニング受信の<br>障害                               |
| WARN_FPT_<br>MINOR_WR_<br>LEVEL  |                 | 15h             | ノード   | СН    | DIMM | RANK | <b>FTP</b> 書き込み<br>レベリングに<br>失敗                      |
| WARN_FPT_<br>MINOR_WR_<br>FLYBY  |                 | 00h             |       |       |      |      | 未定:現在使<br>用されていま<br>せん                               |
| WARN_FPT_<br>MINOR_WR_<br>DQ_DQ  |                 | 16h             | ノード   | СН    | DIMM | RANK | FTP:DqDq<br>の書き込みに<br>失敗                             |

| 警告                                 | メジ<br>ャー<br>コード | マイ<br>ナー<br>コード |       | 説明    |      |      |                                                                                                    |
|------------------------------------|-----------------|-----------------|-------|-------|------|------|----------------------------------------------------------------------------------------------------|
|                                    | 31:16           | 15:0            | 31:24 | 23:16 | 15:8 | 7.0  |                                                                                                    |
| WARN_FPT_<br>MINOR_DQS_TEST        |                 | 1Bh             |       |       |      |      | 未定:現在使<br>用されていま<br>せん                                                                                                    |
| WARN_FPT_<br>MINOR_MEM_<br>TEST    |                 | 1Ch             | ノード   | СН    | DIMM | RANK | FTP マイナー<br>な修正可能<br>memtest                                                                                                   |
| WARN_MEM_<br>CONFIG_<br>CHANGED    | 40 h            |                 | Х     | x     | x    | х    | タイミングの<br>オーバーライ<br>ドが有効です<br>が、DIMM<br>の構成が変更<br>されていま<br>す。メモリの<br>オーバーライ<br>ドは無効とな<br>ります。                                  |
| WARN_MEM_<br>OVERRIDE_<br>DISABLED |                 | 01H             | X     | X     | X    | X    | MEM_OVE<br>RRIDE_EN<br>が有効になっ<br>ているが、<br>DIMM の構<br>成が変更され<br>た場合、この<br>警告は、<br>MRC がメモ<br>リのオーバー<br>ライドを無効<br>化したことを<br>示します |

## セットアップオプション用のコマンドラインイ ンタフェース

SETUP(セットアップ)メニューでは、システム設定ユーティリティ (syscfg)を使用してセットアップオプションを設定できます。このユーティリ ティは Dell OpenManage Deployment Toolkit (DTK)に含まれています。 ユーティリティの用途は次のとおりです。

D4 トークンによって SETUP オプションを変更する。

./syscfg -t=D4\_token\_id

例:

./syscfg -t=0x002D で NIC1 を有効にする

トークンのアクティブステータスをチェックする。

./syscfg --istokenactive=D4\_token\_id

例:

./syscfg --istokenactive=0x002D で NIC1 のトークンのアクティブステー タスをチェックする。

BMC メモリ経由で SETUP オプションを直接変更する。

./ipmitool raw < コマンド > < データ >

例:

./ipmitool raw 0xc 1 1 3 10 106 42 120 で BMC LAN ポートの IP アドレ スを

10.106.42.120 に設定する。

## 96 | セットアップユーティリティの 使用

3

# システム部品の取り付け

## 安全対策

注意:修理作業の多くは、認定されたサービス技術者のみが行うことができます。 製品マニュアルで許可されている範囲に限り、またはオンラインサービスもしくは テレホンサービスとサポートチームの指示によってのみ、トラブルシューティング と簡単な修理を行うようにしてください。認められていない修理(内部作業)によ る損傷は、保証の対象となりません。製品に付属しているマニュアルの「安全にお 使いいただくために」をお読みになり、指示に従ってください。

静電気放電によってシステム部品や電子回路基板が損傷する場合があります。 電源装置を接続したままの状態でシステム内部の作業を行うと非常に危険です。 作業者のけがとシステムの損傷を防ぐために、以下のガイドラインに従ってく ださい。

- 可能であれば、システムシャーシ内の作業時には静電気防止用リストバンド を着用します。または、システムシャーシの塗装されていない金属シャーシ やアースされた他の機器の塗装されていない金属ボディに触れて、静電気を 除去してください。
- 電子回路基板は両端の部分だけを持つようにしてください。必要な場合以外は、基板上のコンポーネントに触れないでください。回路基板を曲げたり、 圧力を加えたりしないでください。
- 取り付けの準備が整うまでは、どのコンポーネントも静電気防止パッケージに入れたままにしておいてください。

## 奨励するツール

プラスドライバ #2

## システムの内部

注意:修理作業の多くは、認定されたサービス技術者のみが行うことができます。 製品マニュアルで許可されている範囲に限り、またはオンラインサービスもしくは テレホンサービスとサポートチームの指示によってのみ、トラブルシューティング と簡単な修理を行うようにしてください。認められていない修理(内部作業)によ る損傷は、保証の対象となりません。製品に付属しているマニュアルの「安全にお 使いいただくために」をお読みになり、指示に従ってください。

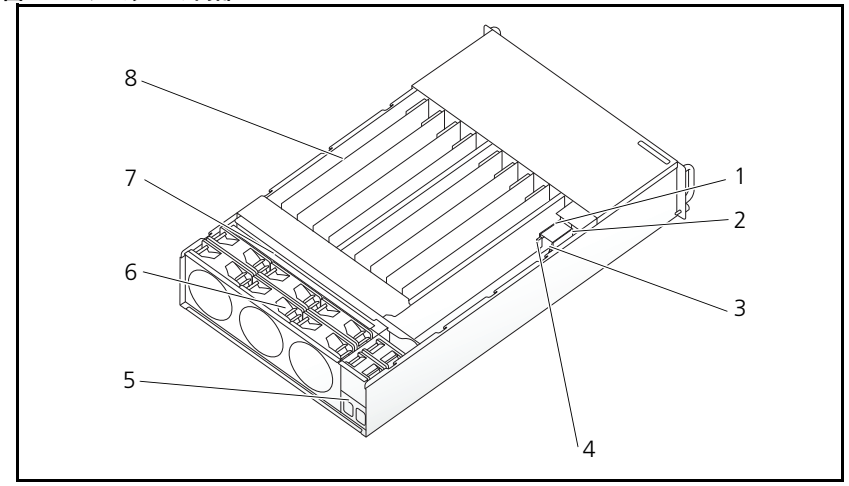

図 3-1. システムの内部

- 1 PSU 1
- 3 PDB 1
- 5 電源ソケットブラケット
- 7 バックプレーン

- 2 PSU 2
- 4 PDB 2
- 6 ファンケージ
- 8 スレッド(12)

## スレッド構成

注意:修理作業の多くは、認定されたサービス技術者のみが行うことができます。 製品マニュアルで許可されている範囲に限り、またはオンラインサービスもしくは テレホンサービスとサポートチームの指示によってのみ、トラブルシューティング と簡単な修理を行うようにしてください。デルで認められていない修理による損傷 は、保証の対象となりません。製品に付属しているマニュアルの「安全にお使いい ただくために」をお読みになり、指示に従ってください。

次の図は、システムのスレッドの番号付けを表しています。

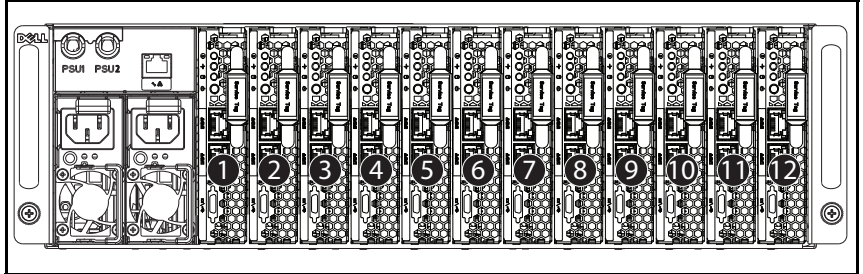

図 3-2. PowerEdge C5230 12 スレッドシステム

## スレッド

スレッドの取り外し

注意:修理作業の多くは、認定されたサービス技術者のみが行うことができます。 製品マニュアルで許可されている範囲に限り、またはオンラインサービスもしくは テレホンサービスとサポートチームの指示によってのみ、トラブルシューティング と簡単な修理を行うようにしてください。デルで認められていない修理による損傷 は、保証の対象となりません。製品に付属しているマニュアルの「安全にお使いい ただくために」をお読みになり、指示に従ってください。

注意:システム内の正常な通気を確保するために、スレッドを取り外した場合は直ちに別のスレッドまたはスレッドダミーを取り付ける必要があります。

- **1** リリースラッチ u を押し下げます。
- 2 スレッドをシステム v から引き出します。

図 3-3. スレッドの取り外し

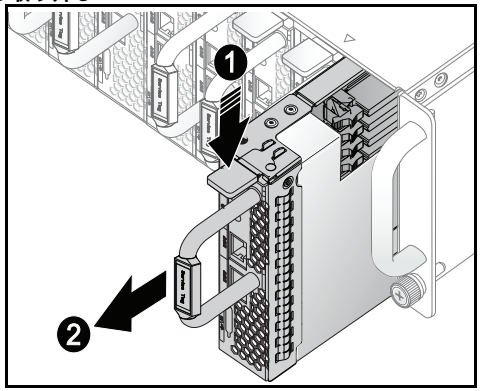

## スレッドの取り付け

注意:修理作業の多くは、認定されたサービス技術者のみが行うことができます。 製品マニュアルで許可されている範囲に限り、またはオンラインサービスもしくは テレホンサービスとサポートチームの指示によってのみ、トラブルシューティング と簡単な修理を行うようにしてください。デルで認められていない修理による損傷 は、保証の対象となりません。製品に付属しているマニュアルの「安全にお使いい ただくために」をお読みになり、指示に従ってください。

注意:システム内の正常な通気を確保するために、スレッドを取り外した場合は直ちに別のスレッドまたはスレッドダミーを取り付ける必要があります。

ケースと同一面になり、リリースラッチがロックするまでスレッドをシステ ムに挿入します。

図 3-4. スレッドの取り付け

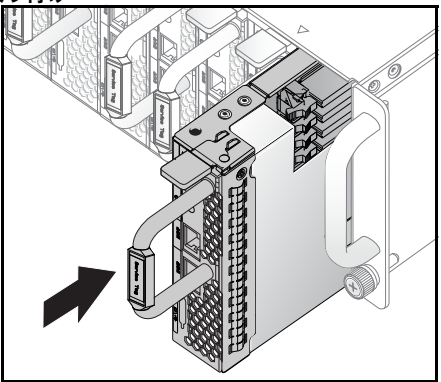

## メモリモジュール

## サポートされている DIMM 構成

システムでは以下の DIMM 構成がサポートされています。

#### 図 3-5. DIMM スロットの構成

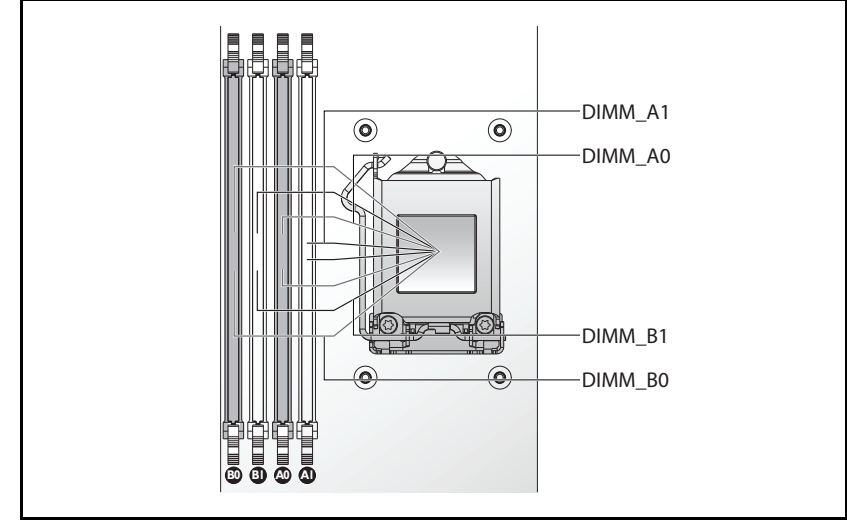

## DIMM 装着のルール

DIMM が1 枚の場合は、DIMM A0 のみに取り付けます。 DIMM が2 枚の場合は、DIMM A0 と B0 に取り付けます。

## サポートされているメモリ

✓ メモ: 1600 MHz のメモリをサポートしているのは、Intel Xeon E3-1200v3 製品 シリーズのみです。

#### サポートされているメモリ

| 構成                 | メモリのタイプ/<br>サイズ                              | CPU | DIMM | タイプ          | メモリス<br>ピード<br>(MHz) | ランク   | タイプ<br>(x8、x4) | コンポー<br>ネント<br>密度 | 合計<br>サイ<br>ズ | DIMM スロット |    |    |    |
|--------------------|----------------------------------------------|-----|------|--------------|----------------------|-------|----------------|-------------------|---------------|-----------|----|----|----|
|                    |                                              |     |      |              |                      |       |                |                   |               | A1        | A0 | B1 | B0 |
| <b>12</b> ス<br>レッド | DDR3 ECC<br>UDIMM/<br>4096 MB*1              | 1   | 1    | VLP<br>UDIMM | 1600                 | 2R    | x8             | 2GB               | 4G            |           | •  |    |    |
| <b>12</b> ス<br>レッド | DDR3 ECC<br>UDIMM/<br>4096 MB*2              | 1   | 2    | VLP<br>UDIMM | 1600                 | 2R    | x8             | 2GB               | 8G            |           | •  |    | •  |
| <b>12</b> ス<br>レッド | DDR3 ECC<br>UDIMM/<br>2048MB*2+<br>4096 MB*3 | 1   | 3    | VLP<br>UDIMM | 1600                 | 2R    | x8             | 2GB               | 12G           | •         | •  |    | •  |
| <b>12</b> ス<br>レッド | DDR3 ECC<br>UDIMM/<br>4096 MB*4              | 1   | 4    | VLP<br>UDIMM | 1600                 | 2R    | x8             | 2GB               | 16G           | •         | •  | •  | •  |
| <b>12</b> ス<br>レッド | DDR3 ECC<br>UDIMM/<br>8912MB*1               | 1   | 1    | VLP<br>UDIMM | 1600                 | 2R    | x8             | 4 GB              | 8G            |           | •  |    |    |
| <b>12</b> ス<br>レッド | DDR3 ECC<br>UDIMM/<br>8912MB*2               | 1   | 2    | VLP<br>UDIMM | 1600                 | 2R    | x8             | 4 GB              | 16G           |           | •  |    | •  |
| <b>12</b> ス<br>レッド | DDR3 ECC<br>UDIMM/<br>8912MB*3               | 1   | 3    | VLP<br>UDIMM | 1600                 | 2R    | x8             | 4 GB              | 24G           | •         | •  |    | •  |
| <b>12</b> ス<br>レッド | DDR3 ECC<br>UDIMM/<br>8912MB*4               | 1   | 4    | VLP<br>UDIMM | 1600                 | 2R    | x8             | 4 GB              | 32G           | •         | •  | •  | •  |
| <b>12</b> ス<br>レッド | DDR3 ECC<br>UDIMM/<br>8912MB*2+<br>4096MB*2  | 1   | 4    | VLP<br>UDIMM | 1600                 | 2R/2R | x8             | 4GB/<br>2GB       | 24G           | 8GB       | 8G | 4G | 4G |

### メモリモジュールの取り外し

- 警告:メモリモジュールは、システムの電源を切った後もしばらくは高温です。 メモリモジュールが冷えるのを待ってから作業してください。メモリモジュール はカードの両端を持ちます。メモリモジュール本体の部品には指を触れないでく ださい。
- 注意:修理作業の多くは、認定されたサービス技術者のみが行うことができます。 製品マニュアルで許可されている範囲に限り、またはオンラインサービスもしくは テレホンサービスとサポートチームの指示によってのみ、トラブルシューティング と簡単な修理を行うようにしてください。認められていない修理(内部作業)によ る損傷は、保証の対象となりません。製品に付属しているマニュアルの「安全にお 使いいただくために」をお読みになり、指示に従ってください。
- 1 スレッドをシステムから取り外します。100 ページの「スレッドの取り外し」 を参照してください。
- 2 DIMM スロットのロックラッチを外側に押します。図 3-6 を参照してください。
- **3** メモリモジュールをシステムから取り外します。

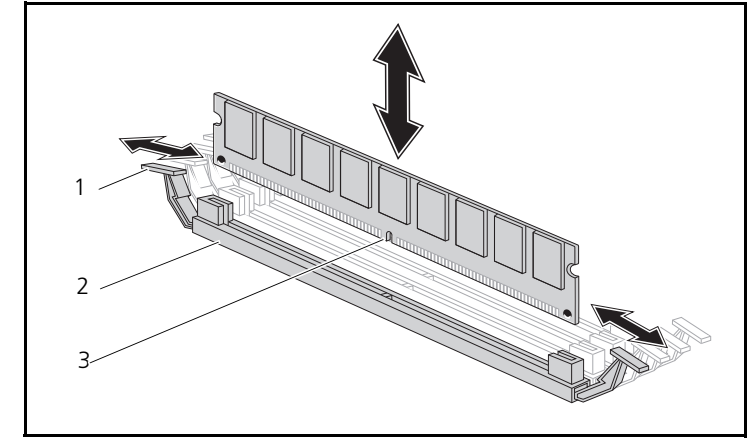

図 3-6. メモリモジュールの取り外しと取り付け

1 ロックラッチ

- 2 DIMM スロット
- 3 メモリモジュールの切り込み

### メモリモジュールの取り付け

- 警告:メモリモジュールは、システムの電源を切った後もしばらくは高温です。 メモリモジュールが冷えるのを待ってから作業してください。メモリモジュール はカードの両端を持ちます。メモリモジュール本体の部品には指を触れないでく ださい。
- 注意:修理作業の多くは、認定されたサービス技術者のみが行うことができます。 製品マニュアルで許可されている範囲に限り、またはオンラインサービスもしくは テレホンサービスとサポートチームの指示によってのみ、トラブルシューティング と簡単な修理を行うようにしてください。認められていない修理(内部作業)によ る損傷は、保証の対象となりません。製品に付属しているマニュアルの「安全にお 使いいただくために」をお読みになり、指示に従ってください。

システム基板には、メモリモジュールを取り付けるために2つのチャネルに4個のスロットがあります。メモリモジュールの位置については、133ページの「システム基板のジャンパとコネクタ」を参照してください。

以下の手順に従ってメモリモジュールを取り付けます。

- メモリモジュールを DIMM スロットに正しく合わせます。切り込みその他の位置は 図 3-6 で確認してください。
- メモリモジュールのエッジコネクタを DIMM スロットに差し込みます。
  DIMM スロットのロックラッチが上を向いてメモリモジュールが所定の位置に固定されるように、メモリモジュールをしっかりと押し下げます。

## ハードドライブ

以下は、2.5 インチおよび 3.5 インチのハードドライブの取り付けと取り外しの手順を示す例です。

## 2.5 インチハードドライブの取り外し

- 注意:修理作業の多くは、認定されたサービス技術者のみが行うことができます。 製品マニュアルで許可されている範囲に限り、またはオンラインサービスもしくは テレホンサービスとサポートチームの指示によってのみ、トラブルシューティング と簡単な修理を行うようにしてください。デルで認められていない修理による損傷 は、保証の対象となりません。製品に付属しているマニュアルの「安全にお使いい ただくために」をお読みになり、指示に従ってください。
  - スレッドをシステムから取り外します。99ページの「スレッド構成」を参照してください。
  - **2** ハードドライブをスレッドドッキングベイから取り外します。
  - 3 交換するハードドライブを選択し、ハードドライブをスレッドの下に固定している4本のハードドライブブラケットネジを外します。

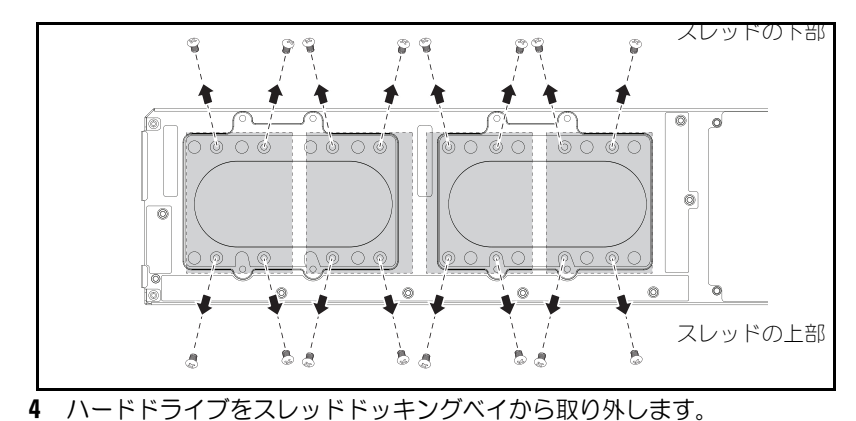

図 3-7. 2.5 インチハードドライブブラケットのネジの取り外し

図 3-8. スレッドからの 2.5 インチハードドライブの取り外し

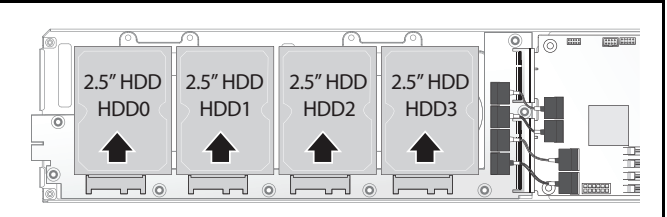

- 5 2.5 インチハードドライブブラケットから 4 本のネジを外し、 ハードドライブをブラケットから取り外します。
- 図 3-9. 2.5 インチハードドライブブラケットのハードドライブからの取り外し

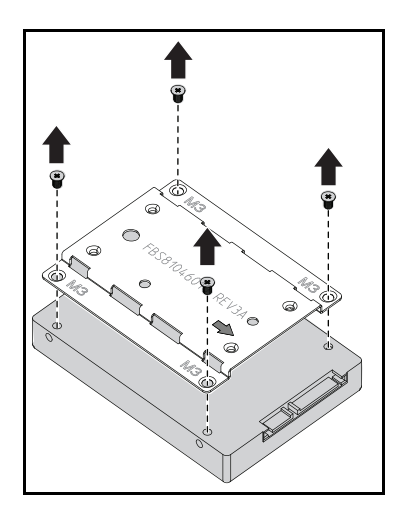

## 2.5 インチハードドライブの取り付け

- 2.5 インチハードドライブブラケットと新しいハードドライブを合わせ、 4本のネジを取り付けます。
- 図 3-10. 2.5 インチハード<u>ドライブブラケットの位置合わせ</u>

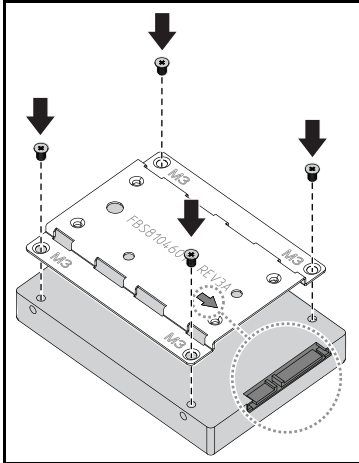

メモ:矢印がハードドライブコネクタの方を向いていれば、ブラケットは正しい 向きになっています。

- **2** ハードドライブをスレッド内のハードドライブボードに接続します。
- 図 3-11. 2.5 インチハードドライブのハードドライブボードへの接続

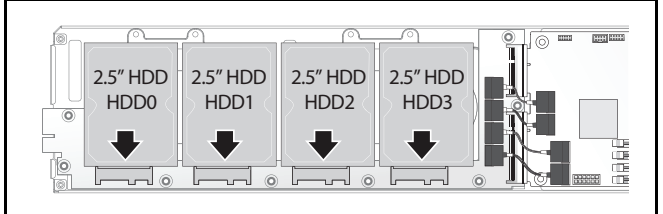

3 スレッドのハードドライブブラケットネジをスレッドの下に取り付けます。
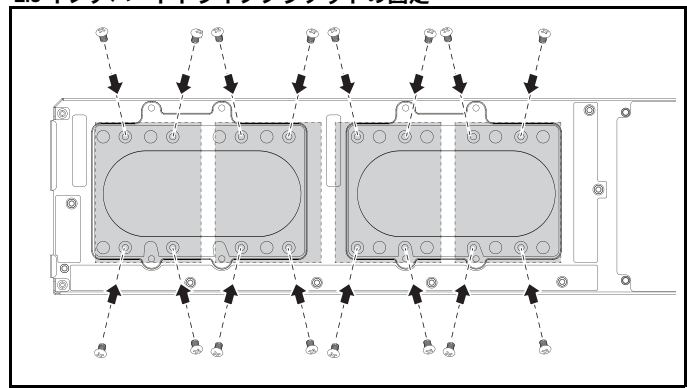

図 3-12. 2.5 インチハードドライブブラケットの固定

- 3.5 インチハードドライブの取り外し
  - 注意:修理作業の多くは、認定されたサービス技術者のみが行うことができます。 製品マニュアルで許可されている範囲に限り、またはオンラインサービスもしくは テレホンサービスとサポートチームの指示によってのみ、トラブルシューティング と簡単な修理を行うようにしてください。デルで認められていない修理による損傷 は、保証の対象となりません。製品に付属しているマニュアルの「安全にお使いい ただくために」をお読みになり、指示に従ってください。
  - 1 スレッドをシステムから取り外します。100ページの「スレッドの取り外し」を参照してください。
  - **2** スレッドの下からハードドライブブラケットのネジを外します。

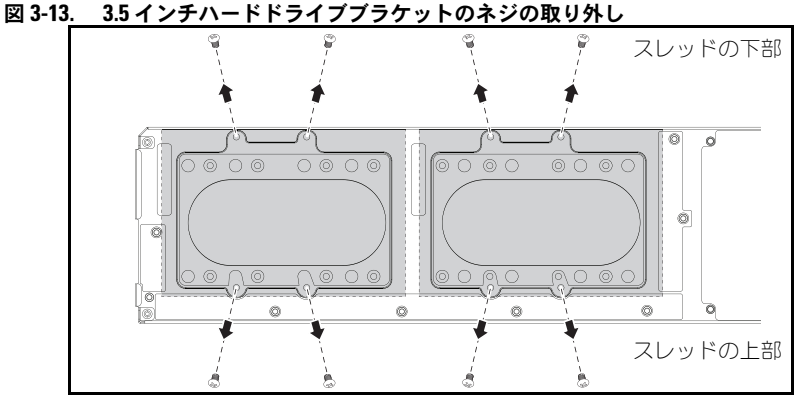

**3** ハードドライブケーブルをケーブルクリップから外します。

図 3-14. ボードからの 3.5 インチハードドライブケーブルの取り外し

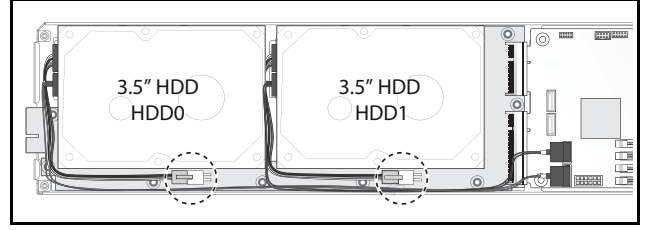

4 ハードドライブケーブルをハードドライブボードとシステム基板から外し、 u ハードドライブをスレッドから取り出します v。

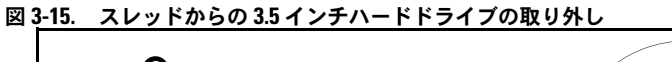

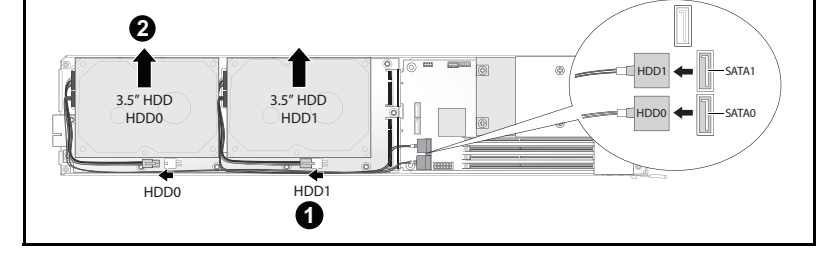

5 ハードドライブケーブル A と B をハードドライブから外します。

図 3-16. ハー<u>ドドライブからのハードドライブケーブルの取り外し</u>

#### 3.5 インチハードドライブの取り付け

- ハードドライブケーブルAとBを新しいハードドライブに接続します。
- 図 3-17. ハードドライブへのケーブルの接続

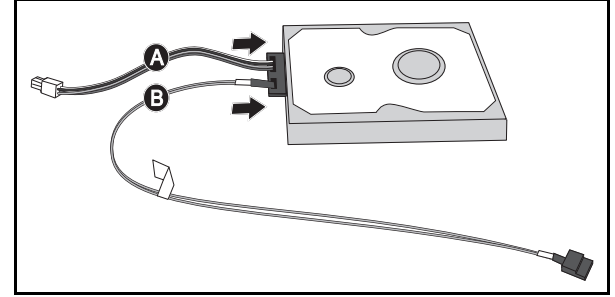

 ハードドライブをスレッド内に置き、uハードドライブケーブルをハードド ライブボードとシステム基板に接続します v。

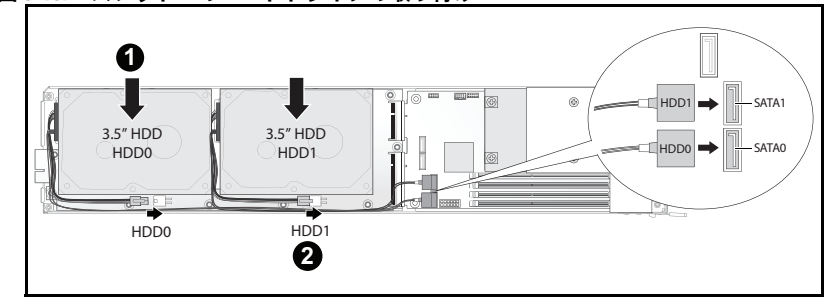

図 3-18. スレッドへのハードドライブの取り付け

**3** ハードドライブケーブルをケーブルクリップに挿入します。

図 3-19. ケーブルクリップへのケーブルの接続

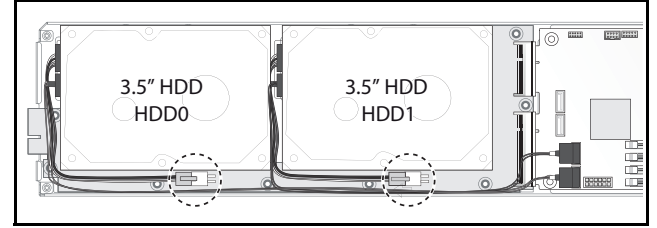

4 スレッドの下にハードドライブブラケットのネジを取り付けます。

図 3-20. スレッド内のブラケットのネジ交換

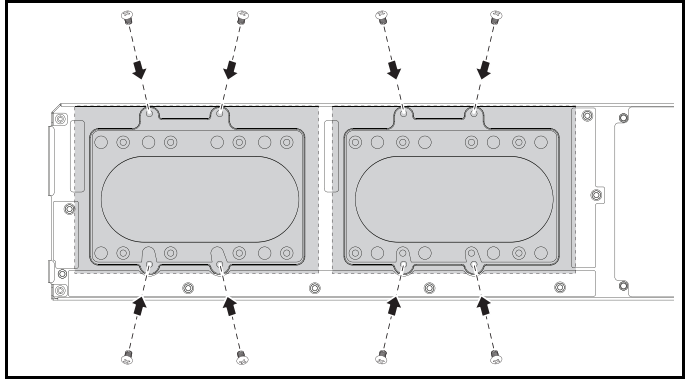

# ハードドライブボード

#### 2.5インチハードドライブボードの取り外し

- 注意:修理作業の多くは、認定されたサービス技術者のみが行うことができます。 製品マニュアルで許可されている範囲に限り、またはオンラインサービスもしくは テレホンサービスとサポートチームの指示によってのみ、トラブルシューティング と簡単な修理を行うようにしてください。デルで認められていない修理による損傷 は、保証の対象となりません。製品に付属しているマニュアルの「安全にお使いい ただくために」をお読みになり、指示に従ってください。
  - ハードディスクを取り外します。106ページの「ハードドライブ」を参照してください。
- ハードドライブボードとシステム基板の間に接続されている4本のSATA ケーブルを外します。

図 3-21. SATA ケーブルの取り外し

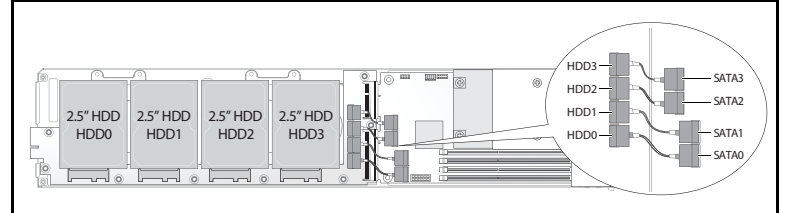

- 3 8本のネジをハードドライブボードから外します u。
- 4 ハードドライブボードをシステム基板から取り外し、v スレッドから取り出します。

#### 図 3-22. 2.5 インチハードドライブボードの取り外し

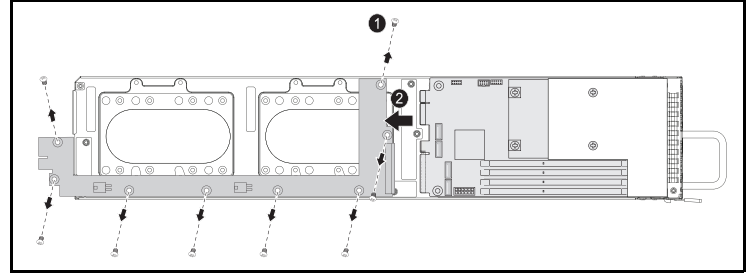

#### 2.5 インチハードドライブボードの取り付け

- ハードドライブボードの両端を持ち、スレッド内に置き、システム基板に接続します u。
- 2 8本のネジを取り付けて所定の位置に固定します v。
- 図 3-23. 2.5 インチハードドライブボードの固定

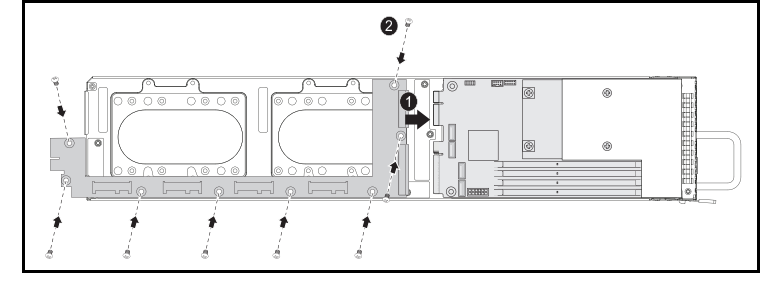

- 3 ハードドライブボードとシステム基板の間に 4 本の SATA ケーブルを接続 します。
- 図 3-24. SATA ケーブルの接続

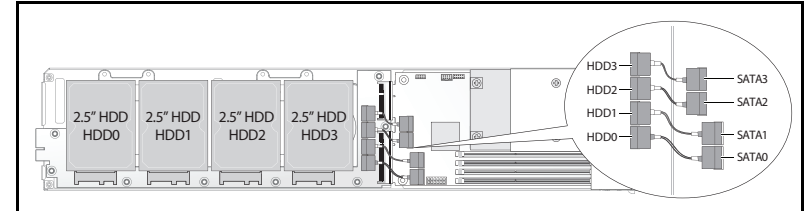

#### 3.5 インチハードドライブボードの取り外し

- 注意:修理作業の多くは、認定されたサービス技術者のみが行うことができます。 製品マニュアルで許可されている範囲に限り、またはオンラインサービスもしくは テレホンサービスとサポートチームの指示によってのみ、トラブルシューティング と簡単な修理を行うようにしてください。デルで認められていない修理による損傷 は、保証の対象となりません。製品に付属しているマニュアルの「安全にお使いい ただくために」をお読みになり、指示に従ってください。
  - 1 ハードディスクドライブを取り外します。109 ページの「3.5 インチハード ドライブの取り外し」を参照してください。
  - 2 8本のネジをハードドライブボードから外します u。
  - ハードドライブボードをシステム基板から取り外し、vスレッドから取り出します。
- 114 システム部品の取り付け

図 3-25. 3.5 インチハードドライブボードの取り外し

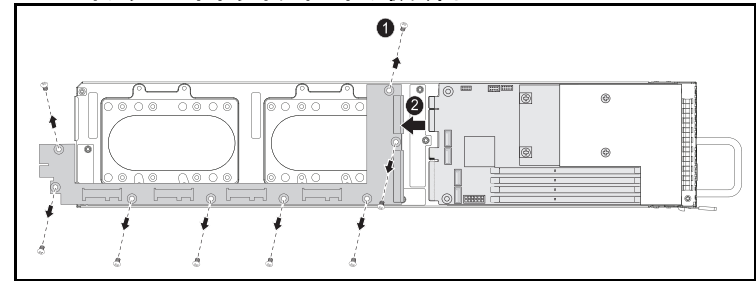

#### 3.5 インチハードドライブボードの取り付け

- 1 新しいハードドライブボードをパッケージから取り出します。
- ハードドライブボードの両端を持ち、スレッド内に置き、システム基板に接続します u。
- 3 8本のネジを取り付けて所定の位置に固定します v。

#### 図 3-26. 3.5 インチハードドライブボードの取り付け

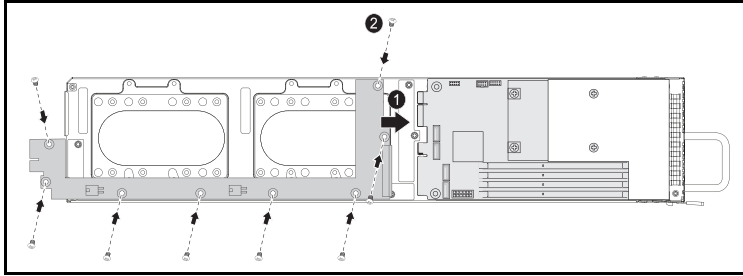

## ヒートシンク

以下の手順は、ヒートシンクまたはエアフローカバーの取り外しと取り付けを 説明しています。

表 3-1. ヒートシンク またはエアフローカバーを必要とするプロセッサ

| シリーズ                            | プロセッサ                |  |
|---------------------------------|----------------------|--|
| Intel Xeon E3-1200v3 製<br>品シリーズ | Intel Xeon E3-1280v3 |  |
|                                 | Intel Xeon E3-1240v3 |  |

#### ヒートシンク / エアフローカバーの取り外し

注意:修理作業の多くは、認定されたサービス技術者のみが行うことができます。 製品マニュアルで許可されている範囲に限り、またはオンラインサービスもしくは テレホンサービスとサポートチームの指示によってのみ、トラブルシューティング と簡単な修理を行うようにしてください。デルで認められていない修理による損傷 は、保証の対象となりません。製品に付属しているマニュアルの「安全にお使いい ただくために」をお読みになり、指示に従ってください。

- 1 必要なスレッドをシステムから取り外します。99 ページの「スレッド構成」 を参照してください。
- 2 ヒートシンクの4本の拘束ネジを緩めますu。

3 ヒートシンク/エアフローカバーアセンブリの後端を上方に傾け、スレッド フランジの下から取り出し、持ち上げて取り外します v。

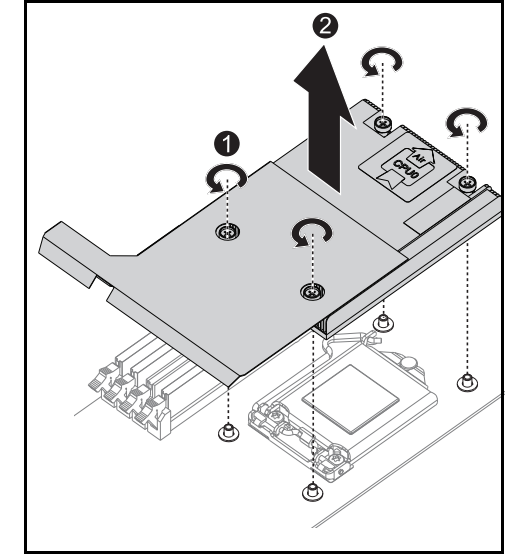

図 3-27. ヒートシンク / エアフローカバーの取り外し

#### ヒートシンク / エアフローカバーの取り付け

- 1 糸くずの出ない布で、ヒートシンクからサーマルグリースを拭き取ります。
- 2 新しいサーマルグリースを新しいプロセッサの上面中央に均等に塗布します。
- ▲ 注意:塗布するサーマルグリースの量が多すぎるとグリースがプロセッサシールド まで流出し、プロセッサソケットが汚損するおそれがあります。
  - 3 ヒートシンク/エアフローカバーをスレッドフランジの下に入るようにわずかに傾け(取り付け完了図を参照)、アセンブリをマザーボード上の4本の支柱の上に下ろしますu。
  - 4 ヒートシンクの4本のネジを4本のネジ式支柱に合わせ、締め ます v。

#### 図 3-28. ヒートシンク / エアフローカバーの取り付け

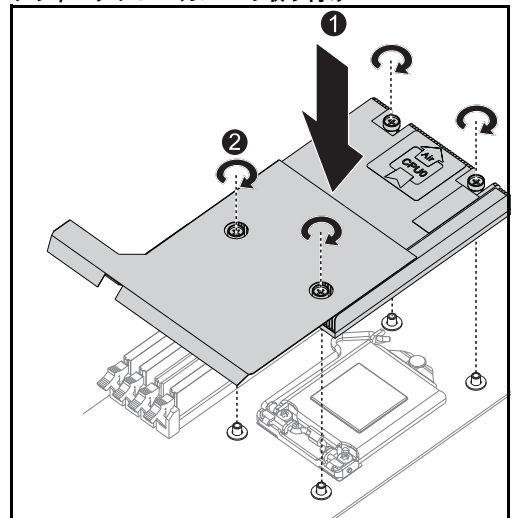

取り付け完了時の状態は以下のイラストをご覧ください。

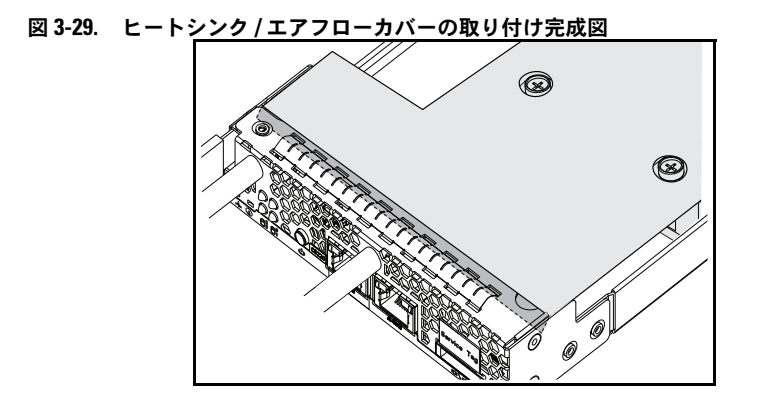

# プロセッサ

#### プロセッサの取り外し

- 注意:修理作業の多くは、認定されたサービス技術者のみが行うことができます。 製品マニュアルで許可されている範囲に限り、またはオンラインサービスもしくは テレホンサービスとサポートチームの指示によってのみ、トラブルシューティング と簡単な修理を行うようにしてください。デルで認められていない修理による損傷 は、保証の対象となりません。製品に付属しているマニュアルの「安全にお使いい ただくために」をお読みになり、指示に従ってください。
- 1 ヒートシンクを取り外します。116ページの「ヒートシンク/エアフローカ バーの取り外し」を参照してください。
- 2 保持バーを解除します。

図 3-30. 保持バーの解除

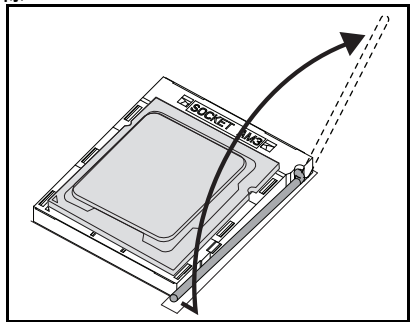

3 プロセッサを取り外します。

図 3-31. プロセッサの取り外し

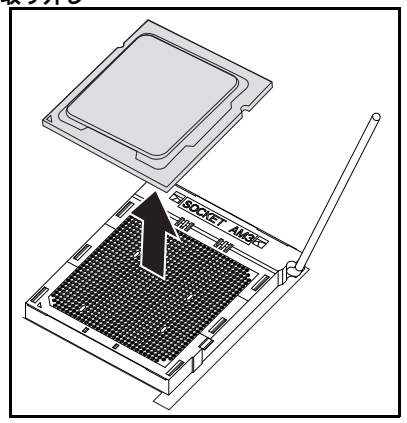

#### プロセッサの取り付け

- 注意:プロセッサの取り付け位置が間違っていると、システム基板またはプロセッ サが完全に損傷してしまうおそれがあります。ソケットのピンを曲げないように注 意してください。
  - 1 新しいプロセッサをソケットに乗せます。
- 図 3-32. プロセッサの取り付け

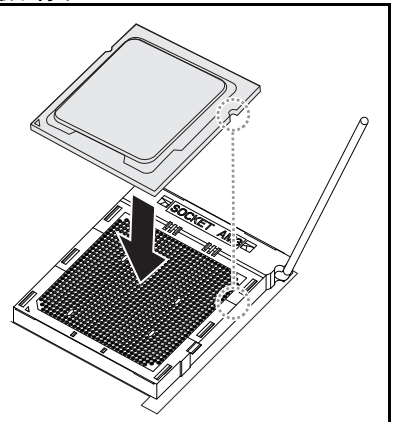

2 保持バーを閉じます。

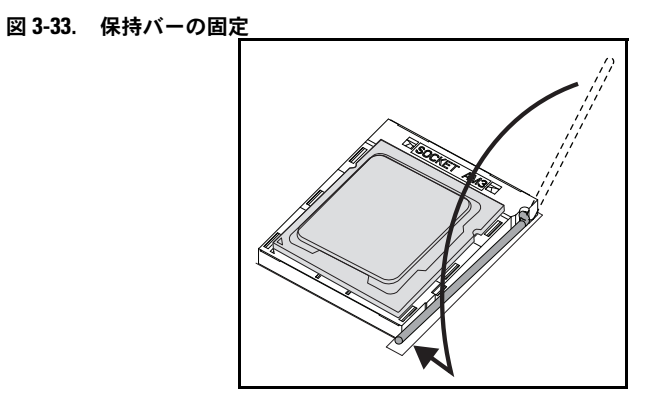

# 4

# トラブルシューティング

# トラブルシューティング手順

#### サーバー起動の問題

最初のインストール後にシステムが起動しない 電源コネクタが接続されていない メモリの問題 モニターの問題 電源ユニットとシャーシの問題 ケーブルの問題 ショートまたは過負荷 コンポーネントの故障 設定変更後にシステムが起動しない ハードウェアの変更 ソフトウェアの変更 BIOS の変更 調査のためにシステムイベントログを確認する 設置に関する問題 外部接続のトラブルシューティング

#### 最初のインストール後にシステムが起動しない

#### <u>電源コネクタが接続されていない</u>

電源ユニットケーブルがシステム基板のプロセッサ電源コネクタに接続されて いない場合、シャーシの前面パネル LED やファンが動作していてもシステムは 起動できません。電源の接続に問題がないことを確認してください。

#### <u>メモリの問題</u>

互換性のないメモリモジュールを取り付けた場合、システムが起動しない場合 があります。取り付けたメモリがお使いのシステム基板でテスト済みかどうか 確認します。取り付けたメモリに互換性がある場合は、メモリモジュールを いったん取り外してから取り付けなおします。

メモリモジュールに欠陥があると、起動エラーが発生する場合があります。欠陥のあるメモリモジュールを特定するには、メモリモジュールを一度に1枚だけ取り付けた状態でシステムを起動する作業を繰り返します。

#### <u>モニターの問題</u>

モニターの設定によっては起動が失敗することがあります。以下のチェックリストを用いてモニターの動作を確認してください。

- モニターのケーブルが接続されていて、電源が入っていることを確認します。
- モニターとシステムの間ですべてのケーブルが正しく接続されていることを確認します。
- モニターの輝度とコントラストの設定が低くなりすぎていないか確認します。

ほとんどのモニターでは LED インジケータにステータスが示されます。モニ ターのマニュアルを参照して操作を確認してください。問題が解決しない場合 は、モニターを別の AC 電源コンセントまたは別のシステムに接続してテスト するか、別のモニターを試してみてください。

#### <u>電源ユニットとシャーシの問題</u>

 シャーシと電源ユニットがプロセッサのモデルに適合しているかどうか確認 します。

#### 表 4-1. PowerEdge C5230 対応プロセッサー覧

|                        | Intel プロセッサ          | 12 スレッド<br>SKU |
|------------------------|----------------------|----------------|
| Intel Xeon E3-1200v3 製 | Intel Xeon E3-1280v2 | 可              |
| 品シリーズ                  | Intel Xeon E3-1240v3 | 可              |

#### <u>ケーブルの問題</u>

すべてのケーブルが、内部/外部ともに正しくしっかりと接続されていることを確認します。

#### <u>ショートまたは過負荷</u>

追加のコントローラカードまたは IDE/ATAPI デバイスなど、必須でないコン ポーネントを外して、ショートや過負荷がないか確認します。システムが正常 に起動する場合は、いずれかのコンポーネントに関連するショートまたは過負 荷がある可能性があります。必須でないコンポーネントを一度に1つずつ取り 付けて、問題の原因となっているコンポーネントを特定します。

必須でないコンポーネントを取り外しても問題が発生する場合は、システム基 板、電源ユニット、メモリ、またはプロセッサの問題です。

#### <u>コンポーネントの故障</u>

特にプロセッサやメモリなどのコンポーネントの故障が原因で、システムが起動しない場合があります。

- メモリモジュールを動作確認済みのメモリと取り替えます。故障の疑いがあるメモリを動作確認済みのシステムに取り付けて、正しく動作するか確認します。
- プロセッサを動作確認済みのプロセッサと取り替えます。故障の疑いがある プロセッサを動作確認済みのシステムに取り付けて、正しく動作するか確認 します。

#### 設定変更後にシステムが起動しない

#### <u>ハードウェアの変更</u>

ハードウェアの変更や新しいコンポーネントの追加を行った後にシステムが起動しなくなった場合は、取り付けたコンポーネントにシステムとの互換性があるかどうか確認します。

#### <u>ソフトウェアの変更</u>

最近新しいソフトウェアまたは新しいデバイスドライバをインストールした場 合は、セーフモードで起動し、新しいソフトウェアまたはドライバをアンイン ストールしてください。

これで正常に起動する場合は、新しいソフトウェアまたはドライバとシステム 内のいずれかのコンポーネントの間に互換性の問題があることが考えられます。 ソフトウェアの製造元にお問い合わせください。

#### <u>BIOS の変更</u>

詳細 BIOS 設定(16 ページの「Advanced(詳細設定)メニュー」の中にある ものなど)には、変更するとシステムが起動しなくなるものがあります。 Advanced BIOS(詳細 BIOS)設定の変更は、専門知識をお持ちのユーザーの みが行ってください。

起動中に F2 を押して BIOS Setup Utility (BIOS セットアップユーティリ ティ) にアクセスできる場合は、F9 を押して BIOS を工場出荷時のデフォルト にリセットします。保存して BIOS Setup (BIOS セットアップ)を終了します (詳細については、9 ページの「スタートメニュー」を参照してください)。

BIOS Setup Utility (BIOS セットアップユーティリティ) にアクセスできない場合は、次の手順を実行して CMOS をクリアします。

- 1 システムの電源を切ります。電源ケーブルを外さないでください。
- 2 システムカバーを開きます。
- 3 ジャンパを手に取り、ピン1と2を覆うようにしてJ18に取り付け、次に 取り外して CMOS をリセットまたはクリアします。

- **4** AC 電源を外します。
- 5 5 秒待ちます。
- 6 ジャンパをデフォルトの位置(ピン1と2に被せる)に戻します。
- 7 シャーシカバーを取り付け、システムの電源を入れます。

これで CMOS がクリアされており、BIOS セットアップに入ってリセットできます。

#### <u>調査のためにシステムイベントログを確認する</u>

電源装置に AC 電源を投入した後、前面パネル LED が 30 ~ 60 秒間点滅する 場合は、ベースボード管理コントローラ(BMC)の初期化が実行されていま す。点滅しない場合は、BMC が機能していません。BMC が機能している場合 は、調査のためにシステムイベントログ(SEL)の情報を収集してください。 詳細については、52 ページの「View System Event Log(システムイベント ログの表示)」を参照してください。

#### 設置に関する問題

設置に関する問題のトラブルシューティングを行う場合は、以下のチェックを 行ってください。

- すべてのケーブルと電源の接続(すべてのラックのケーブル接続を含む)を 確認します。
- 電源ケーブルを外して1分間待ちます。電源ケーブルを接続してもう一度試してみます。
- ネットワークのエラーが表示される場合は、十分なメモリが取り付けられているかどうか、十分なディスクスペースがあるかどうかを確認します。
- 周辺機器を一度に1台ずつ取り外し、システムの電源を入れてみます。オプションを取り外すとシステムが機能する場合は、オプションに問題があるか、または周辺機器とシステムの間の設定に問題があると考えられます。オプションのベンダーにお問い合わせください。
- システムの電源が入らない場合は、LED ディスプレイを確認します。電源 LED が点灯していない場合は、AC 電源が供給されていない可能性があります。AC 電源ケーブルがしっかりと接続されているか確認します。

#### 外部接続のトラブルシューティング

システム、モニター、その他の周辺機器(プリンタ、キーボード、マウス、またはその他の外付けデバイスなど)の問題のほとんどは、ケーブルの緩みや接続の誤りが原因で起こります。すべての外部ケーブルがシステムの外部コネクタにしっかりと接続されていることを確認します。システムの背面パネルコネクタについては、システムの『ハードウェアオーナーズマニュアル』を参照してください。

# ユーティリティのアップデート

本章では、ユーティリティのアップデートについて説明しています。

#### BMC ファームウェアのアップデート

BMC (ベースボード管理コントローラ)ファームウェアは、リモートからでも ローカルでもさまざまな方法でアップデートできます。IPMI コマンドまたは ユーティリティを用いる方法もあります。アップデートは必要な場合にのみ 行ってください。

#### ファームウェアリカバリユーティリティ - SOCFLASH ユーティリティ

BMC のリカバリには、ユーティリティ SOCFLASH を使用します。問題が発生した場合、ユーザー設定データを消去して、または消去せずに、SOCFLASH を定期的な BMC アップデートとして使用することができます。

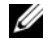

**メモ**:すべてのファイルおよびファームウェアは、それぞれのリリースパッケージ と共に提供されています。

#### SOCFLASH バージョン 1.00.02 以降のフォーマットは、次のとおりです。 socflash [operand]

オペランドリスト

- if= アップデートファイルの名前
- of= バックアップファイルの名前
- cs= チップ選択の設定 AST2050: 2; デフォルト: SCU トラッピングから取る
- flashtype=フラッシュチップのタイプ 2:SPI
- skip= インプットファイルの冒頭にスキップサイズをバイト単位で入力 (デフォルト =0)
- offset = フラッシュの冒頭にオフセットをバイト単位で入力(デフォ ルト =0)
- count=サイズをバイト単位で入力し、フラッシュにコピー(デフォ ルト=フラッシュのサイズ)
- option=f|2|c
  - フラッシュデータの比較を省略し、アップデートを強制
  - セクター消去の代わりにチップ消去を使用
  - スクラッチのリセット
  - 2 つのフラッシュアップデートサポート

AST2050: 2 つの SPI ソリューション : 最初の SPI は CS2 に ; 2 つ目の SPI は CS0 に

例:

ユーザー設定データを保存せずにすべてをフラッシュ:

C:\socflash \dosflash>socflash cs=2 option=fc if=firm.bin

#### <u>Linux SOCFLASH linux.sh の手順:</u>

- ディレクトリを ./socflash に変更します。
- ローカルシステム上で Linux OS で sh ./linux.sh を実行

[root@localhost ~ socflash]# ./linux.sh

手順を完了したら、BMC がリセットされるまで 90 秒待ちます。

#### <u>DOS SOCFLASH dos.bat の手順:</u>

ディレクトリを .\socflash に変更します。

ローカルシステム上で DOS で dos.bat を実行

c:\socflash\> dos.bat

手順を完了したら、BMC がリセットされるまで 90 秒待ちます。

#### <u>Windows 2008 64bit win.bat の手順</u>

ディレクトリを .**\socflash** に変更します。 ローカルシステム上で Windows OS で win.bat を実行 フラッシュが完了したら、BMC がリセットされるまで 90 秒待ちます。

#### TFTP/HTTP/FTP によるアップデート

#### TFTP/HTTP/FTP によるアップデート

- 1 予約 ID を取得します。 >ipmitool -H <BMC IP アドレス > -I lanplus -U root -P root raw 0x30 0x01 > 01
- 2 リモートアップデートを有効にします。 >ipmitool -H <BMC IP アドレス > -I lanplus -U root -P root raw 0x30 0x02 0x01 0x10 0x01 0x00 0x00 0x00 0xff >10 01 00 01 01

- 3 プロトコルを入手します。 >ipmitool -H <BMC IP アドレス> -I lanplus -U root -P root raw 0x30 0x02 0x01 0x10 0x02 0x00 0x00 0x00 0xff >10 02 00 01 07
- 4 URL を設定します。

#### <u>HTTP サーバーのアップデート</u>

(例:http://192.168.1.111/s2gv112.bin)

>ipmitool -H <BMC IP アドレス> -I lanplus -U root -P root raw 0x30 0x03 0x01 0x10 0x03 0x00 0x00 0x00 0x01 0xFF 0x68 0x74 0x74 0x70 0x3A 0x2F 0x2F 0x31 0x39 0x32 0x2E 0x31 0x36 0x38 0x2E 0x31 0x2E 0x31 0x31 0x31 0x2F 0x73 0x32 0x67 0x76 0x31 0x31 0x32 0x2E 0x62 0x69 0x6E

URL の ASCII コード - "http://192.168.1.111/s2gv112.bin"

応答:21書かれたデータ長

#### <u>FTP サーバーのアップデート</u>

(例:ftp://user:user@192.168.1.111/s2gv112.bin)

>ipmitool -H <BMC IP アドレス > -I lanplus -U root -P root raw 0x30 0x03 0x01 0x10 0x03 0x00 0x00 0x00 0x01 0xFF 0x66 0x74 0x70 0x3A 0x2F 0x2F 0x75 0x73 0x65 0x72 0x3A 0x75 0x73 0x65 0x72 0x40 0x31 0x39 0x32 0x2E 0x31 0x36 0x38 0x2E 0x31 0x2E 0x31 0x31 0x31 0x2F 0x73 0x32 0x67 0x76 0x31 0x31 0x32 0x2E 0x62 0x69 0x6E

URL の ASCII コード - "ftp://user:user@192.168.1.111/s2gv112.bin" 応答: 2a 書かれたデータ長

#### <u>TFTP サーバーのアップデート</u>

(例:tftp://192.168.1.111/s2gv112.bin)

>ipmitool -H <BMC IP アドレス > -I lanplus -U root -P root raw 0x30 0x03 0x01 0x10 0x03 0x00 0x00 0x00 0x01 0xFF 0x74 0x66 0x74 0x70 0x3A 0x2F 0x2F 0x31 0x39 0x32 0x2E 0x31 0x36 0x38 0x2E 0x31 0x2E 0x31 0x31 0x2F 0x73 0x32 0x67 0x76 0x31 0x31 0x32 0x2E 0x62 0x69 0x6E

URL の ASCII コード - "tftp://192.168.1.111/s2gv112.bin" 応答: 21 書かれたデータ長 <u>ファームウェアコマンドによる BMC ファームウェアのアップデート</u>

>ipmitool -H <BMC IP アドレス > -I lanplus -U root -P root raw 0x08 0x01 0x01 0x80 0x00

応答:34ファームウェアアップデートタスク ID

(強制アップデート、config)

>ipmitool -H <BMC IP アドレス > -I lanplus -U root -P root raw 0x08 0x01 0x01 0x80 0x01

応答:34 ファームウェアアップデートタスク ID

(通常アップデート、no config)

>ipmitool -H <BMC IP アドレス > -I lanplus -U root -P root raw 0x08 0x01 0x01 0x00 0x00

応答:34ファームウェアアップデートタスクID

(通常アップデート、config)

>ipmitool -H <BMC IP アドレス > -I lanplus -U root -P root raw 0x08 0x01 0x01 0x00 0x01

応答:34ファームウェアアップデートタスクID

ファームウェアステータスを取得します。

ipmitool -H <BMC IP アドレス > -I lanplus -U root -P root raw 0x08 0x02 <Task ID (ex: 0x34)>

応答:ステータスコードは以下のとおり:

0x00: Transmitting Image (イメージ送信中)

**0x01: Validating Image**(イメージ検証中)

**0x02: Programming**(プログラム中)

**0x03: Ready to Accept Image**(イメージ受け入れ準備完了)

**0x04: USB Unit Stage**(USB ユニットステージ)

**0x05: Connecting to server**(サーバーに接続中)

**0x80: General Error**(一般的なエラー)

**0x81: Cannot establish connection**(接続を確立できません)

**0x82: Path not found**(パスが見つかりません)

**0x83: Transmission Abort**(送信が中止されました)

**0x84: Checksum Error** (チェックサムエラー)

**0x85: Incorrect Platform**(プラットフォームが不正です)

**0x86: Allocate memory failed**(メモリの割り当てが失敗しました)

**0x87: Virtual media detach failed**(仮想メモリの分離が失敗しました)

**0xFF: Completed**(完了)

ステータスコードが OxFF の間にファームウェアを再スタートします。

>ipmitool -H <BMC IP アドレス > -I lanplus -U root -P root raw 0x06 0x02

# BIOS システムのアップデート

本項では、システム BIOS のアップデートに AMI BIOS フラッシュユーティリ ティを使用する方法について説明します。

#### ファームウェアアップデートユーティリティ - AMI フラッシュユーティ リティ

AMI フラッシュユーティリティは、ローカルインタフェース経由で BIOS を アップデートできます。

- **1** DOS/Microsoft Windows を記動します。
- 2 5230BIOS(version).exe を実行します。

✓ メモ:DOS では長いファイル名が使用できません。DOS モードでファイルを使用 するには、ファイルを実行する前に DOS のファイル構造に適合するように名前を 変更してください。

# BIOS リカバリモード

BIOSでは「ブートブロック」内にリカバリテクニックが内蔵されています。 BIOS が破損した場合は、このブートブロックを使用して BIOS を動作する状態 に復元することができます。BIOS の「システムブロック」が空になるか、破 損した場合に、このルーチンが呼び出されます。復元ルーチンは呼び出される と USB ドライブにアクセスして 5230 REC.ROM という名前のファイルを探 します。

USB ドライブライトがオンになり、ドライブが使用中のように見えるのはこの ためです。ファイル(5230 REC.ROM)が見つかると、BIOS の「システムブ ロック」内にロードされ、破損した情報に取って替わります。

BIOS を復元するには、システム基板の BIOS ファイルの最新バージョンを USB キーにコピーし、名前を 5230 REC.ROM に変更します。

#### BIOS リカバリフロー

- 1 ROM ファイルの名前を 5230\_REC.ROM に変更し、USB デバイスにコ ピーします。
- 2 リカバリジャンパを短絡します (JP13.3)。
- システムの電源をオンにします。
   フラッシュアップデートプロセスが自動的に開始します。
- 4 リカバリジャンパを取り外します (J13.3)。

# ジャンパとコネクタ

# システム基板のジャンパとコネクタ

図 5-1. システム基板のレイアウト

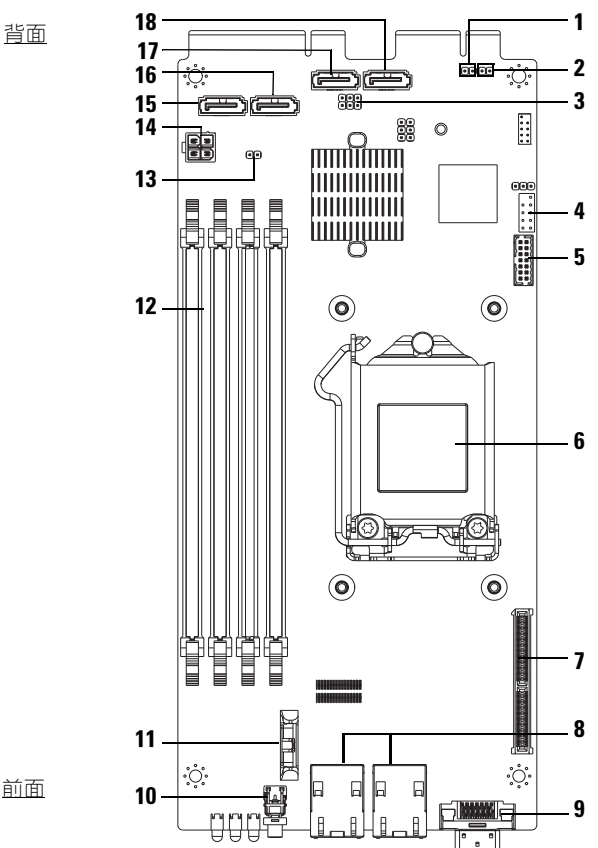

前面

- **1** BMC ヘッダの無効化(J27)
- 3 ME リカバリモード / BIOS リカバリ モード / フラッシュ記述子セキュリ ティオーバーライドヘッダー(J13)
- 5 LPC コネクタ
- **7** Mezzanine slot (メザニンスロット)
- 9 Y ケーブルコネクタ (VGA + [USB x 2])
- 11 バッテリソケット
- **13** CMOS クリアヘッダー (J18)
- **15** SATA コネクタ HDD0
- 17 SATA コネクタ HDD2

- 2 パスワードのクリア (J15)
- 4 内蔵 COM ポート
  - 6 CPU ソケット
- 8 NIC1/NIC2 RJ45 コネクタ
- 10 電源ボタン
- 12 DIMM スロット
- 14 電源コネクタ(デバッグ専用)
- 16 SATA コネクタ HDD1
- 18 SATA コネクタ HDD3

#### 表 5-1. システム基板のジャンパ設定

| ジャンパ    | デフォルト設定 | 機能                                |
|---------|---------|-----------------------------------|
| JP13_12 | オープン    | ME リカバリモード                        |
|         |         | オープン:デフォルト                        |
|         |         | ショート: <b>ME</b> リカバリ有効化           |
| J13_34  | オープン    | BIOS リカバリモード                      |
|         |         | オープン:デフォルト                        |
|         |         | ショート:BIOS リカバリ有効化                 |
| J13_56  | オープン    | Flash 記述子セキュリティオーバーライド            |
|         |         | オープン:定義されたセキュリティ対策が設定             |
|         |         | ショート: BIOS で定義されたセキュリティ対策は<br>上書き |
| J15     | オープン    | BIOS パスワードのクリア                    |
|         |         | オープン:デフォルト                        |
|         |         | ショート:BIOS クリアのクリア                 |
| J18     | オープン    | CMOS のクリア                         |
|         |         | オープン:デフォルト                        |
|         |         | ショート:CMOS のクリア                    |

表 5-1. システム基板のジャンパ設定 (続き)

| ジャンパ | デフォルト設定 | 機能             |  |
|------|---------|----------------|--|
| J27  | オープン    | ARM CPU 操作の無効化 |  |
|      |         | オープン:デフォルト     |  |
|      |         | ショート:BMC 無効    |  |

✓ メモ:ジャンパによって CMOS がクリアされた後は、BIOS バージョン 1.0.2、 パスワード、レガシー USB サポートおよび短縮起動の設定は、デフォルト設定を ロードしません。BIOS のバージョン 1.0.3 以降、およびすべてのデフォルト設定 は、CMOS のクリア手順の後にロードされます。ユーザー定義の設定はすべて消 去されます。

# 2.5 インチハードドライブボードのコネクタ

#### 図 5-2. 2.5 インチハードドライブボード

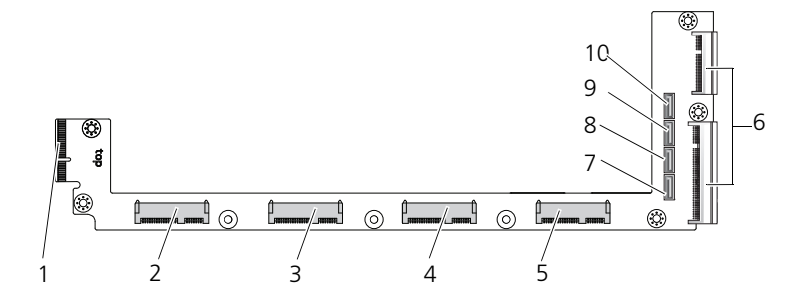

- 1 バックプレーンコネクタ
- 3 ハードドライブ1コネクタ
- 5 ハードドライブ 3 コネクタ
- 7 ハードドライブ 0 SATA コネクタ
- 9 ハードドライブ 2 SATA コネクタ
- 2 ハードドライブ 0 コネクタ
- 4 ハードドライブ 2 コネクタ
- 6 カードエッジコネクタ2個
- 8 ハードドライブ 1 SATA コネクタ
- 10 ハードドライブ 3 SATA コネクタ

## 3.5 インチハードドライブボードのコネクタ

#### 図 5-3. 3.5 インチハードドライブボード

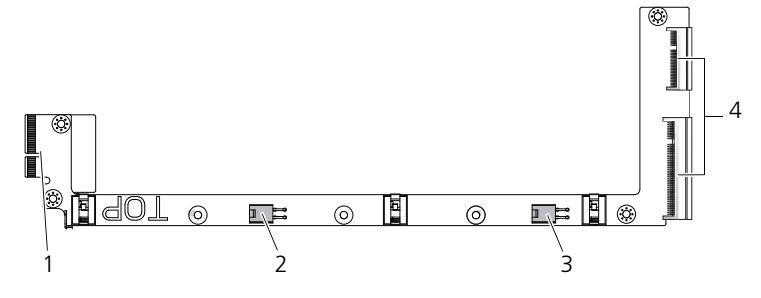

 1
 バックプレーンコネクタ
 2
 ハードドライブ 0 電源コネクタ

 3
 ハードドライブ 1 電源コネクタ
 4
 カードエッジコネクタ 2 個

# バックプレーンのコネクタ

#### 12 スレッドバックプレーン前面のコネクタ

#### 図 5-4. 12 スレッドバックプレーン前面のコネクタ

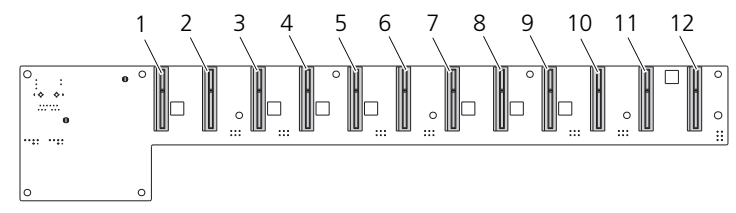

- 1 スレッド1コネクタ
- 3 スレッド 3 コネクタ
- 5 スレッド 5 コネクタ
- 7 スレッド 7 コネクタ
- 9 スレッド 9 コネクタ
- 11 スレッド 11 コネクタ

- 2 スレッド 2 コネクタ
- 4 スレッド 4 コネクタ
- 6 スレッド 6 コネクタ
- 8 スレッド 8 コネクタ
- 10 スレッド 10 コネクタ
- 12 スレッド 12 コネクタ

#### 12 スレッドバックプレーン背面のコネクタ

バックプレーン背面のコネクタを図 5-5 に示します。

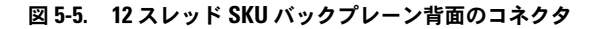

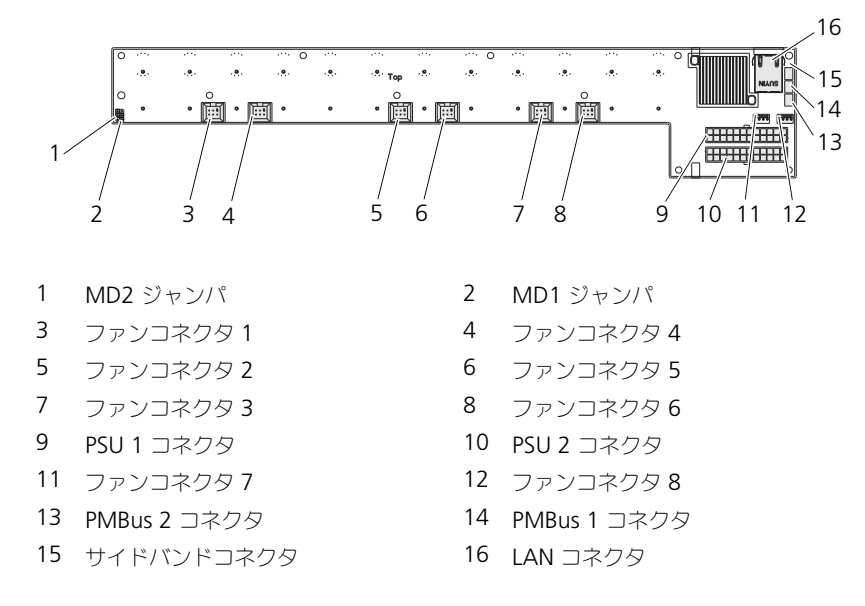

表 5-2. 12 スレッドバックプレーンジャンパの位置

| MD2 | MD1 | モード  |
|-----|-----|------|
| 0   | 1   | 正常   |
| 1   | 1   | JTAG |
| 1   | 0   | 起動   |

## 配電基板コネクタ

図 5-6. 配電基板のコネクタ

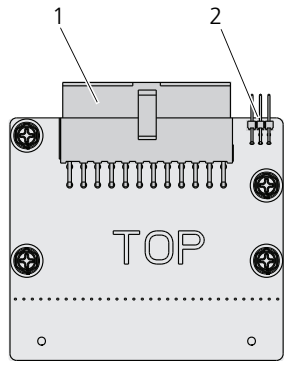

1 PSU コネクタ

PMBus コネクタ

# 配電基板の電源コネクタおよび SMBus コネ クタ

本項では、配電基板の電源および SMBus コネクタのピン配列について説明します。

2

表 5-3. 配電基板の電源および SMBus コネクタのピン配列

| ピン | 信号           | ピン | 信号     |
|----|--------------|----|--------|
| 1  | +12V         | 2  | +12V   |
| 3  | +12V         | 4  | +12V   |
| 5  | +12V         | 6  | +12V   |
| 7  | +12V         | 8  | +12V   |
| 9  | +12V         | 10 | CSHARE |
| 11 | PS_PRESENT_0 | 12 | +12V   |
| 13 | GND          | 14 | GND    |
| 15 | GND          | 16 | GND    |
| 17 | GND          | 18 | GND    |
| 19 | GND          | 20 | GND    |

| ピン | 信号                 | ピン | 信号         |
|----|--------------------|----|------------|
| 21 | GND                | 22 | P12V_STB   |
| 23 | P12V_STB           | 24 | GND        |
| 25 | SMB_BPCLK          | 26 | SMB_BP_DAT |
| 27 | SMB_PDB_ALRT_0/1_N | 28 | PS_ON_N    |
| 29 | -                  | 30 | PSGD0/1    |
|    |                    |    |            |

表 5-3. 配電基板の電源および SMBus コネクタのピン配列 (続き)

6

# 困ったときは

# デルへのお問い合わせ

米国にお住まいの方は、800-WWW-DELL(800-999-3355)までお電話ください。

メモ:お使いのコンピュータがインターネットに接続されていない場合は、購入時の納品書、出荷伝票、請求書、またはデルの製品カタログで連絡先をご確認ください。

デルでは、オンラインまたは電話によるサポートとサービスのオプションを複 数提供しています。サポートやサービスの提供状況は国や製品ごとに異なり、 国 / 地域によってはご利用いただけないサービスもございます。デルのセール ス、テクニカルサポート、またはカスタマーサービスへは、次の手順でお問い 合わせいただけます。

- 1 dell.com/support にアクセスします。
- 2 サポートのカテゴリを選択します。
- 3 ページの上部にある国 / 地域の選択ドロップダウンメニューで、お住まいの 国または地域を確認します。
- 4 必要なサービスまたはサポートのリンクを選択します。

# 7

# 索引

#### 数字

- 2.5 インチハードドライブ 取り外し 106 取り付け 108
  2.5 インチハードドライブボード 取り外し 113 取り付け 114
  3.5 インチハードドライブ 取り外し 109 取り付け 111
- 3.5 インチハードドライブボード 取り付け 115

## B

BIOS サーバーの管理 46 セキュリティメニュー 54 起動メニュー 44 詳細設定 16 電力の管理 18

### D

DIMM 構成 102 装着のルール 102

#### あ

アップデート BIOS 131 BMC 127 システム 131 ファームウェア 127 インジケータ 7 前面パネル 6 オプション BIOS セットアップ 10 起動 10

#### か

管理 サーバー 46 雷力 18 面面 サーバーセットアップ 13 セットアップ13 +-設定 11 特別 11 記動 セットアップオプション 10 構成 サポートされている DIMM 102 スレッド 99 コネクタ 2.5 インチハードドライブボード 136 3.5 インチハードドライブボード 137 12 スレッドバックプレーン 137, 138 **8** スレッドバックプレーン 137

PMBus 139 システム基板 133 配電基板 139 配電基板の電源 139 バックプレーン 137 困ったときは 141 コンソール リダイレクト 10 コンポーネント インストール 97 システム 97

#### さ

#### た

対策 安全 97 ツール 推奨 97 デル

お問い合わせ 141 問い合わせ デル 141 トラブルシューティング 123 トラブルシューティング 接続 126 手順 123 取り付け 2.5 インチハードドライブ 108 2.5 インチハードドライブボード 114 3.5 インチハードドライブ 111 取り外し 2.5 インチハードドライブボード 113 3.5 インチハードドライブ 109 3.5 インチハードドライブボード 115

#### は

ハードドライブ 2.5 インチ、交換 106 3.5 インチ、交換 109 配電基板 139 ヒートシンク 交換 116 プログラム セットアップユーティリティ9 プロセッサ 交換 120 ヘルプ 一般的 12 オンライン 141 画面 12 ボード 3.5 インチ、交換 114
3.5 インチハードドライブ 114 配電基板 139 リダイレクト コンソール 10 無効 10 有効 10

## ま

メニュー 電力の管理 18 起動 44 詳細設定 16 セキュリティ 54 メインメニュー BIOS メイン14 メモリ サポート 103 取り外し104 モジュールの取り付け 105 モジュール メモリ 102 問題 シャーシ 124 設置 126 電源ユニット 124 メモリ 123

## や

ユーティリティ アップデート 127

## 6

リカバリ BIOS 131